**Sun Blade X4-2B** サービスマニュアル

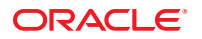

Part No: E50100–01 2013 年 8 月 Copyright ©2013 500 Oracle Parkway, Redwood City, CA 94065 U.S.A.

このソフトウェアおよび関連ドキュメントの使用と開示は、ライセンス契約の制約条件に従うものとし、知的財産に関する法律により保護されて います。ライセンス契約で明示的に許諾されている場合もしくは法律によって認められている場合を除き、形式、手段に関係なく、いかなる部分 も使用、複写、複製、翻訳、放送、修正、ライセンス供与、送信、配布、発表、実行、公開または表示することはできません。このソフトウェア のリバース・エンジニアリング、逆アセンブル、逆コンパイルは互換性のために法律によって規定されている場合を除き、禁止されています。

ここに記載された情報は予告なしに変更される場合があります。また、誤りが無いことの保証はいたしかねます。誤りを見つけた場合は、オラク ル社までご連絡ください。

このソフトウェアまたは関連ドキュメントを、米国政府機関もしくは米国政府機関に代わってこのソフトウェアまたは関連ドキュメントをライセンスされた者に提供する場合は、次の通知が適用されます。

#### U.S. GOVERNMENT END USERS:

Oracle programs, including any operating system, integrated software, any programs installed on the hardware, and/or documentation, delivered to U.S. Government end users are "commercial computer software" pursuant to the applicable Federal Acquisition Regulation and agency-specific supplemental regulations. As such, use, duplication, disclosure, modification, and adaptation of the programs, including any operating system, integrated software, any programs installed on the hardware, and/or documentation, shall be subject to license terms and license restrictions applicable to the programs. No other rights are granted to the U.S. Government.

このソフトウェアもしくはハードウェアは様々な情報管理アプリケーションでの一般的な使用のために開発されたものです。このソフトウェアも しくはハードウェアは、危険が伴うアプリケーション(人的傷害を発生させる可能性があるアプリケーションを含む)への用途を目的として開発 されていません。このソフトウェアもしくはハードウェアを危険が伴うアプリケーションで使用する際、安全に使用するために、適切な安全装 置、バックアップ、冗長性(redundancy)、その他の対策を講じることは使用者の責任となります。このソフトウェアもしくはハードウェアを危 険が伴うアプリケーションで使用したことに起因して損害が発生しても、オラクル社およびその関連会社は一切の責任を負いかねます。

OracleおよびJavaはOracle Corporationおよびその関連企業の登録商標です。その他の名称は、それぞれの所有者の商標または登録商標です。

Intel、Intel Xeonは、Intel Corporationの商標または登録商標です。すべてのSPARCの商標はライセンスをもとに使用し、SPARC International, Inc.の商標または登録商標です。AMD、Opteron、AMDロゴ、AMD Opteronロゴは、Advanced Micro Devices, Inc.の商標または登録商標です。す。UNIXは、The Open Groupの登録商標です。

このソフトウェアまたはハードウェア、そしてドキュメントは、第三者のコンテンツ、製品、サービスへのアクセス、あるいはそれらに関する情 報を提供することがあります。オラクル社およびその関連会社は、第三者のコンテンツ、製品、サービスに関して一切の責任を負わず、いかなる 保証もいたしません。オラクル社およびその関連会社は、第三者のコンテンツ、製品、サービスへのアクセスまたは使用によって損失、費用、あ るいは損害が発生しても一切の責任を負いかねます。

# 目次

| このドキュメントの使用法                              | 5  |
|-------------------------------------------|----|
| Sun Blade X4-2B モデル名                      | 5  |
| 最新のファームウェアとソフトウェアの入手                      | 5  |
| ドキュメントおよびフィードバック                          | 6  |
| このドキュメントについて                              | 6  |
| サポートとトレーニング                               | 7  |
| 寄稿者                                       | 7  |
| 変更履歴                                      | 7  |
| サービスマニュアルの概要                              | 9  |
| Sun Blade X4-2B について                      | 11 |
| 製品の説明                                     | 12 |
| フロントパネルと背面パネル                             | 12 |
| システムシャーシ                                  | 23 |
| Oracle ILOM                               | 23 |
| シャーシモニタリングモジュール (CMM)                     | 24 |
| Sun Blade X4-2B ハードウェア障害のトラブルシューティング      | 27 |
| サーバーモジュールのハードウェア障害のトラブルシューティング            | 27 |
| トラブルシューティングおよび診断情報                        | 33 |
| DIMM およびプロセッサテスト回路                        | 34 |
| サーバーモジュールの電源の問題のトラブルシューティング               | 35 |
| 「Preboot」メニューを使用して SP ファームウェアを回復する (サービスの |    |
| み)                                        | 37 |
| Sun Blade X4-2B の保守の準備                    | 39 |
| サーバーモジュールの保守の準備                           | 40 |
| ESD および静電気の防止対策の実施                        | 43 |
| Sun Blade シャーシからのサーバーモジュールの取り外し           | 44 |
| サーバーモジュールのフィラーパネルの取り付け                    | 46 |
| サーバーモジュールの上部カバーを取り外す                      | 47 |
| サーバーモジュールの電源切断                            | 48 |

| 位置特定インジケータのオンとオフの切り替え          |     |
|--------------------------------|-----|
| サーバーモジュールとコンポーネントフィラーパネル       | 56  |
| Sun Blade X4-2B コンポーネントの保守     | 59  |
| 交換可能なサーバーモジュールコンポーネント          |     |
| ストレージドライブ (CRU) の保守            |     |
| DIMM (CRU) の保守                 |     |
| システムバッテリ (CRU) の交換             |     |
| USB フラッシュドライブ (CRU) の保守        |     |
| ファブリック拡張モジュール (CRU) の保守        |     |
| RAID 拡張モジュール (CRU) の保守         | 90  |
| プロセッサおよびヒートシンク構成部品 (FRU) の保守   |     |
| マザーボード構成部品 (FRU) の保守           |     |
| Sun Blade X4-2B の再稼働           | 119 |
| サーバーモジュールを稼動状態に戻す              |     |
| サーバーモジュールの上部カバーの取り付け           | 120 |
| サーバーモジュールのフィラーパネルの取り外し         |     |
| サーバーモジュールをシャーシに取り付ける           |     |
| サーバーモジュールへの電源投入                | 123 |
| BIOS 電源投入時自己診断 (POST) チェックポイント | 127 |
| POST コードチェックポイントメモリーテスト        |     |
| POST コードチェックポイントの表示            | 128 |
| POST コードチェックポイントのリファレンス        | 129 |
| BIOS 画面リファレンス                  | 139 |
| 「Main」メニュー画面                   |     |
| 「Advanced」メニュー画面               |     |
| 「Boot」メニュー画面                   |     |
| I/O メニュー画面                     | 153 |
|                                |     |

# このドキュメントの使用法

このセクションでは、システムの最新のファームウェアとソフトウェア、ドキュメ ントとフィードバック、およびドキュメント変更履歴の入手方法を説明します。

- 5ページの「Sun Blade X4-2B モデル名」
- 5ページの「最新のファームウェアとソフトウェアの入手」
- 6ページの「ドキュメントおよびフィードバック」
- 6ページの「このドキュメントについて」
- 7ページの「サポートとトレーニング」
- 7ページの「寄稿者」
- 7ページの「変更履歴」

### Sun Blade X4-2B モデル名

名前は、次のものを示します。

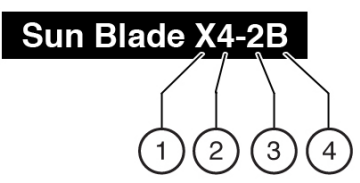

- 1:アルファベットのXはx86製品を示します。
- 2: 最初の数字4はサーバーの世代を示します。
- 3:2番目の数字2は、プロセッサの数を示します。
- 4:アルファベットのBは、製品がブレードサーバーであることを示します。

# 最新のファームウェアとソフトウェアの入手

Oracle x86 サーバー、サーバーモジュール(ブレード)、およびブレードシャーシのそ れぞれのファームウェア、ドライバ、およびその他のハードウェア関連のソフト ウェアは、定期的に更新されています。

最新バージョンは3つの方法のいずれかで入手できます。

- Oracle System Assistant これは、Sun Oracle x86 サーバー用の、出荷時にインストール済みのオプションです。これには必要なすべてのツールとドライバが含まれており、ほとんどのサーバーに取り付けられている USB ドライブ上にあります。
- My Oracle Support http://support.oracle.com
- 物理メディアのリクエスト

詳細については、Broken Link (Target ID: GNCES)を参照してください。

# ドキュメントおよびフィードバック

| ドキュメント                                          | リンク                                                                                |
|-------------------------------------------------|------------------------------------------------------------------------------------|
| すべての Oracle 製品                                  | http://www.oracle.com/documentation                                                |
| Sun Blade X4-2Bサーバーモジュール                        | http://www.oracle.com/goto/X4-2B/docs                                              |
| X4サーバーシリーズのシステム管理                               | Oracle x86 X4 シリーズサーバーの管理ガイド<br>(http://www.oracle.com/goto/x86AdminDiag/<br>docs) |
| Oracle System Assistant                         | Oracle x86 X4 シリーズサーバーの管理ガイド<br>(http://www.oracle.com/goto/x86AdminDiag/<br>docs) |
| Oracle Integrated Lights Out Manager (ILOM) 3.1 | http://www.oracle.com/goto/ILOM/docs                                               |
| Oracle Hardware Management Pack                 | http://www.oracle.com/goto/OHMP/docs                                               |
| シャーシ Sun Blade 6000 モジュラーシステム                   | http://www.oracle.com/goto/SB6000/docs                                             |

このドキュメントについてのフィードバックは次のURLからお寄せください: http://www.oracle.com/goto/docfeedback。

## このドキュメントについて

このドキュメントセットは、PDFおよびHTMLの両形式で利用できます。情報はト ピックに基づく形式(オンラインヘルプと同様)で表示されるため、章、付録、およ びセクション番号は含まれません。

特定のトピック(ハードウェア設置やプロダクトノートなど)に関するすべての情報 が含まれる PDF バージョンを生成するには、HTMLページの左上にある PDF ボタン をクリックします。

# サポートとトレーニング

次のWebサイトは追加リソースを提供しています。

- サポート:http://support.oracle.com
- トレーニング:http://education.oracle.com

## 寄稿者

主著者: Lisa Kuder、 Ray Angelo、 Mark McGothigan。

寄稿者: Mike Ma、Qing-su Hu、Lu Wei、Cynthia Chin-Lee、Michael Tabor、Ralph Woodley

### 変更履歴

次の一覧はこのドキュメントセットのリリース履歴です。

■ 2013年9月。初版。

# サービスマニュアルの概要

『Sun Blade X4-2B サービスマニュアル』には Sun Blade X4-2B サーバーモジュールの サービスおよび保守手順が記載されています。このマニュアルの主なセクション を、次の表で説明します。

| 説明                                                                                                    | リンク                                               |
|----------------------------------------------------------------------------------------------------|---------------------------------------------------|
| サーバーモジュールの機能とコンポーネントの<br>概要。                                                                                                    | 11ページの「Sun Blade X4-2B について」                      |
| トラブルシューティングおよび修理保守に関す<br>る情報。                                                                                                    | 27 ページの「Sun Blade X4-2B ハードウェア障害<br>のトラブルシューティング」 |
| サーバーモジュールの保守の準備とサーバーモ<br>ジュールの電源切断のための手順。                                                                                                 | 39ページの「Sun Blade X4-2Bの保守の準備」                     |
| サーバーモジュールコンポーネントの取り外し<br>と取り付けの手順。                                                                                                    | 59 ページの「Sun Blade X4-2B コンポーネントの<br>保守」           |
| サーバーの再稼働とサーバーモジュールの電源<br>投入のための手順。                                                                                                    | 119ページの「Sun Blade X4-2Bの再稼働」                      |
| POST コードチェックポイントテストについて<br>の情報を示し、POST チェックポイントコード<br>の表示方法を提供し、POST コードチェックポ<br>イントを一覧表示し、POST コードチェックポ<br>イントオプションを構成する方法について説明<br>します。 | 127 ページの「BIOS 電源投入時自己診断 (POST)<br>チェックポイント」       |

# Sun Blade X4-2B について

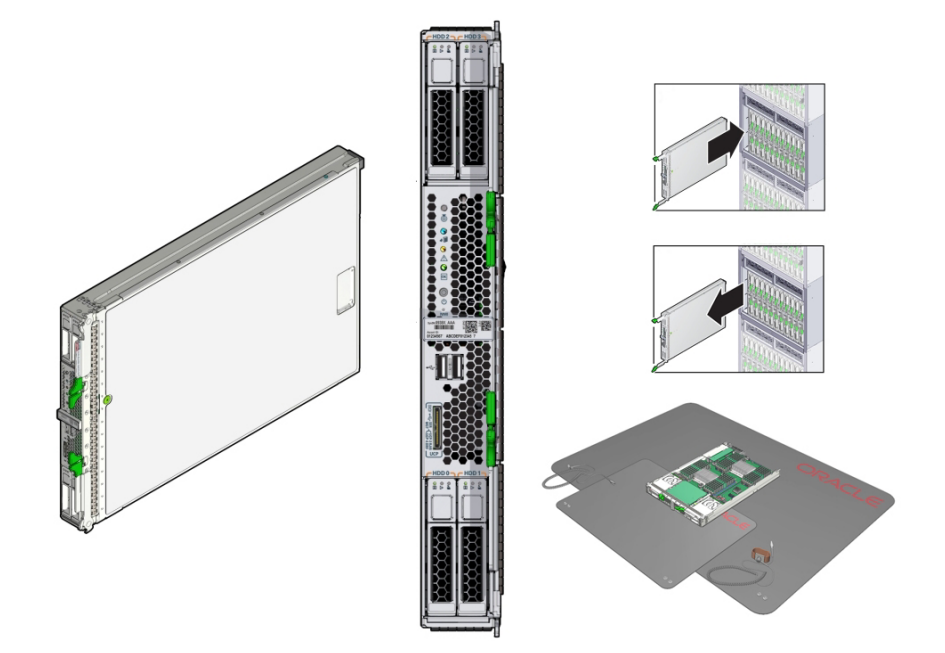

このセクションでは、Sun Blade X4-2B とそのフロントパネルおよび背面パネルのコ ンポーネントの概要を説明します。

| 説明                                      | リンク                       |
|-----------------------------------------|---------------------------|
| サーバーの概要について<br>確認します。                   | 12 ページの「製品の説<br>明」        |
| フロントパネルと背面パ<br>ネルの機能とコンポーネ<br>ントを確認します。 | 12ページの「フロントパ<br>ネルと背面パネル」 |

|                                              | リンク                                   |
|----------------------------------------------|---------------------------------------|
| フロントパネルのインジ<br>ケータとボタンおよび機<br>能を確認します。       | 14ページの「フロントパ<br>ネルのインジケータとボ<br>タン」    |
| 背面パネルのコンポーネ<br>ントおよび機能を確認し<br>ます。            | 21 ページの「サーバーモ<br>ジュールの背面パネル」          |
| Sun Blade 6000 シャーシシ<br>ステムの概要について確<br>認します。 | 23 ページの「システム<br>シャーシ」                 |
| Oracle ILOM の概要につい<br>て確認します。                | 23ページの「Oracle ILOM<br>」               |
| CMM の概要について確認<br>します。                        | 24 ページの「シャーシモ<br>ニタリングモジュール<br>(CMM)」 |

## 製品の説明

Sun Blade X4-2B サーバーモジュールは、(Intel Xeon E5-2600 V2 プロセッサファミリの) 2つのプロセッサで構成されるエンタープライズクラスのブレードサーバーで す。サーバーモジュールには、Sun Blade 6000 シャーシとの互換性を持つ標準のブ レードフォームファクタがあります。このモジュールには、最大 768 GB までのメモ リーに対応した 24 個の DIMM スロットがあり、RAID 拡張モジュール (REM) と ファブリック拡張モジュール (FEM) を取り付けられます。Sun Blade X4-2B サーバーには、オンボードの Oracle ILOM サービスプロセッサ (SP) が実装されてお り、オプションで、サーバー固有バージョンの Oracle System Assistant が出荷時に構 成されます。

関連情報:

『Sun Blade X4-2B 設置ガイド』

#### フロントパネルと背面パネル

このセクションでは、サーバーモジュールのフロントパネルおよび背面パネルについて説明します。

- 14ページの「フロントパネルのインジケータとボタン」
- 18ページの「サーバーモジュールのシリアル番号」
- 19ページの「UCPおよびマルチポートドングルケーブル」
- 21ページの「サーバーモジュールの背面パネル」

# フロントパネルの機能

次の図に、Sun Blade X4-2B のフロントパネルの機能を示します。

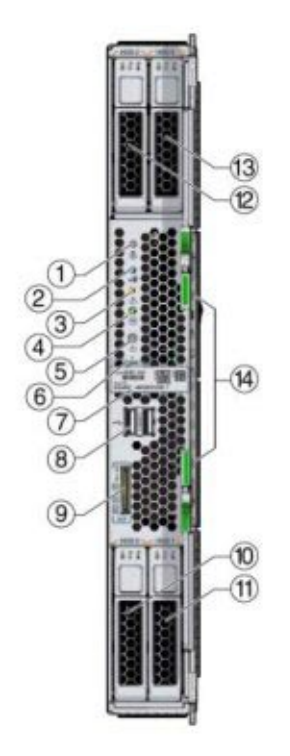

#### 図の説明

| 1 | 位置特定ボタンおよびインジケータ - 白<br>色 | 8  | USB ボート (2)         |
|---|---------------------------|----|---------------------|
| 2 | 取り外し可能インジケータ - 青色         | 9  | ユニバーサルコネクタポート (UCP) |
| 3 | 保守要求インジケータ - オレンジ色        | 10 | ストレージドライブ (HDD 0)   |
| 4 | 電源 OK インジケータ – 緑色         | 11 | ストレージドライブ (HDD 1)   |
| 5 | 電源ボタン                     | 12 | ストレージドライブ (HDD 2)   |
| 6 | NMI リセットボタン (保守専用)        | 13 | ストレージドライブ (HDD 3)   |
| 7 | RFID タグ (シリアル番号付き)        | 14 | 取り外しレバー             |

関連情報:

14ページの「フロントパネルのインジケータとボタン」

### フロントパネルのインジケータとボタン

このセクションのトピックでは、フロントパネルのインジケータとボタンの位置を 示し、それらの機能について説明します。

#### フロントパネルのインジケータとボタンの位置

この図は、フロントパネルのインジケータとボタンの位置を示します。

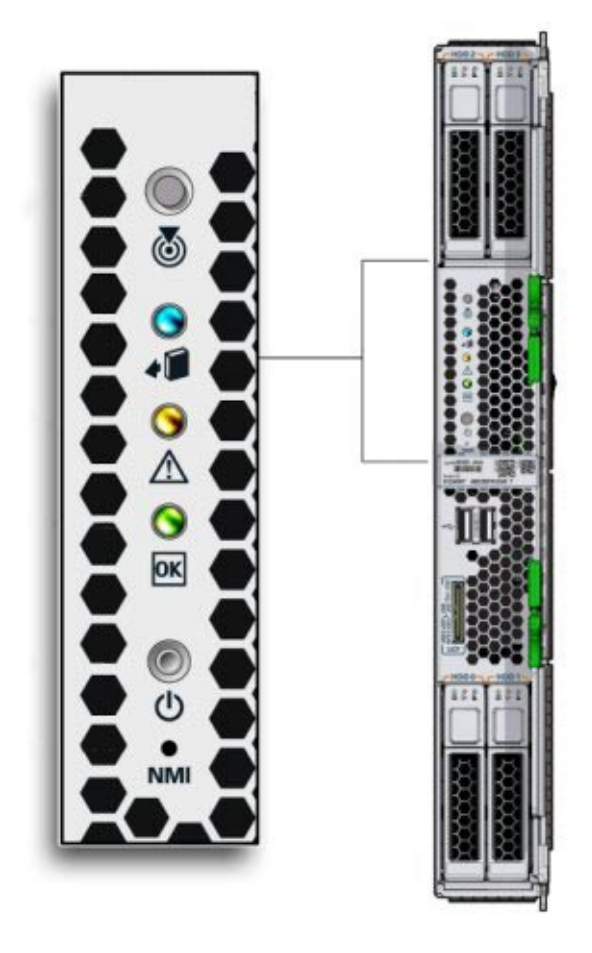

次に、説明と機能を示します。

位置特定インジケータボタン

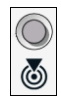

機能:

白色インジケータとボタンの組み合わせ。

- シャーシ内のサーバーモジュールを特定するために、リモート側のOracle ILOM から位置特定インジケータをアクティブ化します。
- フロントパネルのランプテストをアクティブ化するには、位置特定インジケータ ボタンを押したままにします。
- 54ページの「位置特定インジケータのオンとオフの切り替え」を参照してください。

取り外し可能インジケータ

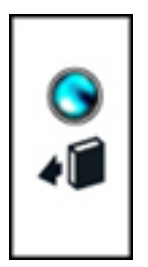

機能:

- 青のインジケータ。
- サーバーモジュールをシャーシから安全に取り外せるかどうかを示します。
- 消灯:通常処理中です。サーバーモジュールは取り外さないでください。
- 点灯:サーバーモジュールを取り外す準備ができています。44ページの「Sun Blade シャーシからのサーバーモジュールの取り外し」を参照してください。

#### 保守要求インジケータ

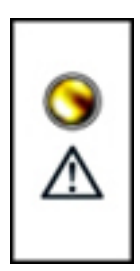

機能:

- オレンジ色のLED。
- サーバーモジュールコンポーネントの障害を示します。
- 消灯:通常処理中です。

Sun Blade X4-2B サービスマニュアル · 2013 年 8 月

 点灯:サーバーモジュールに障害が存在します。27ページの「Sun Blade X4-2B ハードウェア障害のトラブルシューティング」を参照してください。

電源 OK インジケータとボタン

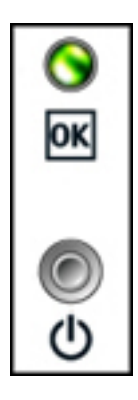

機能:

- 緑色のインジケータとへこんだボタン。
- 電源ボタンは、サーバーのスタンバイ電源モードと全電力モードを切り替えるために使用します。
- 電源ボタンを操作するには、スタイラスを使用します。
- 電源/OKインジケータは、サーバー電源のステータスを表示します。
  - サービスプロセッサがブート中です:高速点滅
  - ホストがブート中です:1Hzでゆっくり点滅。
  - スタンバイ電源モード (SP ブート): 点滅 (0.2 秒オン、2.8 秒オフ)
  - 全電力モード: 点灯 (点滅しない)
- 詳細については、49ページの「電源モード、シャットダウン、リセット」を参照してください。

NMIボタン

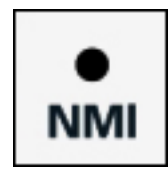

機能:

NMI (マスク不可割り込み)ボタンは保守専用です。押さないでください。

関連情報:

- 12ページの「フロントパネルと背面パネル」
- 21ページの「サーバーモジュールの背面パネル」

#### サーバーモジュールのシリアル番号

サーバーシステムのシリアル番号 (SysSN) は、My Oracle Support (MOS) などの Oracle システムに対してサーバーを特定する一意の英数字ラベルです。SysSN はサーバー内 にエンコードされています。これは Oracle に連絡を取るときに必要になる場合があ ります。SysSN は次の場所から見つけることができます。

- Oracle System Assistant の「System Information」(ホーム) 画面
- Oracle ILOM の「Summary」 画面
- 次の図で示すサーバーモジュールのフロントパネル。

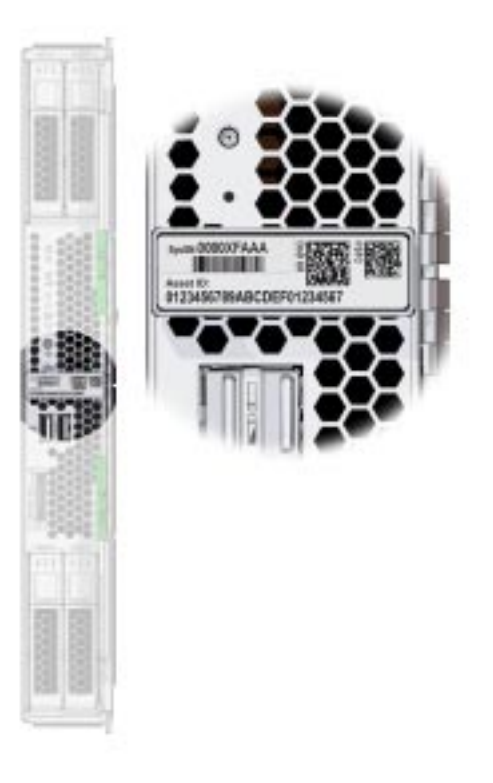

関連情報:

- 12ページの「フロントパネルと背面パネル」
- 48ページの「サーバーモジュールの電源切断」

## UCP およびマルチポートドングルケーブル

ユニバーサルコネクタポート (UCP) およびマルチポートドングルケーブル は、サーバーモジュールのプート画面、BIOS 設定ユーティリティー、Oracle ILOM CLI、Oracle System Assistant へのローカルアクセスポイントを提供します。このアク セスポイントから、OS のインストールなどのサーバー保守およびセットアップタス クを実行できます。

次の図に、3コネクタマルチポートケーブルを使用して UCP を通じて使用できるインタフェースを示します。

注-マルチポートケーブルには、新しい3つのケーブルバージョンと4つのケーブル バージョンの2種類あります。4ポートケーブルにはDB-9シリアルコネクタがあり ますが、3ポートケーブルにはありません。

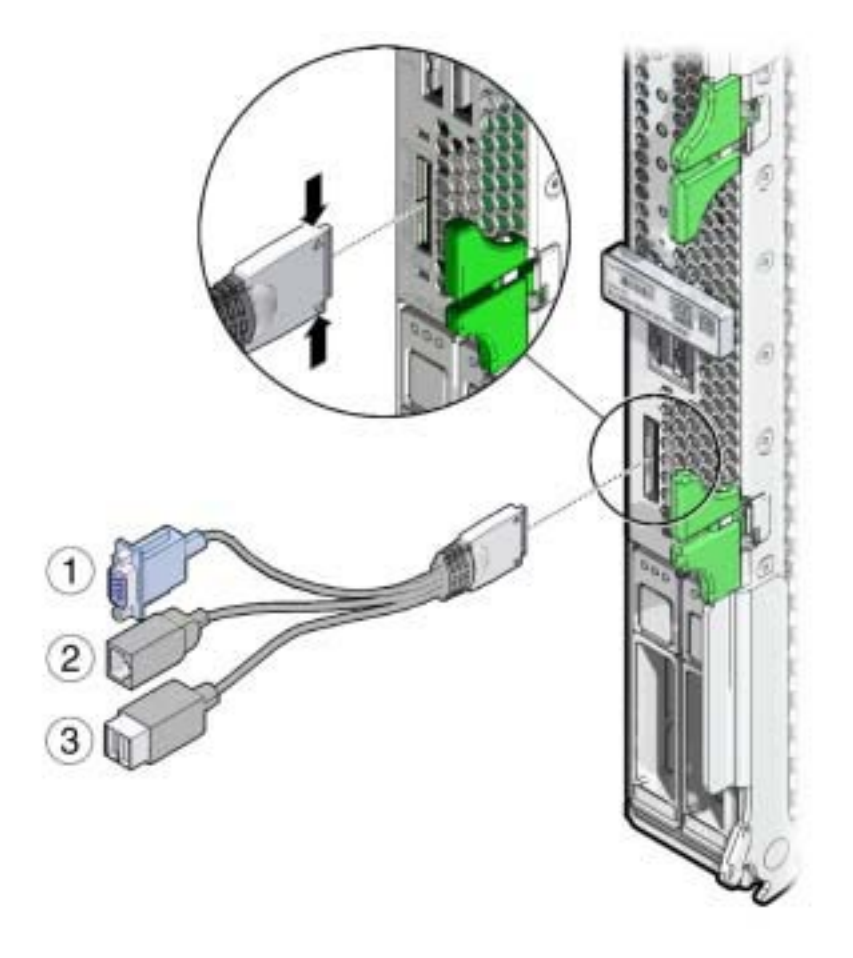

#### 図の説明

- 1 DB-15(ビデオポート)
- 2 RJ-45(シリアル管理ポート)
- 3 USB 2.0 (2 ポート)

注-シャーシには、DB-9から RJ-45 へのシリアルケーブルアダプタが付属している場合があります。このアダプタを使用すると、DB-9 コネクタを持つシリアルケーブルを、マルチポートケーブル上の RJ-45 ポートを使用してサーバーモジュールに接続できます。

関連情報:

- 『Sun Blade X4-2B 設置ガイド』
- 21ページの「マルチポートドングルケーブルを接続する」

▼ マルチポートドングルケーブルを接続する

ユニバーサルコネクタポート (UCP) を使用して、マルチポートドングルケーブルを サーバーモジュールの前面に接続します。

注-このポートは、マルチポートドングルケーブルを永続的に接続するための手段を 提供しているわけではありません。接続は一時的な使用のためのものです。使い終 えたらケーブルを取り外してください。

- マルチポートケーブルコネクタを、コネクタの平らな側がUCPの平らな側に合うように配置します。
- マルチポートケーブルコネクタの側面を軽く持ち、マルチポートケーブルを UCP に 挿入します。
- 3 適切なインタフェースを使用してデバイスを接続します。 マルチポートケーブルで使用できるインタフェースの概要については、19ページの「UCPおよびマルチポートドングルケーブル」を参照してください。

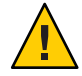

注意-コンポーネントが損傷します。使用しない場合は、ケーブルをサーバーモジュールに接続したままにしないでください。マルチポートケーブルは、一時的な使用のために設計されています。

4 マルチポートケーブルを取り外す場合は、ケーブルコネクタの側面を軽く持ち、サーバーモジュールから抜きます。

#### サーバーモジュールの背面パネル

次の図に、Sun Blade X4-2Bの背面パネルの機能を示します。

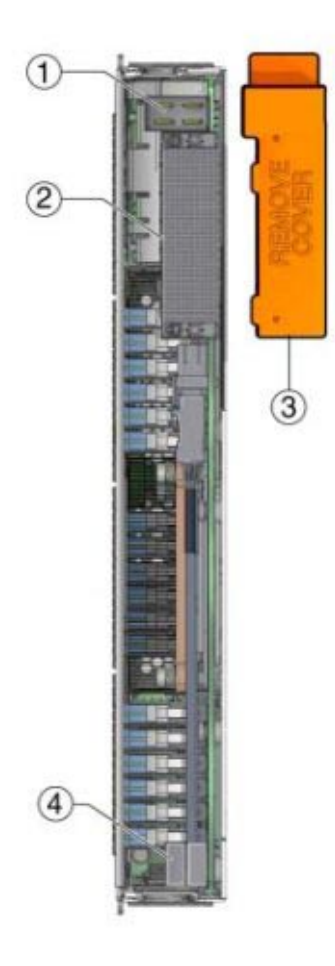

#### 図の説明

| 1 | 電源コネクタ   | 3 | 背面コネクタの出荷時保護用カバー<br>(シャーシに挿入する前に取り外す) |
|---|----------|---|---------------------------------------|
| 2 | I/O コネクタ | 4 | USB フラッシュドライブ 2、3 (PO および P1)         |

#### 関連情報:

- 12ページの「フロントパネルと背面パネル」
- 14ページの「フロントパネルのインジケータとボタン」
- 23ページの「システムシャーシ」

# システムシャーシ

Sun Blade X4-2B は、Sun Blade 6000 モジュラーシステムシャーシで使用されます。完 全に搭載すると、シャーシはストレージモジュールとサーバーモジュールを最大10 個まで組み合わせて収容できます。サーバーモジュールはストレージモジュールよ りも多くの電力を消費するため、電源の制限は、Sun Blade 6000 に取り付けることが できるサーバーモジュールの数に適用されます。

Sun Blade X4-2B の構成および互換性の詳細については、『Sun Blade X4-2B プロダクト ノート』の「サポートされているサーバーモジュールコンポーネント」を参照して ください。

関連情報:

 Sun Blade 6000 モジュラーシステムシャーシのドキュメント(http:// www.oracle.com/pls/topic/lookup?ctx=sb6000)。

#### **Oracle ILOM**

Oracle の x86 ベースおよび SPARC ベースのサーバーには、Oracle Integrated Lights Out Manager (Oracle ILOM) と呼ばれるシステム管理ファームウェアがプリインストール されたサービスプロセッサ (SP) が組み込まれています。Oracle ILOM を使用する と、サーバーの電源状態に関係なく、サーバーにリモートまたはローカルからアク セスでき、システムをアクティブに管理およびモニターできます。

Oracle ILOM では次のことが可能です。

- サーバーのモジュールセンサーとインジケータのステータスをモニターします。
- エラーおよび障害が発生したとき、SNMPトラップまたは電子メールアラートを 使用してイベントを送信します。
- システムおよびコンポーネントのエラーおよび障害をトラブルシューティングします。
- サーバーモジュールの電源状態をリモートから制御します。
- サーバーモジュールの BIOS 設定を構成します。

Oracle ILOM では、コマンド行インタフェース (CLI) またはブラウザベースインタフェースのいずれかを選択できます。

注-シャーシには、シャーシ機能を管理するために使用される、シャーシモニタリン グモジュール (CMM) にインストールされた Oracle ILOM もあります。

関連情報:

- 24ページの「シャーシモニタリングモジュール (CMM)」
- Oracle Integrated Lights Out Manager (ILOM) 3.1 ドキュメントコレクション(http://www.oracle.com/pls/topic/lookup?ctx=ilom31)。

## シャーシモニタリングモジュール (CMM)

Sun Blade 6000 モジュラーシステムシャーシのシステム管理とモニターは、シャーシ モニタリングモジュール (CMM) によって実現されます。CMM によって、シャーシ レベルバージョンの Oracle Integrated Lights Out Management (Oracle ILOM) ファーム ウェアを使用して、シャーシとそのコンポーネント (サーバーモジュールとスト レージモジュールを含む) のステータスをモニターすることが可能になります。この シャーシレベルバージョンの Oracle ILOM は、すべてのシャーシ機能およびコン ポーネントに対する単一の管理対話ポイントを提供します。この管理ポイントに は、リモート側 (SSH または Web ブラウザを使用) またはローカル側 (シリアルケーブ ルおよび tip セッションを使用) からアクセスできます。

CMM Oracle ILOM によって、次のことが可能になります。

- シャーシと、そのサーバーモジュールおよびストレージモジュールのステータス をモニターします。
- エラーおよび障害が発生したとき、SNMPトラップまたは電子メールアラートを 使用してイベントを送信します。
- エラーおよび障害のトラブルシューティングを行います。
- サーバーモジュールとブレードの電源状態をリモートから制御します。
- サーバーモジュールの BIOS 設定を構成します。

CMMは、シャーシの背面にあります。次の図は、シャーシの背面と、CMMインジ ケータパネルを示しています。

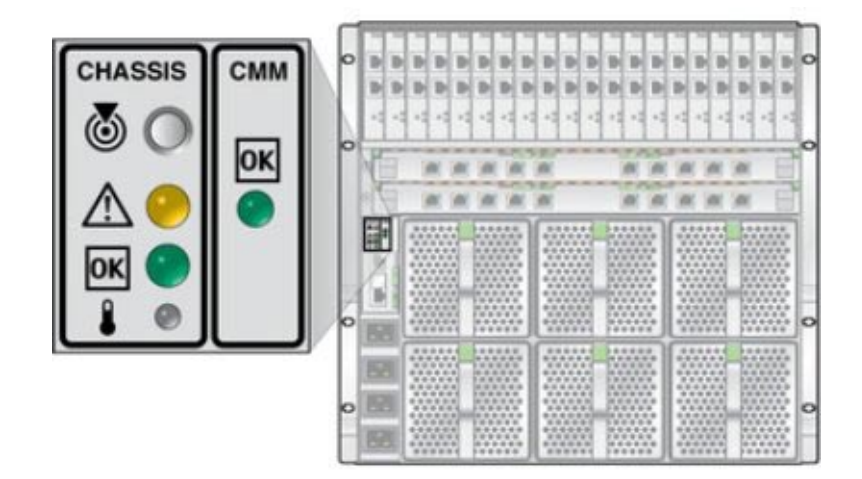

関連情報:

- Sun Blade 6000 モジュラーシステムのドキュメント (http://docs.oracle.com/cd/ E19938-01/index.html)
- Oracle Integrated Lights Out Manager (ILOM) 3.1 ドキュメントコレクション(http://www.oracle.com/pls/topic/lookup?ctx=ilom31)。

# Sun Blade X4-2B ハードウェア障害のトラ ブルシューティング

このセクションでは、サーバーモジュールハードウェアの問題をトラブル シューティングして修復するために使用できる保守関連情報と手順について説明し ます。

| 説明                                          | リンク                                                                |
|---------------------------------------------|--------------------------------------------------------------------|
| サーバーハードウェアの<br>問題をトラブル<br>シューティングする方<br>法。  | 27 ページの「サーバーモ<br>ジュールのハードウェア<br>障害のトラブル<br>シューティング」                |
| 追加のトラブル<br>シューティングおよび診<br>断情報が見つかる場所で<br>す。 | 33 ページの「トラブル<br>シューティングおよび診<br>断情報」                                |
| マザーボードベースのテ<br>スト回路について説明し<br>ます。           | 34 ページの「DIMM およ<br>びプロセッサテスト回路<br>」                                |
| 電源の問題をトラブル<br>シューティングする方<br>法。              | 35 ページの「サーバーモ<br>ジュールの電源の問題の<br>トラブルシューティン<br>グ」                   |
| SP ファームウェアを回復<br>する方法 (保守担当者の<br>み)。        | 37ページ<br>の「「Preboot」メ<br>ニューを使用して SP<br>ファームウェアを回復す<br>る (サービスのみ)」 |

## サーバーモジュールのハードウェア障害のトラブル シューティング

サーバーハードウェアの問題が発生すると、システムは保守要求インジケータを点 灯させ、それをシステムイベントログ (SEL) にイベントとして取得します。Oracle ILOM を介して通知を設定している場合は、選択した通知方法によってアラートを受け取ります。ハードウェア障害が発生したことが通知された場合は、すぐに調査する必要があります。

ハードウェア関連の障害を調査するには次を使用します。

- 28ページの「トラブルシューティングの概要」
- 29ページの「ハードウェア障害のトラブルシューティング」

#### トラブルシューティングの概要

次の手順に、ハードウェア障害のトラブルシューティングの概要を示します。

- 障害のあるサーバーサブシステムを特定します。 サブシステムを特定するには、Oracle ILOM Web インタフェースまたは CLI を使 用できます。
- サブシステム内の障害のあるコンポーネントを特定します。
   障害のあるコンポーネントを特定するには、Oracle ILOM を使用できます。
- 3. プロダクトノートを確認します。

ハードウェアの問題を特定したら、サーバーのプロダクトノートを確認しま す。このドキュメントには、ハードウェア関連の問題を含むサーバーに関する最 新情報が記載されています。

4. Oracle ILOM を使用して、サーバーの保守の準備をします。

保守(サーバーへの物理アクセス)を必要とするハードウェアの障害を特定した ら、Oracle ILOMを使用して、サーバーの電源を切り、位置特定インジケータを アクティブにして、サーバーをオフラインにします。

- 5. 保守作業スペースを準備します。 シャーシからサーバーモジュールを取り外す前に、作業スペースを準備
  - し、サーバーおよびコンポーネントの ESD 保護を確保します。
- コンポーネントを保守します。
   コンポーネントを保守するには、このドキュメントの取り外し、取り付け、および交換手順を参照してください。

注-FRUとして設計されたコンポーネントは、Oracle保守担当者が交換する必要があります。Oracleサービスにお問い合わせください。

7. Oracle ILOM の障害をクリアします。

コンポーネントによっては、Oracle ILOMの障害をクリアする必要がある場合があります。

次の手順:

29ページの「ハードウェア障害のトラブルシューティング」を参照してください。

### ▼ ハードウェア障害のトラブルシューティング

この手順は、28ページの「トラブルシューティングの概要」に説明する基本手順から発展させたものです。

この手順を使用して、Oracle ILOM Web インタフェースによって、ハードウェアの障害をトラブルシューティングし、必要に応じて、サーバーの保守を準備します。

注-この手順は、ハードウェアの障害のトラブルシューティングの基本的なアプ ローチを提供します。これは、Oracle ILOM Web インタフェースと CLI インタ フェースを組み合わせて使用します。ただし、この手順は、Oracle ILOM CLI インタ フェースのみを使用して実行できます。詳細については、http://www.oracle.com/ pls/topic/lookup?ctx=ilom31 にある Oracle ILOM のドキュメントを参照してくださ い。

- 始める前に サーバーモジュールのプロダクトノートの最新版『Sun Blade X4-2B プロダクト ノート』を確認します。
  - 1 Oracle ILOM CMM にログインします。

ブラウザを開き、CMM SP の IP アドレスを使用して指示します。ログイン画面 で、root または管理者権限のあるログインを入力します。CMM は、すべての シャーシサブシステムの概要を提供し、障害の切り分けに役立ちます。

- 2 Oracle ILOM ホーム画面で、次の手順を実行します。
  - a. 「Status」セクションで、保守を必要とするサブシステムを特定します。 ホーム画面の「Status」セクションは、次のシャーシサブシステムに関する情報 を提供します。
    - ブレード
    - 電源
    - 冷却
    - ストレージ
    - I/Oモジュール

下の例で、「Status」セクションは、ブレードサブシステムのいずれかのブレードで保守が必要であることを示しており、左側のナビゲーションパネルの「Open Problems」リンクは、ログに記録された問題が1つあることを示しています。

| os. Chassis                             |                          |          |                                           |                                                               |                                          |                                                                           |                       |                   |
|-----------------------------------------|--------------------------|----------|-------------------------------------------|---------------------------------------------------------------|------------------------------------------|---------------------------------------------------------------------------|-----------------------|-------------------|
| Chassis View<br>• System Information    | Summary<br>View system s | ummary R | formation. Ya                             | u may also change power sta                                   | le and view syste                        | im status a                                                               | nd fault informatio   | n. Nora details . |
| Blades                                  | General Information      |          |                                           | Actions                                                       | 8                                        | _                                                                         | _                     |                   |
| Cooling                                 | System Type              |          | Chassis Ma                                | nager                                                         | Pewer St                                 | Late :                                                                    | 10000                 | -                 |
| Storage                                 | Model                    |          | SUN BLADE                                 | 6000 MODULAR SYSTEM                                           |                                          |                                                                           | 0.04                  | Tam Off           |
| VO Modules                              | OP and ID                |          | um.usid12.el<br>9135-08002                | 019c-d293-11db-<br>0a9ed93                                    | Locator                                  | ndicator                                                                  | G OFF                 | Turn On           |
| Limmente                                | PartNumbe                | e i      | 000-0000-00                               | 0                                                             | System F                                 | irmsare U                                                                 | pdate                 | Update            |
| open Problems (1)                       | Serial Num               | ser      | 0000000-00                                | 0000000                                                       | Remote (                                 | annola                                                                    |                       |                   |
| Statement Col                           | Component                | Model    | SUN BLADE                                 | 6000 MODULAR SYSTEM                                           | ivermote (                               | -misore                                                                   |                       | Launch            |
| Remote Control     Host Management      | Component<br>Number      | Part     | 000-0000-00                               | 2                                                             |                                          |                                                                           |                       |                   |
| System Management                       | Component                | Serial   | 0000000-00                                | 0000000                                                       |                                          |                                                                           |                       |                   |
| Power Management                        | Chassis Model            |          | Status                                    |                                                               |                                          |                                                                           |                       |                   |
| <ul> <li>ILON Administration</li> </ul> | Chassis Pa<br>Number     | rt       | 8                                         |                                                               | Overall Status: 🔀 Service Required       |                                                                           |                       |                   |
|                                         | Chassis Se<br>Number     | rial     | -                                         |                                                               |                                          | tem                                                                       | Status                |                   |
|                                         | System Ider              | riffer   | 10                                        |                                                               | Jursy                                    | rem                                                                       | Juna                  |                   |
|                                         | System Firm<br>Version   | neare    |                                           |                                                               | Blades                                   |                                                                           | X Service F           | Required          |
|                                         | E,OM Addre               | \$5      |                                           |                                                               |                                          |                                                                           |                       |                   |
|                                         | ELOW MAC A               | ddress   |                                           |                                                               |                                          |                                                                           |                       |                   |
|                                         |                          |          |                                           |                                                               |                                          |                                                                           |                       |                   |
|                                         | Status                   |          |                                           |                                                               |                                          |                                                                           |                       |                   |
|                                         | Over all Statu           | s: 🚺 Ser | dce Required                              | Total Problem Count: 1                                        |                                          |                                                                           |                       |                   |
|                                         | Subsystem                | Status   |                                           | Details                                                       |                                          | Inventory                                                                 | 10                    |                   |
|                                         | Blades                   | Sen Sen  | ice Required                              |                                                               |                                          | installed                                                                 | Blades<br>/ Maximum): |                   |
|                                         | Power                    | St OIC   |                                           | Permitted Power<br>Censumption:<br>Actual Pearer Consumption: |                                          | PSUs (installed / Maximum):                                               |                       |                   |
|                                         | Cooling                  | ng 🔮 OK  |                                           | Inlet Air Temperature:<br>Esthaust Air Temperature:           |                                          | Charsein Forts (Installed / Maximum):<br>PSU Forts (Installed / Maximum): |                       |                   |
|                                         | Storage 🥩 ÖK             |          | Installed Disk Size:<br>Disk Controllers: |                                                               | Internal Disks<br>(Installed / Maximum): |                                                                           |                       |                   |
|                                         | 10                       |          |                                           |                                                               |                                          | Installed                                                                 | dian.                 |                   |

**b.** 詳細情報を取得するには、左側のナビゲーションパネルの「**Open Problems**」をクリックします。

「Open Problems」画面は、イベントが発生した時間、コンポーネント、サブシステム、および説明などの問題に関する詳細情報を提供します。

次の例で、「Open Problems」画面は、ブレード2(BL2)で問題が発生したことを示しています。

| DRACLE Integr          | ated Lights Out                                             | Manager                                                                                             |                                                                                   | ABOUT REFRESH LD                        |
|------------------------|-------------------------------------------------------------|----------------------------------------------------------------------------------------------------|-----------------------------------------------------------------------------------|-----------------------------------------|
| tanage Chassis         | 2                                                           |                                                                                                    |                                                                                   |                                         |
| Chassis View           | Open Problem                                                |                                                                                                    |                                                                                   |                                         |
| Summary                | There is 1 open prob                                        | lem to report.                                                                                      |                                                                                   | 1                                       |
| Blades                 | Open Problem                                                | 5                                                                                                   | Component                                                                         | -                                       |
| Costing                | Problem #                                                   | Time Stamp                                                                                          | BL2 (Blade 2)                                                                     | Subsystem                               |
| Storage                | 1                                                           | Tue Apr 30 13:14:15:2013                                                                            | 8L2 (Blade 2)                                                                     | Blade                                   |
| VO Modules<br>Firmware | Description: A dev<br>Part Number: 511-<br>ims.a/SPX95-8000 | ice necessary to support a configuration has to<br>1419-03, Serial Number 0000030-104289336<br>-10/ | alled. (Probability 100, ULID d447/574-d<br>C, Reference Document http://upport.o | 0%5-e1c8-91b4-81b055e4ba2d<br>racle.com |
| Open Problems (1)      | Charles and the second                                      |                                                                                                    |                                                                                   |                                         |
| System Log             |                                                             |                                                                                                    |                                                                                   |                                         |
| Remote Control         |                                                             |                                                                                                    |                                                                                   |                                         |
| HostManagement         |                                                             |                                                                                                    |                                                                                   |                                         |
| System Management      |                                                             |                                                                                                    |                                                                                   |                                         |
| Power Management       |                                                             |                                                                                                    |                                                                                   |                                         |
| ILOW Administration    |                                                             |                                                                                                    |                                                                                   |                                         |

ヒント-システムログは、重大度、コンポーネントまたはサブシステム、および イベントが発生した日時などのエラー(イベント)に関する詳細情報を提供しま す。

- 3 障害状態のコンポーネントを識別するには、サーバーモジュール Oracle ILOM Web インタフェースにログインします。 サーバーモジュール Oracle ILOM はサーバーモジュールとそのコンポーネントに関する特定の情報を提供します。
- 4 エラーの指示がないか、ホーム (Summary) 画面の「Status」セクションをチェックします。

「Status」セクションは、次のサブシステムの情報を提供します。

- プロセッサ
- メモリー
- 電源
- 冷却
- ストレージ
- ネットワーク
- I/Oモジュール

下の例では、サーバーモジュールの「Status」画面は、メモリーサブシステムでエ ラーが発生したことを示しています。

| Summar                                                                                                    | ,                  |                       |                               |                                                           |           |                                               |                                  |  |  |
|----------------------------------------------------------------------------------------------------|--------------------|-----------------------|-------------------------------|-----------------------------------------------------------|-----------|-----------------------------------------------|----------------------------------|--|--|
| Vew system                                                                                                    | Summers            | information. You in   | -                             | change power state and e                                  | we tusten | table and fault intern                        | aton. More putate .              |  |  |
|                                                                                                    |                    |                       | 1266                          |                                                           |           |                                               | Contraction of the second        |  |  |
| General                                                                                                    | <b>Inform</b> a    | 610                   | _                             |                                                           | Actions   |                                               |                                  |  |  |
| System 7                                                                                                    |                    | (Bath                 | that .                        |                                                           |           | Preser State                                  |                                  |  |  |
| Wodal                                                                                                    | Wodel              |                       | TUN BLADE 5000 MODULAR SYSTEM |                                                           |           | The Off                                       |                                  |  |  |
| Part Num                                                                                                    | Part Nember        |                       | 000-0005-00                   |                                                           |           | r bulkcator                                   | Turn On                          |  |  |
| Setul No                                                                                                    | ther .             | 0000000-0             | 00000                         | 0000                                                      | System    | Firmer - Update                               | Indeter                          |  |  |
|                                                                                                    | Sta                |                       |                               | tus                                                       |           |                                               |                                  |  |  |
| company<br>Company<br>Parmeer                                                                                          | t beta             | Overall Sta           | atus:                         | 🔀 Service Requ                                            | lired     | Total Problem                                 | n Count: 1                       |  |  |
| chassis Adde                                                                                                    |                    | Subsystem             |                               | Status                                                    | Details   |                                               |                                  |  |  |
| Antegeneert System Uan<br>Innageneert System Uan<br>Innastration Promay Ope<br>System<br>Integeneert Promay<br>Address | entiter<br>means a | Processors            |                               | <b>Ø</b> ок                                               |           | Processor Architecture:<br>Processor Summary: |                                  |  |  |
|                                                                                                    | Memory             |                       | Service Require               |                                                           | uired     | Installed RAM Size:                           |                                  |  |  |
| Riada Sil<br>LOM Add<br>LOM MAD                                                                                        | 184<br>A39444      | Power                 |                               | <b>Ø</b> ОК                                               |           | Permitted I                                   | Power Consumpt<br>er Consumption |  |  |
| Descretation of                                                                                                    | Indonesia com      |                       |                               | NO OK                                                     |           | Infet Air Temperature                         |                                  |  |  |
| Status                                                                                                    |                    | coomig                |                               | Von                                                       |           | Exhaust Air Tormor shure                      |                                  |  |  |
| Overal Sta                                                                                                    |                    | 1                     |                               |                                                           |           | CAndust Mit Temper dicite.                    |                                  |  |  |
| Subsystem                                                                                                    | Su                 | Storage               | Ø OK                          |                                                           |           | Installed Di                                  | sk Size:                         |  |  |
| Processo                                                                                                    | 1 0                |                       | _                             | 1999                                                      |           | Disk Controllers:                             |                                  |  |  |
| Memory                                                                                                    | 10                 | P<br>Service Required |                               | Processor Summary<br>Installed RAM Size:                  |           | DBBMs db                                      | stated (Maximum)                 |  |  |
| - marine                                                                                                    |                    | 2                     |                               |                                                           |           | marine                                        |                                  |  |  |
| Present                                                                                                    | 30                 | OK                    |                               | Permitted Power Consumption:<br>Actual Power Consumption: |           | PSIJs (les                                    | laited / Maximum():              |  |  |
| Cooling                                                                                                    | 20                 | S OK                  |                               | Inlet Air Temperature:<br>Exhaent Air Temperature:        |           | Fars (restabled / Maximum):                   |                                  |  |  |
| Storage                                                                                                    | 4                  | N OK                  |                               | Installed Disk Size:<br>Disk Centrollers:                 |           | Internal D                                    | olis (Installed Maximum          |  |  |
| Hetworki                                                                                                    | . 40               | of ok                 |                               |                                                           |           | less allest                                   | Thernet NRCs:                    |  |  |
|                                                                                                    |                    | -2.04                 |                               |                                                           |           |                                               |                                  |  |  |

5 詳細情報を取得するには、左側のナビゲーションパネルの「Open Problems」リンク をクリックします。

「Open Problems」画面は、イベントが発生した時間、コンポーネント、サブシステム、および説明などの問題に関する詳細情報を提供します。

注-システムログは、重大度、コンポーネントまたはサブシステム、およびイベント が発生した日時などのエラー(イベント)に関する詳細情報を提供します。 下の例で、「Open Problems」画面は、CPU0のDIMM8に訂正不可能な ECC 障害が あることを示しています。

| DRACLE Integra                                                                                        | ated Lights Out                       | Manager                                                                               |                                                              | A 2Wathings                                     | ABOUT REFRECH LOG                       |
|----------------------------------------------------------------------------------------------------|---------------------------------------|---------------------------------------------------------------------------------------|--------------------------------------------------------------|-------------------------------------------------|-----------------------------------------|
| System Information     Open Problems (1)     Remote Content     Host Management     System Management | Open Problems<br>There is 1 open post | em to report                                                                          | Com                                                          | poment                                          |                                         |
| + Power Management                                                                                    | Problem #                             | Time Stamp                                                                            | Co POID                                                      | E (CPU CDMM 8)                                  | Subsystem                               |
| + ILOM Ameristration                                                                                  | 1                                     | Two Oct 25 12:54:41 2011                                                              | POURICPUT                                                    | DIMM 8)                                         | Momeny                                  |
|                                                                                                    | Description: A mer<br>Number: M393853 | many unconectable ECC fault on a DIMM has<br>DOCHE-shift, Sectal Number: 05504EAB, Re | occurred. (Problability: 190.<br>Resent a Document http://ww | UUID: dx 135761-0092-e<br>we san Longhusy 57/86 | 977-9581-dax96:39d109, Part<br>9001-U5) |

この例のブレード2(BL2)上のCPU0のDIMM8のハードウェア障害では、サーバーへのローカルアクセスが必要です。

- 6 サーバーに移動する前に、サーバーモジュールのプロダクトノートで、問題やコン ポーネントに関する情報を確認します。 プロダクトノートには、ハードウェア関連の問題を含むサーバーに関する最新情報 が記載されています。
- 7 サーバーの保守を準備するには、40ページの「サーバーモジュールの保守の準備」を参照してください。

注-コンポーネントの保守後、Oracle ILOM の障害をクリアする必要がある場合があります。詳細については、コンポーネントの保守手順を参照してください。

参照 ■ 33ページの「トラブルシューティングおよび診断情報」

### トラブルシューティングおよび診断情報

次の表に、診断およびトラブルシューティング関連の手順と、サーバーの問題の解 決に役立つ可能性のあるリファレンスを示します。

| 説明                                                                                                    | リンク                                                     |  |  |  |
|----------------------------------------------------------------------------------------------------|---------------------------------------------------------|--|--|--|
| 実行時およびファームウェアベースのテストの<br>実行、Oracle ILOMの使用、およびシステムを実<br>行して、断続的なハードウェア関連の問題を切<br>り分けるための U-Boot と Pc-Check の実行の手<br>順を含む Sun Blade X4-2B サーバーおよびその他<br>の X-4 シリーズサーバーの診断情報。 | x86診断ガイド                                                |  |  |  |
| <ul> <li>Oracle System Assistant の使用方法に関する情報を含む Sun Blade X4-2B サーバーおよびその他の X-4 シリーズサーバーの管理情報。</li> </ul>                                                                   | <pre>http://www.oracle.com/goto/x86AdminDiag/docs</pre> |  |  |  |
| <ul> <li>Oracle ILOM システムイベントログ (SEL) を<br/>使用して、問題の可能性のある原因を特定<br/>することに関する情報。</li> </ul>                                                                                  |                                                         |  |  |  |
| DIMM およびプロセッサテスト回路に関する情                                                                                                    | 34 ページの「DIMM およびプロセッサテスト回                               |  |  |  |
| 報。                                                                                                    | 路」                                                      |  |  |  |
| サーバーモジュールの電源の問題のトラブル                                                                                                    | 35 ページの「サーバーモジュールの電源の問題                                 |  |  |  |
| シューティング情報。                                                                                                    | のトラブルシューティング」                                           |  |  |  |
| 破損したサービスプロセッサファームウェアか                                                                                                    | 37 ページの「「Preboot」メニューを使用して                              |  |  |  |
| らの回復の手順。                                                                                                    | SP ファームウェアを回復する (サービスのみ)」                               |  |  |  |
| 電源投入時の自己テスト (POST) チェックポイン                                                                                                    | 127 ページの「BIOS 電源投入時自己診断 (POST)                          |  |  |  |
| トコードシーケンスのリスト。                                                                                                    | チェックポイント」                                               |  |  |  |

### DIMM およびプロセッサテスト回路

DIMM またはプロセッサで障害が発生した場合、内部障害検知テスト回路を使用して、コンポーネントの障害インジケーターを点灯することによって、障害のあるコンポーネントを特定できます。テスト回路にアクセスするには、シャーシからサーバーモジュールを取り外す必要があります。シャーシからサーバー(およびその電源)を取り外したら、テスト回路を使用する時間が限られます。回路を使用するには、シャーシからサーバーを取り外して 30-60 分以内に、障害検知ボタンを押す必要があります。サーバーモジュールの取り外しからボタンを押すまで、きわめて長時間経過した場合、充電が完全に消費され、テスト回路が使用できなくなります。

回路が使用可能かどうかを判断するには、障害検知ボタンを押したときに点灯する 緑色の充電ステータスインジケータを調べます。充電ステータスインジケータが点 灯している場合は、回路が使用可能であり、オレンジ色の障害インジケータを調べ て、障害のあるコンポーネントを特定する必要があります。充電ステータスインジ ケータが点灯していない場合は、回路が充電されておらず、エラー情報が失われて いるため、シャーシにサーバーモジュールを取りつけ、電源を投入して、回路を再 充電し、エラーが再現するようにする必要があります。 DIMM およびプロセッサテスト回路を使用して、障害のある DIMM またはプロ セッサを特定する方法の詳細は、次を参照してください。

- 76ページの「障害のある DIMM の特定」
- 98ページの「障害のあるプロセッサの特定」

### ▼ サーバーモジュールの電源の問題のトラブル シューティング

全電力またはスタンバイ電源モードでサーバーモジュールの電源が入らない場 合、問題は Sun Blade 6000 シャーシの電力制限に関連している可能性があります。こ の制限は、CMM Oracle Integrated Lights Out Management (ILOM) によって管理されま す。サーバーモジュールは電源の投入を試みるたびに、Oracle ILOM CMM をクエ リーし、シャーシ電源ユニット (PSU) から十分な電力が使用できることを確認しま す。PSU が十分な電力を供給できない場合、CMM Oracle ILOM は、サーバーモ ジュールが電力の供給を受けることができないようにし (スタンバイおよび全電 力)、サーバーモジュールのフロントパネルの OK/電源インジケータが点灯ではなく 点滅します。

シャーシの電源は、サーバーモジュールおよびストレージモジュールの特定の構成 に対してのみ十分な電力を供給できます。シャーシの電源およびスロット構成 (サーバーモジュールとストレージモジュールの数)を確認し、サーバーモジュール と Sun Blade 6000 シャーシの構成情報について、『Sun Blade X4-2B プロダクト ノート』ドキュメントを参照してください。

サーバーモジュールの電源の問題をトラブルシューティングするには、次の手順を 使用します。 1 サーバーモジュールがスタンバイまたは全電力モードでの電源投入に失敗した場合 は、CMMにログインし、システムイベントログ (SEL) メッセージを確認します。

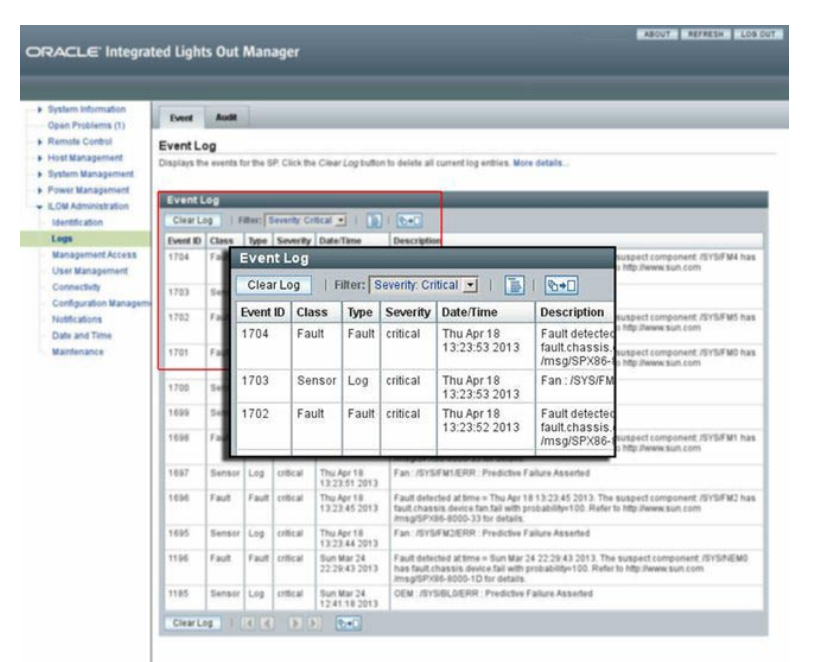

2 サーバーに、電源を投入するための権限があることを確認します。 シャーシがサーバーモジュールに十分な電力を供給できない場合、SELにメッセージ が生成されます。

SEL メッセージおよび電源管理の詳細は、http://www.oracle.com/goto/ x86AdminDiag/docs を参照してください。

- 3 現在設置されているすべてのシャーシコンポーネントの電源投入をサポートするの に十分な数の電源が、システムシャーシにあることを確認します。 Oracle ILOM システムイベントログ、または消費電力のモニターについては、Oracle Integrated Lights Out Manager (ILOM) 3.1 ドキュメントコレクション (http:// www.oracle.com/pls/topic/lookup?ctx=ilom31) を参照してください。
- 4 電力損失を避けるため、PSUの Oracle ILOM CMM 電源管理設定がデフォルト設定に構成されていることを検証します。
### ▼ 「Preboot」メニューを使用して SP ファーム ウェアを回復する (サービスのみ)

注-この手順は、Oracle保守担当者が実施する必要があります。

「Preboot」メニューでは、SPファームウェアを更新(フラッシュ)することでOracle ILOM ファームウェアイメージを回復できます。

- に サーバーブートメッセージを表示するように設定します。
  - サーバーの.flashファームウェアイメージを取得します。
     詳細な「Preboot」メニューとOracle ILOM については、http://www.oracle.com/ goto/x86AdminDiag/docs を参照してください。
- 1 サーバーの.flashファームウェアイメージファイルをTFTPサーバーで使用できるようにします。 この.flashファイルはOracle My Oracle Support (MOS) ダウンロードサイトで入手できます。

注-「Preboot」メニューを使用して SP ファームウェアを回復するには、Oracle ILOM からの SP の更新に使用される.pkg ファイルではなく、.flash ファイルが必要です。

- 2 SP を再起動します。
- 3 SPのブートプロセスに割り込み、「Preboot」ユーティリティーメニューにアクセス します。

次のいずれかの方法を選択します。

- SP ブートプロセス中に「Locate」ボタンを押します。詳細については、56ページの「位置特定インジケータをローカルでオンとオフに切り替える」を参照してください。
- ブートストラッププロセスの一時停止を待って、xyzzyと入力します。

「Preboot」プロンプトが表示されます。

Preboot>

4 「Preboot」プロンプトで、次のように入力します。

net flash IPaddress path/name.flash

ここで、IPaddressはTFTPサーバーのIPアドレスです。

pathは、/tftpbootからファイルへの相対パスで、

nameは、.flashファイル名の先頭部分です。

次に例を示します。

```
Preboot>
net flash 10.8.173.25 images/system-rom.flash
```

一連のメッセージの後に、フラッシュプロセスが終了し、「Preboot」プロンプトが 表示されます。

Preboot>

5 SPを再起動するには、次のように入力します。

Preboot> reset

「Preboot」メニューが終了し、Oracle ILOM がブートします。

Oracle Integrated Lights Out Manager (ILOM) 3.1 ドキュメントコレクション (http://www.oracle.com/pls/topic/lookup?ctx=ilom31)

# Sun Blade X4-2Bの保守の準備

このセクションでは、Sun Blade X4-2Bの保守とコンポーネントの取り外しおよび交換を安全に準備する方法について説明します。

| 説明                                                    | リンク                                                |
|-------------------------------------------------------|----------------------------------------------------|
| サーバーモジュールの保<br>守を準備する方法。                              | 40 ページの「サーバーモ<br>ジュールの保守の準備」                       |
| 静電放電 (ESD) に対して<br>保護する方法。                            | 43 ページの「ESD および<br>静電気の防止対策の実<br>施」                |
| シャーシからサーバーモ<br>ジュールを取り外す方<br>法。                       | 44ページの「Sun Blade<br>シャーシからの<br>サーバーモジュールの取<br>り外し」 |
| サーバーモジュールの<br>フィラーパネルを取り付<br>ける方法。                    | 46ページの「サーバーモ<br>ジュールのフィラーパネ<br>ルの取り付け」             |
| サーバーのカバーを取り<br>外し、内部コンポーネン<br>トおよびテスト回路にア<br>クセスする方法。 | 47ページの「サーバーモ<br>ジュールの上部カバーを<br>取り外す」               |
| 電源をオフに<br>し、サーバーを再設定す<br>るためのオプションにつ<br>いて説明します。      | 48 ページの「サーバーモ<br>ジュールの電源切断」                        |
| 位置特定インジケータの<br>オンとオフの切り替えの<br>オプションについて説明<br>します。     | 54 ページの「位置特定イ<br>ンジケータのオンとオフ<br>の切り替え」             |
| サーバーモジュールコン<br>ポーネントのフィラーパ<br>ネルについて説明しま<br>す。        | 56ページの「サーバーモ<br>ジュールとコンポーネン<br>トフィラーパネル」           |

### ▼ サーバーモジュールの保守の準備

注-この手順では、Oracle ILOM Web インタフェースとCLI インタフェースを組み合 わせて使用します。ただし、この手順は、Oracle ILOM CLI インタフェースのみを使 用して実行できます。Oracle ILOM の全般的な情報については、http:// www.oracle.com/pls/topic/lookup?ctx=ilom31 にある Oracle ILOM のドキュメントを 参照してください。

この手順では、次を実行できるように、サーバーモジュールの保守を準備する方法について説明します。

- サーバーモジュールの取り外しまたは交換
- 内部コンポーネントの交換
- 新しいコンポーネントの追加
- マザーボード DIMM およびプロセッサの障害検知回路の使用
- 始める前に 重要:取り外しおよび取り付けの手順を実行する前に、『Sun Server X4-2B Product Notes』を確認してください。
  - 必要に応じて、BIOS および SP/ILOM 構成をバックアップします。構成のバック アップオプションについては、http://www.oracle.com/goto/x86AdminDiag/docs を 参照してください。
  - トラブルシューティングについては、27ページの「Sun Blade X4-2Bハードウェア 障害のトラブルシューティング」を参照してください。
  - サーバーモジュールフィラーパネルまたは交換用のサーバーモジュールまたはストレージモジュールが必要です。詳細については、56ページの「サーバーモジュールとコンポーネントフィラーパネル」を参照してください。
  - 1 サーバーの保守を準備するには、次のことを行います。 スタンバイ電源に電源を切断し、位置特定インジケータをオンにして、シャーシ内 の正しいサーバーモジュールを特定できるようにします。
    - a. Oracle ILOM Web インタフェースにログインします。

Web ブラウザに IP アドレスを入力し、root または管理者権限を持つユーザーとし てログインします。CLI ログインの手順については、http://www.oracle.com/ goto/x86AdminDiag/docs を参照してください。

 b.「Summary」画面の「Actions」セクションで、「Power State Turn Off」ボタンをク リックします。
 このアクションはサーバーの電源を切断して、スタンバイ電源モードにします。 c. 「Summary」画面の「Actions」セクションで、「Locate Indicator Turn On」ボタン をクリックします。

このアクションは、サーバーのフロントパネルにある位置特定インジケータをアクティブにします。

次のスクリーンショットは、サーバーの電源が切断されており、位置特定インジ ケータがオンにされている「Summary」画面の「Action」セクションを示していま す。

| Summary           The split is balance of the split is the parameter that and ever split is the split and and and and and and and and and and                                                                                                    |                                                                                                    |                    |                   |                                                                                                    |                                                                                                    |        |
|----------------------------------------------------------------------------------------------------|----------------------------------------------------------------------------------------------------|--------------------|-------------------|----------------------------------------------------------------------------------------------------|----------------------------------------------------------------------------------------------------|--------|
| Summary           The spin or spin of spin of the spin of the spi                                                                                                    |                                                                                                    |                    |                   |                                                                                                    |                                                                                                    |        |
| The service of the service of the se                                                                                                    | Summary                                                                                                    |                    |                   |                                                                                                    |                                                                                                    |        |
| Example of biological constraints     Example of the second of the second                                                                                                    | These Surfaces and                                                                                                    | energy information | in the s          | and the charge press that and                                                                                                    | sing patient hides and had attemption. Here had                                                                                                    | -      |
| Owner State     Description       Setter State     Setter State       Setter State     Setter State       Setter State     Setter State       Setter State     Setter State       Setter State     Setter State       Setter State     Setter State       Setter State     Setter State       Setter State     Setter State       Setter State     Setter State       Setter State     Setter State       Setter State     Setter State       Setter State     Setter State       Setter State     Setter State       Setter State     Setter State       System Fir movate Update     Update       Remote Console     Update       Remote State     Setter State       Setter State     Update       Remote State     Update       Remote Console     Update       Setter State     Setter State       Setter State     Update       Remote State     Update       Setter State     Update       Setter State     Update       Remote Console     Update       Setter State     Setter State       Setter State     Setter State       Setter State     Setter State       Setter State     Setter State                                                                                                    |                                                                                                    |                    |                   |                                                                                                    |                                                                                                    |        |
| Sector Spectral Research     Sector State     Preser State     Sector State       Sector State     Preser State     Sector State     Sector State       Consorted Full Lander     Preser State     Sector State     Sector State       Consorted Full Lander     Preser State     Sector State     Sector State       Consorted Full Lander     Preser State     Sector State     Sector State       Consorted Full Lander     Consorted Full Lander     Deverer State     Sector State       Consorted Full Lander     Consorted Full Lander     Deverer State     Sector State       Consorted Full Lander     Consorted Full Lander     Deverer State     Deverer State       Consorted States     System Firmware Update     Update     Update       Rade Soc     System Firmware Lander     Update     Update       Rade Soc     System Rimman Exact State     Update     Update       Rade Soc     System Rimman Exact State     Update     Update       Rade Soc     System Rimman Exact State     Update     Update       Research Rimman     State     State     Update       Research Rimman     State     State     Update       Research Rimman     State     State     Update       Research Rimman     State     State     Update <tr< td=""><td>General In</td><td>Poincton</td><td></td><td>_</td><td>Actions</td><td></td></tr<>                                                                                                    | General In                                                                                                    | Poincton           |                   | _                                                                                                    | Actions                                                                                                    |        |
| With Market Australia     Mark Multice Million (Clouder Secretion<br>Receiver National International Anti-Secretion<br>Receiver National International International                                                                                                    | funture fam                                                                                                    |                    | Fish              |                                                                                                    | Passet Main Million 198                                                                                                    |        |
| Per lander     Bio 2016 Int       Conserved TypE land     Power State       Conserved TypE land     Power State       Defined TypE land     Power State       Remote Console     Launch       Example Land     Power State       Power State     Power State       Power State     Power State       Power State     Power State       Power State     Power State       Power State     Power State       Power State     Power State       Power State     Power State       Power State     Power State       Power State     Power State       Power State                                                                                                    | ana.                                                                                                    |                    | 1.1.1.1.1         | E HIS WOULAR SHITE                                                                                                    | Ben                                                                                                    | A1 28  |
| Number     Provide Name     Number     Number     Number       Compared Name     Compared Name     Provide Name     Number       Compared Name     Provide Name     Number     Number       Compared Name     Provide Name     Number     Number       Compared Name     Provide Name     Number     Number       Compared Name     Provide Name     Number     Number       Compared Name     Provide Name     Number     Number       Name     Number     Systems Firmware Update     Update       Name     Number     Number     Update       Name     Number     Number     Update       Name     Number     Number     Number       Number     Number     Number     Number       Number     Number     Number     Number       Number     Number     Number     Number       Number     Number     Number     Number       Number     Number     Number     Number       Number     Number     Number     Number       Number     Number     Number     Number       Number     Number     Number     Number       Number     Number     Number     Number       Number <td>Pat Spring</td> <td></td> <td></td> <td>16</td> <td>Lacator badicator</td> <td>an be</td>                                                                                                    | Pat Spring                                                                                                    |                    |                   | 16                                                                                                    | Lacator badicator                                                                                                    | an be  |
| Compared Note     Compared Note     Compare                                                                                                    | faile North                                                                                                    | e                  | 1000              | and the second second se                                                                                                    | and the second second se | _      |
| Computed Fight laws<br>Newwood<br>Newson Marken<br>Chasen Marken<br>Chasen Stremetin<br>Chasen Stremetin<br>Chasen                                                                                                    | Companya                                                                                                    | #100 T             | Act               | ons                                                                                                    |                                                                                                    |        |
| Composed field     Concept State     Concept State     Concep                                                                                                    | Computert                                                                                                    | Pathantee          | -                 |                                                                                                    |                                                                                                    | -      |
| Image: Schemath     0       Council Schemath     0       Council Schemath     0       Systems Recouncil Schemath     0       Council Schemath     0       Schemath     0       Schemath     0   <                                                                                                    | Complexed                                                                                                    | Teta               | Daw               | er State                                                                                                    |                                                                                                    |        |
| Chassing Description<br>Rest:         Cocater Indicator         COS         Turn: Off           Rest:         Ferman: Investige<br>Rest:         System Firmwate Update         Update         Update           Rest:         Rest:         System Firmwate Update         Update         Update         Update           Rest:         Rest:         Rest:         System Firmwate Update         Update         Update           Rest:         Rest:         Rest:         Rest:         Update         Update           Rest:         Rest:         Rest:         Rest:         Update         Update           Rest:         Rest:         Rest:         Rest:         Update         Update           Rest:         Rest:         Rest:         Rest:         Update         Update           Rest:         Rest:         Rest:         Rest:         Rest:         Rest:           Rest:         Rest:         Rest:         Rest:         Rest:         Rest:         Rest:           Rest:         Rest:         Rest:         Rest:         Rest:         Rest:         Rest:         Rest:           Rest:         Rest:         Rest:         Rest:         Rest:         Rest:         Rest:         Rest:                                                                                                    | Concession in the                                                                                                    | -                  | (U OFF Turn On    |                                                                                                    | U OFF Turn On                                                                                                    |        |
| Austern Remarktion     Austern Remark Version     Austern Remark Versi                                                                                                    | Channel (in                                                                                                    | and a labor        |                   |                                                                                                    |                                                                                                    |        |
| Matter Forman Herman         Systems Firmwate Update         Update           Nation Forman Herman         4         Systems Firmwate Update         Update           Nation Forman Herman         4         Systems Firmwate Update         Update           Nation Forman Herman         4         Systems Firmwate Update         Update           Nation Forman Herman         4         Systems Firmwate Update         Update           Nation Forman Herman         4         Status         Launch           Nation Forman Herman         Nation Forman Herman         Nation Forman Herman         Nation Forman Herman           Nation Forman Herman         Nation Forman Forman For                                                                                                    | future ince                                                                                                    | the -              | Locator Indicator |                                                                                                    |                                                                                                    |        |
| Primer Sensitive<br>Teach State         Systems Fir mwate Update         Update           Reads State         Permote Console         Launch           Reads State         Permote Console         Launch           Reads State         Permote Console         Launch           Reads State         Permote Console         Launch           State State         Permote Console         Launch           State State         Permote States         Permote States           State         Permote States         Permote States           Permote States         Permote States         Permote States           Permote States         Permote States         Permote States           Permote States         Permote States         Permote States           Permote States         Permote States         Permote States           Permote States         Permote States         Permote States           Permote States         Permote States         Permote States           Permote States         Permote States         Permote States           Permote States         Permote States         Permote States           Permote States         Permote States         Permote States           Permote States         Permote States         Permote States <td< td=""><td>Autor Free</td><td>mint Method</td></td<>                                                                                                    | Autor Free                                                                                                    | mint Method        |                   |                                                                                                    |                                                                                                    |        |
| Operation           Name         Operation           Address         Permote Console           Status         District Console           Status         District Console      <                                                                                                    | Alaman Tax                                                                                                    | 1014               | Syst              | em Firmware Update                                                                                                    | Lindate                                                                                                    |        |
| Ministry         Permote Conside           Little Advance         Permote Conside           Little Advance         Permote Conside           Little Advance         Permote Conside           Little Advance         Permote Conside           Little Advance         Permote Conside           Status         Permote Conside           Processor         Status           Processor         Permote Conservery           Processor         Permote Conservery <t< th=""><th>Summer .</th><th>-</th><th></th><th></th><th>Optime</th><th></th></t<>                                                                                                    | Summer .                                                                                                    | -                  |                   |                                                                                                    | Optime                                                                                                    |        |
| Back 194     Image: Control of Control of Contro of Control of Control of Control of Control of Control of                                                                                                    | Abbrush                                                                                                    |                    | Bern              | ote Console                                                                                                    | The second second second second second second second second second second second second second second second se                                                                                                    |        |
| L.D. Address<br>L.D. Address<br>L.D. Address<br>L.D. Address<br>Status<br>Status<br>Status<br>Status<br>Processes<br>Status<br>Processes<br>Status<br>Status<br>S                                                                                                    | Bala Std                                                                                                    |                    |                   |                                                                                                    | Launch                                                                                                    |        |
| Status         Note Protocol (and 1)           Status         Status         Initials         Meeting           Status         Status         Initials         Meeting           Processor         Status         Initials         Meeting           Processor         Status         Processor         Processor           Meeting         Glococol Programmer         Processor (scenargy)         Processor (scenargy)           Meeting         Glococol Programmer         Processor (scenargy)         Processor (scenargy)           Processor         School Processor (scenargy)         Processor (scenargy)         Processor (scenargy)           Processor         Glococol Programmer         Processor (scenargy)         Processor (scenargy)           Processor         Glococol Programmer         Processor (scenargy)         Processor (scenargy)           Processor         School Processor (scenargy)         Processor (scenargy)         Processor (scenargy)           Processor         School Processor (scenargy)         Processor (scenargy)         Processor (scenargy)           Glocococococococococococococococococococ                                                                                                    | 1.764.400.00                                                                                                    | R                  | Deserve           |                                                                                                    |                                                                                                    | _      |
| Stricture         Description         Description <thdescription< th=""> <thdescription< th="">         &lt;</thdescription<></thdescription<>                                                                                                    | COWNER A                                                                                                    | 15.419             |                   | _                                                                                                    |                                                                                                    |        |
| Owner Of Maxime Linear in Properties         Nater Processors (Linear Linear Linea                                                                                                    | and the second second                                                                                                    | _                  |                   |                                                                                                    |                                                                                                    | _      |
| Subarystew         Status         Dealer         Neology           Processes of 2000         Processes for Status (Sector Street Status (Sector Street Status (Sector Street Status (Sector Street Status (Sector Street Status (Sector Street Street Status (Sector Street Status (Sector Street Street Street Status (Sector Street Street Stre                                                                                                    | Owned Man                                                                                                    | Distant            |                   | Nata Protect Land 1                                                                                                    |                                                                                                    |        |
| Processor         of O         Processor Socialization         Processor Socialization           Binning         Descent Registrat         Processor Socialization         Processor Socialization           Pressor         of O         Processor Socialization         Processor Socialization           Pressor         of O         Processor Socialization         Processor Socialization           Pressor         of O         Processor Socialization         Processor Socialization           Coding         of O         Processor Socialization         Processor Socialization           Socialization         Socialization         Socialization         Processor Socialization           Socialization         Socialization         Socialization         Socialization           Socialization         Socialization         Socialization         Socialization           Socialization         Socialization         Socialization         Socialization           Socialization         Socialization         Socialization         Socialization           Socialization         Socialization         Socialization         Socialization                                                                                                    | adventure.                                                                                                    | Notes.             |                   | Induite                                                                                                    | Income                                                                                                    |        |
| Name         Processor Sciencing         Million Science           Prace         gl CM         Provide LAMP Science         Fillion Science           Prace         gl CM         Provide Science         Fillion Science           Coulding         gl CM         Science Science         Fillion Science           Wrange         gl CM         Science Science         Falses Science           Wrange         gl CM         Science Science         Million Science           Wrange         gl CM         Science Science         Million Science           Wrange         gl CM         Science Science         Million Science           Wrange         gl CM         Science Science         Million Science                                                                                                    | they expect                                                                                                    | ad (3).            | -                 | Processor Acceleration                                                                                                    | Processory, Specified, 1                                                                                                    | -      |
| Name         Office         Andread Addre Klant Non         Office         Office <thoffice< th="" thoffice<=""> <thoffice< th=""> <thoffice< t<="" td=""><td>Contraction of the local division of the local division of the loc</td><td>1000</td><td></td><td>Processor Summary</td><td></td><td></td></thoffice<></thoffice<></thoffice<> | Contraction of the local division of the local division of the loc | 1000               |                   | Processor Summary                                                                                                    |                                                                                                    |        |
| Prese         q2 Dr.         Private Distribution         Pfilts Benight Hashnam           Castling         q2 Dr.         Advect Present Conservation         Private Hashnam           Castling         q2 Dr.         Bell Advect Present Conservation         Paris (Include) Hashnam           Billing of Dr.         Bell Advect Present Private Private                                                                                                    |                                                                                                    | C farme it         | topated.          | Installed RAME New:                                                                                                    | 1980s (subject Marin                                                                                                    | -      |
| Coding         of D1         Marca Interaction         Face (Include) / Marcanaly           Winage         of D2         Include ID Straps Interaction         Marca ID Straps Interaction           Winage         of D2         Include ID Straps Interaction         Marca ID Straps Interaction           Winage         of D2         Intel Links Straps         Marca ID Straps Interaction           Winage         of D2         Intel Links Straps         Marca ID Straps Interaction                                                                                                    | Manady                                                                                                    | 401                |                   | Paradhal Possi Consequent                                                                                                    | et. PEA leafabet Masters                                                                                                    | -      |
| Through         op/ corr         Instance for program during           Through and program during op/ corr         Instance for program during         Mercan difference for program during           Maleman Marg         op/ corr         Mercan difference for program during         Mercan difference for program during                                                                                                    | Press                                                                                                    |                    |                   | Land St. R. Land St. Real Property lies                                                                                                    | Fars Installed Masteria                                                                                                    |        |
| New Data Last day bet and the backet best been been been been been been been bee                                                                                                    | num<br>Cultur                                                                                                    | 400                |                   | ment Air Temper district                                                                                                    |                                                                                                    |        |
| Advantage of 24. And and a second second sec                                                                                                    |                                                                                                    | 404                |                   | Californi dia Tompicatione                                                                                                    | North Action                                                                                                    |        |
|                                                                                                    |                                                                                                    | 40x<br>40x         |                   | Exhani An Temperature<br>Exhani An Temperature<br>Instabul Inst. New<br>Data Lasterbury                                                                                                    | Internal Daths doublahed                                                                                                    |        |
|                                                                                                    | Frank<br>Coding<br>Broops<br>Manustry                                                                                                    | 400<br>400<br>410  |                   | Indiana Ale Temperature<br>Indiana Ale Temperature<br>Indiana Temperature<br>Indiana Indiana Indiana<br>Indiana Indiana Indiana<br>Indiana Indiana<br>Indiana Indiana<br>Indiana Indiana Indiana<br>Indiana Indiana Indiana<br>Indiana Indiana Indiana<br>Indiana Indiana Indiana<br>Indiana Indiana Indiana<br>Indiana Indiana Indiana Indiana Indiana<br>Indiana Indiana Indiana Indiana Indiana Indiana Indiana<br>Indiana Indiana In | Manual Today (Socialised<br>But about 1 Manual 1002)                                                                                                    | Better |

2 サーバーをオフラインにするには、次のことを行います。

注-サーバーモジュールをオフラインにすることで、アクセスや保守を待つ間 に、サーバーで低レベルタスク (SPの更新など)が開始されることを防ぎます。その ようなタスクの中断で、サーバーが使用不能になることがあります。

a. Oracle ILOM CLI にアクセスするには、端末ウィンドウを開き、サーバーモジュール SP にログインします。

ssh root@ipaddress

ipaddress はサーバーモジュール SPの IP アドレスです。

パスワードを入力します。

b. CLIプロンプトで、次のコマンドを入力します。

#### -> set /System/ action=prepare\_to\_remove

このコマンドは、サーバーをオフラインにし、サーバーモジュールのフロントパ ネルの青色の取り外し準備完了インジケータをアクティブにします。

c. 次のコマンドを入力して、サーバーの状態を検証します。

#### -> show /System/ health

コマンドの出力で、ヘルスプロパティーを調べます。値は、「Offline」と表示されているはずです。次に例を示します。

/System

Properties:

health = Offline

->

サーバーモジュールはローカルでアクセスし、シャーシから取り外す準備ができま した。

- 3 ESDを防止した保守の場所を設定します。 シャーシからサーバーモジュールを取り外す前に、保守の場所を準備します。43 ページの「ESDおよび静電気の防止対策の実施」を参照してください。
- 4 シャーシからサーバーモジュールを取り外します。
   44ページの「Sun Blade シャーシからのサーバーモジュールの取り外し」を参照してください。
- 5 サーバーモジュールの空きスロットに装着します。 サーバーモジュールのフィラーパネルを挿入します。46ページの「サーバーモ ジュールのフィラーパネルの取り付け」を参照してください。
- 6 サーバーモジュールのカバーを取り外します。
   47ページの「サーバーモジュールの上部カバーを取り外す」を参照してください。
- 次の手順 
   59ページの「Sun Blade X4-2B コンポーネントの保守」

### ESD および静電気の防止対策の実施

プロセッサ、回路基板、ドライブ、DIMM などのサーバーコンポーネントは、静電 放電 (ESD) にきわめて脆弱です。保守中に衣服または作業環境からコンポーネント に伝わる通常量の ESD によって、それらを破損させ、サーバーが動作不能になる可 能性があります。ESD を低減するには、サーバーを保守する前に、このセクション で説明している対策を実施してください。

#### 静電気防止用リストストラップおよび静電気防止用マットの使用

ストレージドライブ構成部品、回路基盤 (DIMM を含む)、PCIe カードなどの ESD に 弱いサーバーコンポーネントを保守するか、取り扱う場合は、常に静電気防止用リ ストストラップを着け、静電気防止マットを使用します。

注-静電気防止用リストストラップは、オプションコンポーネントに同梱されていま す。

リストストラップを使用するには、静電気防止用ストラップを手首に着用し、ク リップの端をシャーシ、サーバーモジュール、またはブレードのベアメタル部分に 接続します。静電気防止用ストラップは、正しく装着すると、作業者とサーバー間 の電位が等しくなります。

静電気防止用マットは、コンポーネントの作業および設定用の ESD のない表面を提供します。一部のマットは、リストストラップと同じ方法で接地します。つまり、接地ストラップの一方の端をマットのコネクタに接続し、ストラップのクリップの端をベアメタルに接続します。接地マットがない場合は、コンポーネントが梱包されていた静電気防止マイラーバッグを使用できます。

さらに、コネクタが露出しているコンポーネントは、必ずコネクタがない端を持ち (コネクタに触れない)、コンポーネントを静電気防止用マットまたは静電気防止用 パッケージングの上に置きます。

関連情報:

43ページの「ESD 防止の設定」

#### ▼ ESD 防止の設定

始める前に ■ 43ページの「ESDおよび静電気の防止対策の実施」を参照してください

1 取り外し、取り付け、または交換作業中に部品を置いておくための、静電気防止面 を準備します。

プリント回路基板など、ESD に弱いコンポーネントは静電気防止用マットの上に置いてください。次のものを静電気防止用マットとして使用できます。

- Oracleの交換部品の梱包に使用されている静電気防止袋
- ESD マット
- 使い捨て ESD マット (一部の交換部品またはオプションのシステムコンポーネントに同梱)

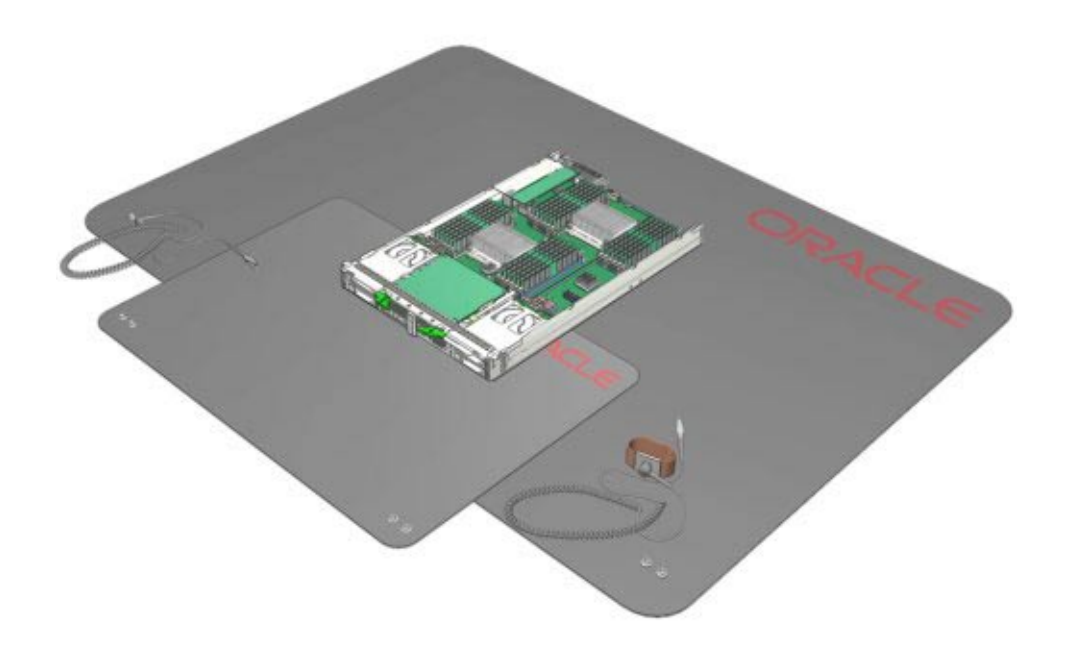

- 2 静電気防止用リストストラップを着用します。 サーバーモジュールのコンポーネントの保守または取り外しを行う場合は、静電気防止用ストラップを手首に着用し、シャーシ、サーバーモジュール、またはブレードのベアメタル部分に取り付けます。
- 次の手順 44ページの「Sun Blade シャーシからのサーバーモジュールの取り外し」。
  - ▼ Sun Blade シャーシからのサーバーモジュールの 取り外し

マザーボードの障害検知回路を使用して、内部サーバーコンポーネントを保守 し、プロセッサおよび DIMM をトラブルシューティングするには、シャーシから サーバーモジュールを取り外す必要があります。サーバーモジュールを取り外し て、シャーシのスロットを空き状態のままにすると、シャーシの冷却および通気シ ステムが阻害されます。システムは、すべてのシャーシスロットに、サーバーモジュール、ストレージモジュール、またはサーバーモジュールフィラーパネルのいずれかのコンポーネントが収納されている必要があります。

- 始める前に 39ページの「Sun Blade X4-2Bの保守の準備」を参照してください。
  - サーバーモジュールの取り外しで作成された空きスロットを埋めるため、交換用のサーバーモジュール、ストレージモジュール、またはサーバーモジュールフィラーパネルが必要です。詳細については、56ページの「サーバーモジュールとコンポーネントフィラーパネル」を参照してください。
  - 1 サーバーモジュールレバーハンドルをロック解除するには、ハンドルの端の緑色の タブをつまみます。
  - 2 サーバーモジュールを内部コネクタから外すには、両方のレバーハンドルを同時に、完全に広がるまで、サーバーモジュールから外側に回します。 このアクションの結果、サーバーモジュールが外れ、電源切断の状態になり、シャーシの前面から約3インチ(7.6 cm)飛び出したままになります。

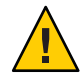

注意-コンポーネントが損傷したり、作業者がけがをしたりします。ブレードの重量 は最大22lbs(10kg)です。シャーシにブレードを取り付けたり取り外したりするに は、両手を使用してください。取り外しレバーを使用してシャーシからサーバーモ ジュールを取り外すことはしないでください。

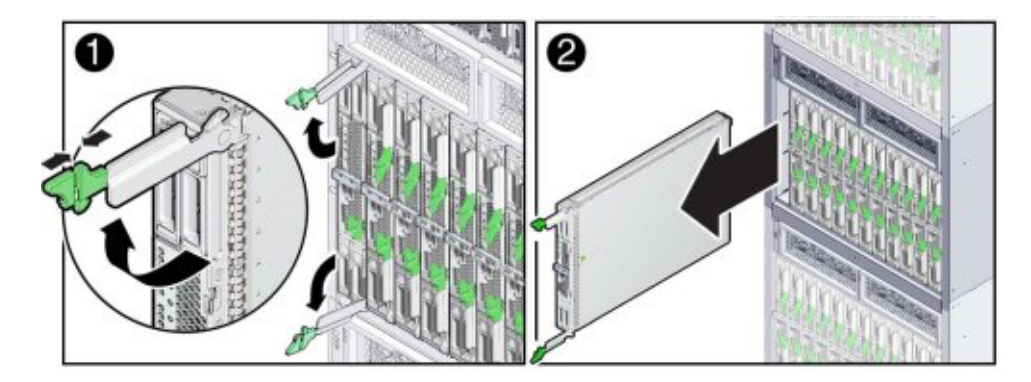

- 3 レバーハンドルを使用して、Sun Blade シャーシからサーバーモジュールを引き出し ます(約5、6インチ)。
- 4 レバーハンドルを閉じます。 所定の位置にロック(カチッと鳴る)されるまで、サーバーモジュールのフロントパネルに向かって内側にハンドルを回します。

- 5 サーバーモジュールを取り外すには、両手を使って、サーバーモジュールを シャーシから引き抜きます。
- 準備済の作業スペースにサーバーモジュールを置きます。
   43ページの「ESD 防止の設定」を参照してください。
- 7 サーバーモジュールフィラーパネルまたは交換用サーバーモジュールを空きス ロットに挿入するには、次のいずれかの操作を実行します。
  - サーバーモジュールをフィラーパネルに交換する場合は、46ページの「サーバーモジュールのフィラーパネルの取り付け」を参照してください。
  - サーバーモジュールを交換用サーバーモジュールまたはストレージモジュールに 交換する場合は、122ページの「サーバーモジュールをシャーシに取り付け る」を参照してください。

次の手順 47ページの「サーバーモジュールの上部カバーを取り外す」

### ▼ サーバーモジュールのフィラーパネルの取り付け

シャーシからサーバーモジュールを取り外したあと、サーバーモジュール フィラーパネルを取り付けます。フィラーパネルにより、冷却を維持し、シャーシ のシャットダウンを防ぎます。フィラーパネルについては、56ページ の「サーバーモジュールとコンポーネントフィラーパネル」を参照してください。

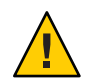

注意-過熱が原因で、シャーシがシャットダウンします。空きスロットはシャーシの 冷却を阻害します。サーバーモジュール、ストレージモジュール、または フィラーパネルを取り外したら、60秒以内に空きスロットを埋めてください。

- 1 シャーシの空いているサーバーモジュールスロットの位置を確認します。
- 2 フィラーパネルの取り外しレバーが完全に開いていることを確認します。
- **3** 取り外しレバーが右側にあることを確認して、フィラーパネルをシャーシの空きス ロットに位置付けます。

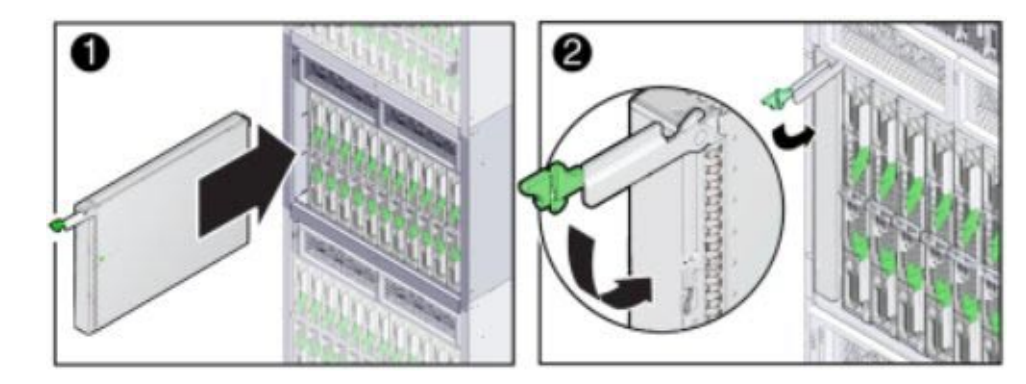

4 フィラーパネルを空きスロット内に挿し込み、止まるまでスライドさせます。

5 フィラーパネルが所定の位置にロックされる(カチッと鳴る)まで、取り外しレバーを閉じます。

次の手順 
■ 47ページの「サーバーモジュールの上部カバーを取り外す」

### ▼ サーバーモジュールの上部カバーを取り外す

マザーボードの障害検知回路にアクセスし、サーバー内部のコンポーネントを保守するには、サーバーモジュールのカバーを外す必要があります。

- サーバーモジュールの電源を切ります。
   48ページの「サーバーモジュールの電源切断」を参照してください。
- シャーシからサーバーモジュールを取り外します。
   44ページの「Sun Blade シャーシからのサーバーモジュールの取り外し」を参照して ください。
- 3 静電気防止用リストストラップを着用します。 43ページの「ESDおよび静電気の防止対策の実施」を参照してください。
- 4 サーバーモジュールのカバーのリリースボタンを押し込み、くぼみを手がかりにして、上部カバーをサーバーモジュールのシャーシの後方に約12mm(0.5インチ)ずらします。

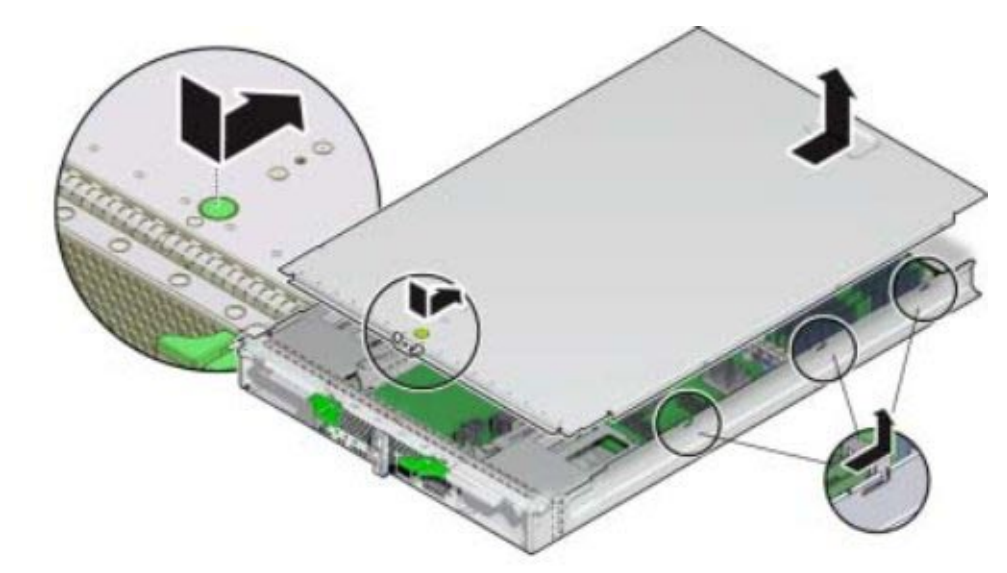

**5** サーバーモジュールから、カバーをまっすぐ持ち上げます。

次の手順 
■ 59ページの「Sun Blade X4-2B コンポーネントの保守」

### サーバーモジュールの電源切断

サーバーモジュールの電源切断には、サーバーを全電力モードからスタンバイ電源 モードにシャットダウンすることが含まれます。サーバーモジュールは、ローカル またはリモートで電源切断できます。ローカルで電源を切断するには、フロントパ ネルの電源ボタンを使用します。リモートで電源を切断するには、サーバーOSの シャットダウン手順または Oracle ILOM を使用します。

サーバーの正常または即時のシャットダウンを実行するオプションもあります。可 能であれば、サーバーOSのシャットダウン手順またはOracle ILOMを使用して サーバーを正常にシャットダウンします。即時シャットダウンは、緊急の状況 か、またはデータの損失がないか最小であることがわかっている場合にのみ使用し てください。

ヒント-可能であれば常に、サーバーOSのシャットダウン手順を使用して サーバーを正常にシャットダウンします。

サーバーモジュールの全電力モードからスタンバイ電源モードへの電源切断 は、サーバーから完全に電源を取り外すことにはなりません。サーバーモジュール から電源を完全に取り外す必要がある場合は、サーバーモジュールを部分的に取り 外して、シャーシのミッドプレーン上の電源接続から切り離す必要があります。 このセクションでは、電源モード、サーバーのシャットダウンとリセットのオプション、および電源切断とリセットの手順について説明します。

- 49ページの「電源モード、シャットダウン、リセット」
- 50ページの「電源切断、正常(電源ボタン)」
- 51ページの「電源切断、即時(電源ボタン)」
- 52ページの「電源切断、リモート (Oracle ILOM CLI)」
- 53ページの「電源切断、リモート (Oracle ILOM Web インタフェース)」
- 53ページの「電源を完全に取り外す」

### 電源モード、シャットダウン、リセット

このセクションでは、電源モードとサーバーのシャットダウンおよびリセットオプ ションについて説明します。

#### 全電力モード

全電力モードは、サーバーの通常の操作モードです。サーバーが全電力モードに入ると、電源はすべてのサーバーコンポーネントに供給され、サーバーがブートし、オペレーティングシステム (OS) が機能します。サーバーがスタンバイ電源モードの場合に、サーバーのフロントパネルの電源ボタンを押すと、全電力モードを利用できます。さらに、Oracle ILOMからサーバーの電源を投入して全電力モードにすることもできます。サーバーが全電力モードで動作すると、電源 OK インジケータが点灯したままになります (点滅しません)。

#### スタンバイ電源モード

スタンバイ電源は非動作モード (OS がブートしない)であり、サービスプロセッサ (SP) および Oracle ILOM の実行に必要なコンポーネントにのみ低電力が供給されま す。スタンバイ電源モードにするには、全電力が供給されたシャーシにサーバーを 取り付けますが、フロントパネルの電源ボタンを押しません。また、48 ページ の「サーバーモジュールの電源切断」に記載されている電源切断方法のいずれかを 使用して、サーバーの電源を(全電力モードから)切断することにより、スタンバイ 電源モードに切り替えることもできます。スタンバイ電源モードになる と、サーバーのフロントパネルの電源インジケータが、SP のブート中にすばやく点 滅します。SP がブートすると、インディケータはゆっくり点滅し、サーバーがスタ ンバイ電源モードになっていることを示します。

#### 正常なシャットダウン

正常なシャットダウン(通常のシャットダウンとも呼ばれる)は、ユーザーに警告 し、ファイルを閉じ、ファイルシステムを準備するため、サーバーをスタンバイ電 源モードにシャットダウンするもっとも安全な方法です。正常なシャットダウンを 実行するには、サーバーOSのシャットダウン手順またはOracle ILOMの正常な電源 切断オプションを使用します。

#### 即時シャットダウン

サーバーの即時シャットダウン(緊急シャットダウンとも呼ばれる)は、データの損 失がないか許容可能であることがわかっている状況でのみ使用してください。即時 シャットダウンでは、ユーザーに警告せず、ファイルを閉じず、スタンバイ電源 モードへのシャットダウンに備えて、ファイルシステムを準備しません。

#### 完全な電源取り外し

サーバーの全電力モードからスタンバイ電源モードへのシャットダウン は、サーバーから完全に電源を取り外すことにはなりません。スタンバイ電源 モードにあるサーバーは、低電力状態です。この低電力状態は、Oracle ILOM を実行 するサービスプロセッサ (SP)の維持には十分です。サーバーモジュールの電源を完 全に取り外すには、サーバーモジュールの完全または部分的な取り外しを実行し て、シャーシのミッドプレーンから、内部コネクタを外す必要がありま す。サーバーのコールドリセットを実行する(下記参照)には、完全に電源を取り外 し、30-60秒待ち、再度サーバーをシャーシに取り付けます。

#### ウォームリセットまたはリブート

サーバーのウォームリセットは、サーバーのリブートまたは再起動で す。サーバーの電源を全電力モードからスタンバイ電源モードに入れ直し、全電力 モードに戻します。たとえば、ウォームリセットは、ソフトウェアまたはファーム ウェアの更新後、または Oracle System Assistant を起動するか、BIOS 設定ユーティリ ティーにアクセスする場合に必要になることがあります。

#### コールドリセット

サーバーのコールドリセットは、完全な電源切断の状態からのサーバーの再起動で す。コールドリセットは、システムの問題を解決するために必要な場合がありま す。コールドリセットを実行するには、サーバーモジュールをスタンバイ電源 モードにし、完全な電源取り外しを実行(上記参照)して、電源からサーバーを切断 し、30-60秒待ってから、サーバーを電源に接続します。

関連項目:

48ページの「サーバーモジュールの電源切断」

### ▼ 電源切断、正常(電源ボタン)

注-この手順は、ローカルに実行し、サーバーモジュールのフロントパネルにアクセスする必要があります。

フロントパネルの電源ボタンを押して、サーバーをシャットダウンする と、Advanced Configuration and Power Interface (ACPI)を備えたオペレーティングシス テムが OS の正常なシャットダウンを実行します。ACPI に対応していないオペ レーティングシステムは、このイベントを無視し、ホストをシャットダウンしない ことがあります。使用中の OS がこのイベントを無視する場合は、サーバー OS また は Oracle ILOM を使用して (リモートまたはローカルで) サーバーをシャットダウンし てください。

1 サーバーの電源を正常に切断するには、スタイラスを使用して、フロントパネルの 電源ボタンをゆっくり押し、カチッと鳴ったら、すぐに離します。

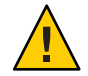

注意-データが失われる可能性があります。電源ボタンを5秒以上押したままにしないでください。そうすると、サーバーの即時シャットダウンが発生します。

- 2 完全に電源が切断されていることを検証します。 フロントパネルのOKインジケータが点滅し、サーバーモジュールがスタンバイ電源 モードであることを示します。
- 次の手順 43ページの「ESD および静電気の防止対策の実施」
  - 44ページの「Sun Blade シャーシからのサーバーモジュールの取り外し」
  - ▼ 電源切断、即時(電源ボタン)

注-この手順は、ローカルに実行し、サーバーモジュールのフロントパネルにアクセ スする必要があります。

即時シャットダウンは、緊急の状況か、またはデータの損失がないか許容可能であ ることがわかっている場合にのみ使用してください。

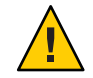

注意-データ損失が発生します。すべてのアプリケーションとファイルが瞬時に閉 じ、保存されません。電源切断の前に、ユーザーに警告し、すべてのアプリ ケーションを閉じます。

始める前に

サーバーのフロントパネルへの物理アクセスが必要です。
 14ページの「フロントパネルのインジケータとボタン」

サーバーの電源をただちに切断する場合に、この手順を使用します。

1 スタイラスを使用して、全電力が遮断され、サーバーモジュールがスタンバイ電源 モードに移行するまで、電源ボタンを少なくとも5秒間押し続けます。

- 2 すべての電源が切断され、サーバーモジュールがスタンバイ電源モードであること を示すフロントパネルのOKインジケータが点滅していることを検証します。
- 次の手順 43ページの「ESD および静電気の防止対策の実施」
  - 44ページの「Sun Blade シャーシからのサーバーモジュールの取り外し」

### ▼ 電源切断、リモート (Oracle ILOM CLI)

Oracle ILOM SP コマンド行インタフェース (CLI) を使用すると、リモートで サーバーモジュールの電源を切断できます。

- 1 SSH セッションを開きます。
- コマンド行で、サーバーモジュール SP 上の Oracle ILOM にログインします。 root または管理者権限を持つユーザーでログインします。 次に例を示します。

**ssh root@***ipadress* 

ipadress はサーバーモジュール SPの IP アドレスです。

詳細については、http://www.oracle.com/goto/x86AdminDiag/docs を参照してくださ い。

Oracle ILOM CLI のプロンプトが表示されます。

->

- 3 プロンプトで、次のいずれかのコマンドを入力します。
  - 正常な電源切断の場合:

#### stop /System

即時電源切断の場合:

即時シャットダウンは、緊急の状況か、またはデータの損失がないか許容可能で あることがわかっている場合にのみ使用してください。

#### stop -force /System

- 次の手順 
  55 ページの「位置特定インジケータをリモートでオンにする (Oracle ILOM Web インタフェース)」
  - 54ページの「位置特定インジケータをリモートでオンにする (Oracle ILOM CLI)」
  - Oracle Integrated Lights Out Manager (ILOM) 3.1 ドキュメントコレクション(http://www.oracle.com/pls/topic/lookup?ctx=ilom31)

### ▼ 電源切断、リモート (Oracle ILOM Web インタ フェース)

1 サーバーモジュール Oracle ILOM Web インタフェースにログインします。 ログインするには、Web ブラウザを開き、サーバーモジュール SP の IP アドレスを使用して指示します。root または管理者権限を持つユーザーとしてログインします。詳細については、www.oracle.com/goto/x86AdminDiag/docs にあるサーバーの管理ガイドを参照してください。

「Summary」画面が表示されます。

- Summary」画面の「Actions」セクションで、電源状態がONであることを検証します。
- 3 サーバーの正常な電源切断を実行するには、「Turn Off」ボタンをクリックします。 または、「Host Management」>「Power Control」画面のほかの電源切断オプション を使用できます。

注-即時シャットダウンオプションは、緊急の状況か、またはデータの損失がないか 許容可能であることがわかっている場合にのみ使用してください。

- **4** 「**OK**」をクリックします。
- 次の手順 55 ページの「位置特定インジケータをリモートでオンにする (Oracle ILOM Web インタフェース)」
  - 54ページの「位置特定インジケータをリモートでオンにする (Oracle ILOM CLI)」

### ▼ 電源を完全に取り外す

注-サーバーモジュールの取り外し手順については、44ページの「Sun Blade シャーシからのサーバーモジュールの取り外し」を参照してください。

サーバーモジュールの全電力モードからスタンバイ電源モードへの電源切断 は、サーバーから完全に電源を取り外すことにはなりません。サーバーモジュール の電源を完全に取り外して、コールドリセットを実行するか、それを電源が供給さ れていない状態にする必要がある場合は、サーバーモジュールを部分的に取り外し て、シャーシのミッドプレーン上の電源接続から外します。

始める前に ■ この手順は、ローカルに実行し、サーバーモジュールに物理アクセスする必要が あります。

- サーバーモジュールをスタンバイ電源モードにします。
   48ページの「サーバーモジュールの電源切断」を参照してください。
- 2 サーバーモジュール取り外しアームをロック解除するには、取り外しアームの端の 緑色のタブを一緒につまみます。
- 3 サーバーモジュールをシャーシの内部コネクタから外すには、両方の取り外し アームをサーバーモジュールから同時に回して、完全に広げます。 このアクションにより、サーバーモジュールが外れ、電源切断の状態になり、シャーシの前面から約7.6 cm (3 インチ)飛び出したままになります。
- 4 コールドリセットを実行する場合は、サーバーモジュールとシャーシのバックプ レーンコネクタを接続する前に、少なくとも 60 秒待機します。
- 参照 49ページの「電源モード、シャットダウン、リセット」

### 位置特定インジケータのオンとオフの切り替え

このセクションでは、シャーシ内のサーバーモジュールを識別できるように、位置 特定インジケータをリモート (Oracle ILOM を使用して) およびローカル (フロントパ ネルの位置特定ボタンを使用して) でオンおよびオフにする手順を説明します。

- 54ページの「位置特定インジケータをリモートでオンにする (Oracle ILOM CLI)」
- 55ページの「位置特定インジケータをリモートでオンにする (Oracle ILOM Web インタフェース)」
- 56ページの「位置特定インジケータをローカルでオンとオフに切り替える」

### ▼ 位置特定インジケータをリモートでオンにする (Oracle ILOM CLI)

サーバーに移動する前に、サーバーの位置特定インジケータをアクティブにしま す。これにより、シャーシ内の正しいサーバーモジュールを識別できます。

1 Oracle ILOM CLI にログインします。

X4 シリーズ管理ガイドの「CLIを使用した Oracle ILOM へのアクセス」に関する章を 参照してください。

CLIプロンプトが表示されます。

->

2 位置特定インジケータをオンにするには、プロンプトに次のコマンドを入力します。

set /System/ locator\_indicator=on

注 - 位置特定インジケータをオフにするには、set /System/locator\_indicator=off と入力します。

3 位置特定インジケータのステータスを検証するには、次を入力します。
 -> show /System/ locator\_indicator
 コマンドの出力が表示されます。

/System

Properties:

locator indicator = Off

値 locator indicator は、On または Off のいずれかのステータスを示します。

次の手順 ■ 43 ページの「ESD および静電気の防止対策の実施」

- 44ページの「Sun Blade シャーシからのサーバーモジュールの取り外し」
- ▼ 位置特定インジケータをリモートでオンにする (Oracle ILOM Web インタフェース)

サーバーに移動する前に、サーバーの位置特定インジケータをアクティブにしま す。これにより、シャーシ内の正しいサーバーモジュールを識別できます。

 サーバーモジュール Oracle ILOM Web インタフェースにログインします。 X4 シリーズ管理ガイドの「Web ブラウザを使用した Oracle ILOM へのアクセス」に 関する章を参照してください。

Oracle ILOM の画面が表示されます。

- サーバーモジュールを選択します。
   Oracle ILOMの「Summary」画面が表示されます。
- 3 「Actions」セクションで、位置特定インジケータが「OFF」になっていることを検証 して、「Turn On」ボタンをクリックします。
- 4 「OK」をクリックします。 「Summary」画面の位置特定インジケータが、位置特定インジケータのステータス を示すように変わります。

- 次の手順 43ページの「ESD および静電気の防止対策の実施」
  - 44ページの「Sun Blade シャーシからのサーバーモジュールの取り外し」

### ▼ 位置特定インジケータをローカルでオンとオフに 切り替える

点滅する位置特定インジケータによって、サーバーモジュールを識別したら、次の 手順を使用して、インジケータをオフにします。

- 始める前に サーバーから離れないでいる必要があります。
  - ボタンおよびインジケータの位置情報については、14ページの「フロントパネル のインジケータとボタン」を参照してください。
  - 位置特定インジケータをローカルでオンまたはオフに切り替えるには、次のいずれ かを実行します。
    - 点滅するインジケータをオフにするには、位置特定インジケータボタンを押します。
    - 位置特定インジケータをオンにするには、位置特定インジケータボタンを押します。

注-手順によっては、検証手順の一部として、位置特定インジケータをローカル でオンにする必要があることがあります。

- すべてのフロントパネルのインジケータのランプテストを実行するには、フロントパネルのすべてのインジケータが点灯するまで、位置特定インジケータを押したままにします。
   インジケータは、15-20秒間点灯したままになります。
- 次の手順 43ページの「ESD および静電気の防止対策の実施」
  - 44ページの「Sun Blade シャーシからのサーバーモジュールの取り外し」

# サーバーモジュールとコンポーネントフィラーパネル

フィラーパネルは金属製またはプラスチック製のボックスで、機能に関連するシス テムハードウェアやケーブルは一切装備していません。フィラーの主な目的は、冷 却を維持して、システムで正しく通気するために空のスロットをふさぐことで す。スロットが空の状態でシステムを稼働させないでください。冷却と通気を正し く行わないと、システムの動作パフォーマンスが低下して、コンポーネントが短時 間で故障することがあります。

Sun Blade X4-2B サービスマニュアル · 2013 年 8 月

サーバーモジュールとストレージドライブにはフィラーパネルが必要で す。サーバーモジュールとストレージドライブのフィラーパネルの取り外しと取り 付けについては、次を参照してください。

- 46ページの「サーバーモジュールのフィラーパネルの取り付け」
- 120ページの「サーバーモジュールの上部カバーの取り付け」
- 72ページの「ストレージドライブのフィラーパネルの取り外し」
- 73ページの「ストレージドライブのフィラーパネルの挿入」

注-ネットワークモジュールや PCI Express モジュールなどのシャーシコンポーネントのフィラーパネルを追加または交換する方法については、シャーシに付属するドキュメントを参照してください。

# Sun Blade X4-2B コンポーネントの保守

このセクションでは、Sun Blade X4-2B コンポーネントの取り外しと取り付けの手順 とその方法に関する情報を説明しています。

| 説明                                             | リンク                                           |
|------------------------------------------------|-----------------------------------------------|
| 交換可能なコンポーネン<br>トとコンポーネントの保<br>守性について説明しま<br>す。 | 60ページの「交換可能な<br>サーバーモジュールコン<br>ポーネント」         |
| ストレージドライブを保<br>守する方法。                          | 63 ページの「ストレージ<br>ドライブ (CRU) の保守」              |
| DIMM を保守する方法。                                  | 73 ページの「DIMM<br>(CRU) の保守」                    |
| サーバーシステムバッテ<br>リを交換する方法。                       | 83 ページの「システム<br>バッテリ (CRU) の交換」               |
| USB ドライブの取り外し<br>と取り付けの方法。                     | 84 ページの「USB フ<br>ラッシュドライブ (CRU)<br>の保守」       |
| FEM の取り外しと取り付<br>けの方法。                         | 87 ページの「ファブ<br>リック拡張モジュール<br>(CRU)の保守」        |
| REM の取り外しと取り付<br>けの方法。                         | 90 ページの「RAID 拡張モ<br>ジュール (CRU) の保守」           |
| プロセッサおよびヒート<br>シンク構成部品の保守の<br>方法。              | 95 ページの「プロセッサ<br>およびヒートシンク構成<br>部品 (FRU) の保守」 |
| サーバーのマザーボード<br>を交換する方法。                        | 116 ページの「マ<br>ザーボード構成部品 (FRU)<br>の保守」         |

# 交換可能なサーバーモジュールコンポーネント

Sun Blade X4-2B には9つの交換可能なコンポーネントがあります。各コンポーネントは、現場交換可能ユニット (FRU) または顧客交換可能ユニット (CRU) として設計され、ホット保守またはコールド保守が可能です。

注-Sun Blade X4-2B コンポーネントの一部はオプションです。使用している サーバーに、すべての交換可能コンポーネントが含まれていない場合があります。

このセクションでは、部品展開図と交換可能コンポーネント (CRU および FRU) リスト、コンポーネントの保守性リストを示します。

- 60ページの「部品展開図」
- 62ページの「交換可能なコンポーネント(FRU および CRU)」
- 62ページの「コンポーネントの保守性」

### 部品展開図

次の図および表は、Sun Blade X4-2Bの交換可能コンポーネントを示しています。

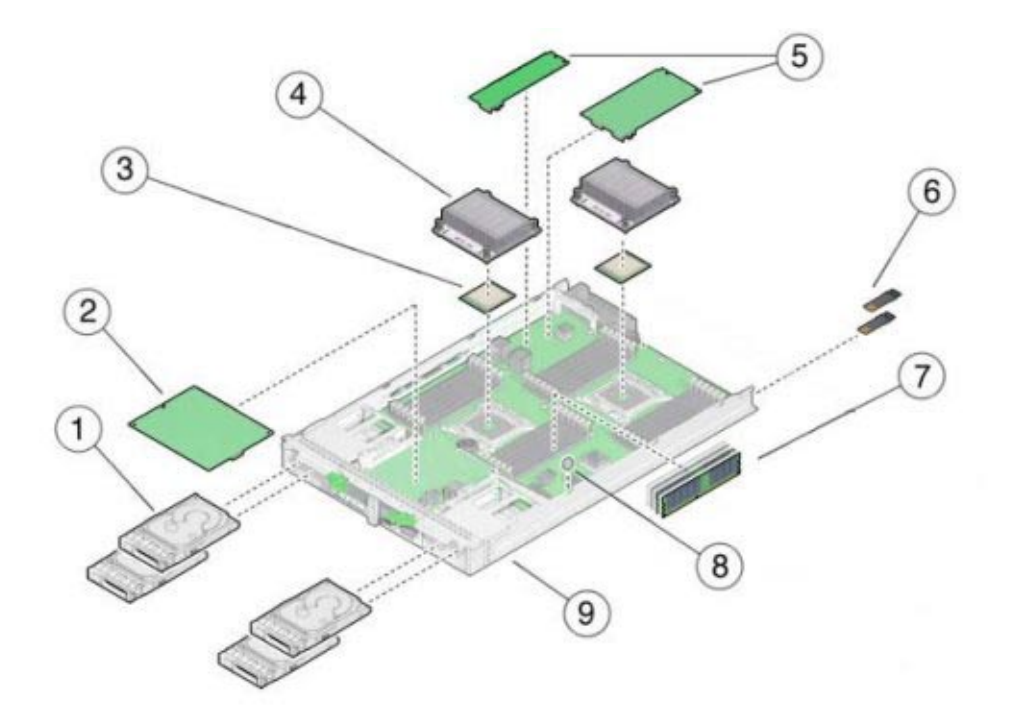

| 吹き出し | 説明                                               | 吹き出し | 説明                                                             |
|------|--------------------------------------------------|------|----------------------------------------------------------------|
| 1    | ストレージドライブ(最大4つ。HDD<br>またはSSD)                    | 6    | USB 2.0 ドライブ (0 および 1)                                         |
| 2    | RAID 拡張モジュール (REM)                               | 7    | DIMM DDR3 LV (最大 24)                                           |
| 3    | プロセッサ(0および1)                                     | 8    | システムバッテリ (タイプ: CR2032)                                         |
| 4    | ヒートシンク構成部品 (0 および 1)                             | 9    | サーバーモジュール格納装置 (マ<br>ザーボード、ディスクバックプ<br>レーン、および格納装置の構成部品<br>を含む) |
| 5    | ファブリック拡張モジュール (FEM)                              |      |                                                                |
|      | 注 - FEM は2つのフォームファクタ<br>(シングル幅とダブル幅)で使用でき<br>ます。 |      |                                                                |

#### 関連情報:

- 62ページの「交換可能なコンポーネント (FRU および CRU)」
   62ページの「コンポーネントの保守性」

# 交換可能なコンポーネント (FRU および CRU)

Sun Blade X4-2Bの交換可能なコンポーネントは、現場交換可能ユニット (FRU) また は顧客交換可能ユニット (CRU) のいずれかに指定されます。FRU に指定されている 部品は、Oracle 認定の保守技術者が交換する必要があります。

次の表に、FRU および CRU のコンポーネントを一覧表示します。

| コンポーネントの説明               | 指定  |
|--------------------------|-----|
| HDD または SSD (およびフィラー)    | CRU |
| DIMM (およびフィラー)           | CRU |
| バッテリ、システム                | CRU |
| USB 2.0 ドライブ (背面)        | CRU |
| FEM                      | CRU |
| REM                      | CRU |
| プロセッサおよびヒートシンク構成部品 (CPU) | FRU |
| マザーボードおよびブレード格納装置の構成部品   | FRU |

関連情報:

- 60ページの「部品展開図」
- 62ページの「コンポーネントの保守性」

### コンポーネントの保守性

コンポーネントはホット保守可能またはコールド保守可能です。ホット保守機能を 使用すると、サーバーモジュールの実行中にこのコンポーネントを安全に取り外す ことができます。コールド保守機能では、電源切断状態が必要であるた め、シャーシからサーバーモジュールを取り外す必要があります。

次の表に、コンポーネントの保守性を一覧表示します。

| コンポーネントの説明                         | 保守性  |
|------------------------------------|------|
| HDD または SSD (およびフィラー) <sup>1</sup> | ホット  |
| DIMM (およびオプションのフィラー)               | コールド |
| バッテリ、システム                          | コールド |

<sup>1</sup> HDD または SSD の安全な取り外しの手順については、使用しているオペレーティングシステムを参照してください。

| コンポーネントの説明                     | 保守性  |
|--------------------------------|------|
| USB 2.0 ドライブ (背面) <sup>2</sup> | コールド |
| FEM                            | コールド |
| REM                            | コールド |
| プロセッサおよびヒートシンク構成部品 (CPU)       | コールド |
| マザーボードおよびブレード格納装置の構成部品         | コールド |

2 サーバーモジュールにアクセスするには、シャーシからそれを取り外す必要があります。

関連情報:

- 60ページの「部品展開図」
- 62ページの「交換可能なコンポーネント(FRU および CRU)」

# ストレージドライブ (CRU) の保守

Sun Blade X4-2B サーバーモジュールは、ホットスワップ可能なコンポーネントである最大4つのストレージドライブが含まれています。ストレージドライブは、サーバーモジュールのフロントパネルにあります。

注-ホットスワップコンポーネントは、サーバーモジュールの実行中に安全に取り外 すことができます。ただし、システムドライブを取り外す前に、まずサーバーモ ジュールオペレーティングシステムを準備する必要がある場合があります。

ハードドライブ (HD) またはソリッドステートドライブ (SSD) の取り外しおよび取り 付けを行うには、次の手順を使用します。

- 64ページの「ストレージドライブの特定」
- 65ページの「ストレージドライブインジケータおよび機械コンポーネントの特定」
- 68ページの「ストレージドライブの障害および RAID」
- 71ページの「ストレージドライブの交換」
- 69ページの「ストレージドライブの取り外し」
- 70ページの「新しいストレージドライブの取り付け」
- 68ページの「ディスクバックプレーンのケーブル配線について」
- 72ページの「ストレージドライブのフィラーパネルの取り外し」
- 73ページの「ストレージドライブのフィラーパネルの挿入」

# ストレージドライブの特定

ストレージドライブデバイス (ハードディスクドライブ (HDD) またはソリッドス テートドライブ (SSD)) に対するシステムソフトウェア識別番号を次の図に示しま す。

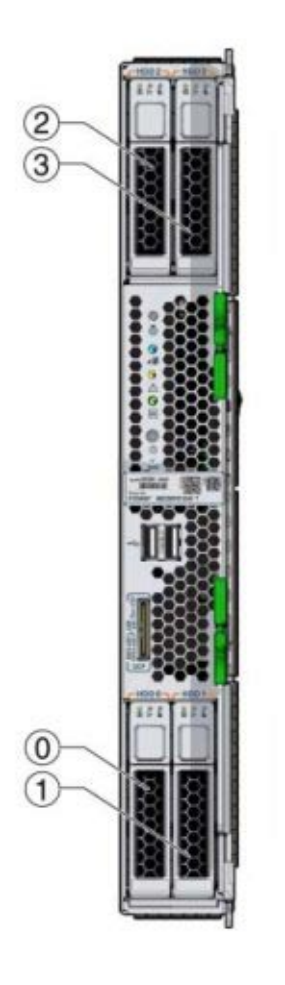

| 0       ハードディスクドライブ (HDD 0)       2       ハードディスクドライブ (HDD 2)         1       ハードディスクドライブ (HDD 1)       3       ハードディスクドライブ (HDD 3) | 図( | D説明                 |   |                     |
|----------------------------------------------------------------------------------------------------|----|---------------------|---|---------------------|
| 1 ハードディスクドライブ (HDD 1) 3 ハードディスクドライブ (HDD 3)                                                                                         | 0  | ハードディスクドライブ (HDD 0) | 2 | ハードディスクドライブ (HDD 2) |
|                                                                                                    | 1  | ハードディスクドライブ (HDD 1) | 3 | ハードディスクドライブ (HDD 3) |

Sun Blade X4-2B サービスマニュアル・2013 年 8 月

関連情報:

65ページの「ストレージドライブインジケータおよび機械コンポーネントの特定」

# ストレージドライブインジケータおよび機械コン ポーネントの特定

このセクションに含まれるトピックでは、ストレージドライブインジケータと機械 コンポーネントの位置を示し、その機能について説明します。

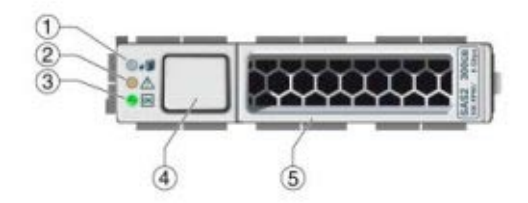

| 凡例 | 名前           |
|----|--------------|
| 1  | 取り外し可能インジケータ |
| 2  | 保守要求インジケータ   |
| 3  | 電源/OK インジケータ |
| 4  | レバーリリースボタン   |
| 5  | レバー          |

ストレージドライブインジケータと機械コンポーネントの機能について、次に説明 します。

#### 取り外し可能インジケータ

このトピックでは取り外し可能インジケータについて説明します。

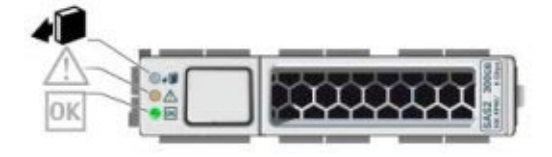

機能:

- 次の状態の青色の LED:
  - 点灯:ストレージドライブはスタンバイ電源モードになっています。ホットプ ラグ操作中にストレージドライブを安全に取り外すことができます。点灯した 取り外し可能インジケータは、ストレージドライブで保守アクションを行うこ とができることを示しています。
  - 消灯:通常処理中です。ドライブは取り外さないでください。

#### 保守要求インジケータ

このトピックでは、保守要求インジケータについて説明します。

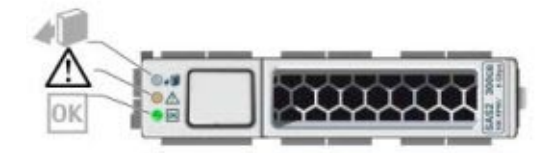

機能:

- 次の状態のオレンジ色の LED:
  - 点灯:システムはストレージドライブの障害を検出しました。
  - 消灯:通常処理中です。

電源/OK インジケータ

このトピックでは、電源/OKインジケータについて説明します。

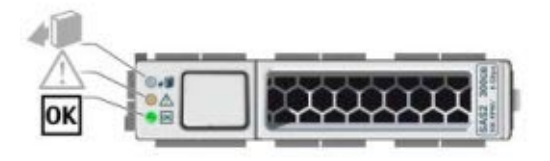

#### 機能:

- ストレージドライブの次の電源の状態を示す緑色の LED:
  - 消灯:電源が入っていないか、取り付けられたドライブがシステムで認識されていません。
  - 不定期に点滅:ディスクが動作中です。
  - 常時点灯(点滅していない):ドライブがはめ込まれ、全電力が供給されています。

#### レバーおよびレバーリリースボタン

このトピックでは、ストレージドライブのレバーとレバーリリースボタンの操作と目的について説明します。

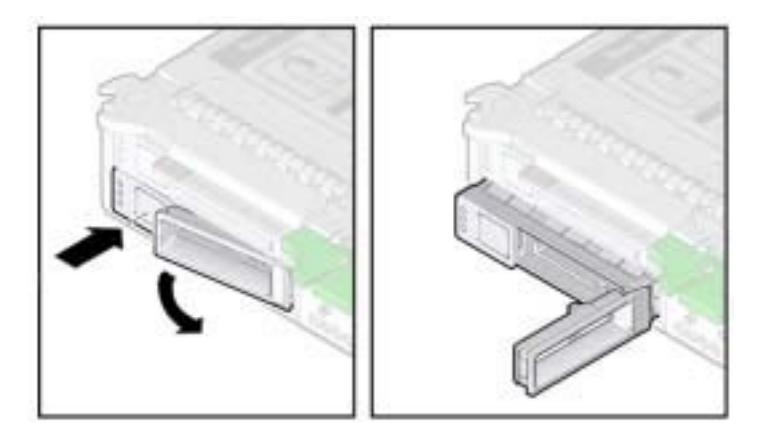

機能:

- レバーリリースボタンを押して、レバーのロックを解除します。
- ボタンを押すと、ばね仕掛けのレバーのロックが解除され、ぽんと開きます。
- レバーの機能:

- ドライブの取り外し:レバーを使用して、ドライブをサーバーから引き出します。詳細については、69ページの「ストレージドライブの取り外し」を参照してください。
- ドライブの取り付け:レバーを使用して、ドライブを内部コネクタに接続します。詳細については、70ページの「新しいストレージドライブの取り付け」を参照してください。

関連情報:

• 64ページの「ストレージドライブの特定」

# ストレージドライブの障害および RAID

ストレージデバイスがミラー化 RAID1ボリュームとして構成されている場合、1つ のストレージデバイスで障害が発生してもデータ損失は起こりません。HDDなどの 障害のあるストレージデバイスを取り外して新しいストレージデバイスを挿入すれ ば、内容が残りのアレイから自動的に再構築されます。その際、RAIDパラメータを 再構成する必要はありません。交換前のストレージドライブがホットスペアとして 構成されていた場合、交換後のHDDは新しいホットスペアとして自動的に構成され ます。

アクティブな RAID ボリュームを構成するサーバーからストレージデバイスを永続的 に取り外す際は、あらかじめそのストレージデバイスからアクティブな RAID ボ リュームを削除するようにしてください。RAID ボリュームを削除する方法について は、搭載されている RAID コントローラに適した RAID 管理ユーティリティーで確認 してください。

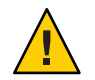

注意-データ損失が発生します。RAIDボリュームで構成されているストレージデバイスを、RAIDボリュームで構成されたストレージデバイスが以前に設置されていなかったサーバーに挿入した場合、そのサーバーの既存のストレージデバイスは自動同期中にRAIDボリュームに変換され、サーバーの既存のストレージデバイスに保存されていた既存のデータは消去されます。

関連情報:

 サーバー管理ガイドの「RAIDの構成」http://www.oracle.com/goto/ x86AdminDiag/docs

# ディスクバックプレーンのケーブル配線について

サーバーには、右側と左側に1つずつ2つの内部ディスクバックプレーンがあります。右側のバックプレーンはHD0とHD1をサポートします。左側のバックプレーンはHD2とHD3をサポートします。各バックプレーンには、10ピン電源コネ

クタ1つと色分けされたデータコネクタ2つ(ドライブごとに1つずつ)の3つのコネ クタがあります。電源ケーブルとデータケーブルは、バックプレーンをマ ザーボード上のコネクタに接続します。マザーボード上のコネクタはDBP Power (電 源用)および REM 0 - REM 3 (データ用) とラベル付けされています。

2つのディスクバックプレーンのケーブル配線について、次に説明します。

- HD0とHD1のディスクバックプレーン:
  - バックプレーン電源:ケーブルを MB 上の近くの DBP 電源コネクタに接続します。
  - バックプレーン(HD 0)上の青いコネクタ:ケーブルを MB 上の REM 0 コネクタ に接続します。
  - バックプレーン(HD1)上の黒いコネクタ:ケーブルをMB上のREM1コネクタ に接続します。
- HD2とHD3のディスクバックプレーン:
  - バックプレーン電源:ケーブルを MB上の近くの DBP 電源コネクタに接続します。
  - バックプレーン(HD 2)上の青いコネクタ:ケーブルをMB上のREM 2 コネクタ に接続します。
  - バックプレーン(HD3)上の黒いコネクタ:ケーブルをMB上のREM3コネクタ に接続します。

### ▼ ストレージドライブの取り外し

- ドライブを取り外す前に、必要に応じてサーバーモジュールのオペレーティングシ ステムを準備します。
   OSのドキュメントを参照してください。
- サーバーモジュールベイでストレージドライブを探します。
   サーバーモジュールのドライブの場所については、64ページの「ストレージドライブの特定」を参照してください。
- 3 障害のあるドライブを特定するには、青の取り外し可能インジケータが点灯しているストレージドライブを探します。 詳細については、65ページの「ストレージドライブインジケータおよび機械コンポーネントの特定」を参照してください。
- 4 ドライブのフロントパネルにある取り外しレバーボタンを押し、レバーを全開位置 まで回します。
- 5 開いた取り外しレバーを持って、ドライブをゆっくりと手前に引き出します。

6 ドライブをすぐに交換しない場合は、サーバーの空のドライブスロットに フィラーパネルを挿入します。

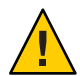

注意-温度超過状態が発生します。ストレージデバイススロットが空の状態で サーバーを稼働させないでください。空のストレージデバイススロットには常に フィラーパネルを挿入しておきます。73ページの「ストレージドライブの フィラーパネルの挿入」を参照してください。

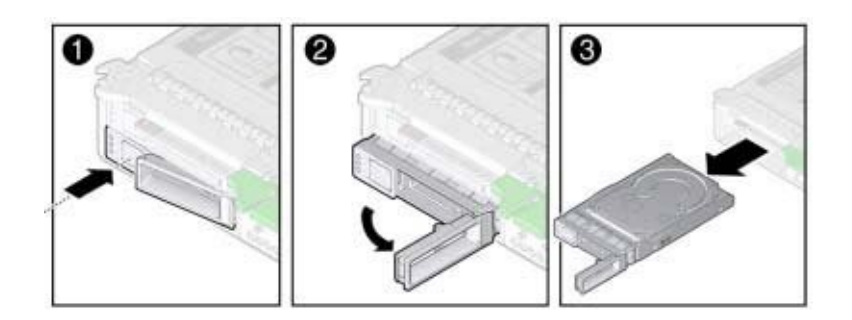

次の手順 71ページの「ストレージドライブの交換」

- ▼ 新しいストレージドライブの取り付け
- サーバーモジュールベイでストレージドライブのフィラーパネルを探します。
   サーバーのドライブの場所については、64ページの「ストレージドライブの特定」を参照してください。
- 2 サーバーモジュールベイからストレージドライブのフィラーパネルを取り外します。 ドライブのフィラーパネルの取り外し手順については、72ページの「ストレージド ライブのフィラーパネルの取り外し」を参照してください。
- **3** ドライブにあるストレージドライブ取り外しレバーを全開位置にします。
- 4 ストレージドライブの背面版の中央を指で押して、ストレージドライブを空きスロットに差し込み、取り外しレバーをシャーシにはめ込みます。 取り外しレバーがシャーシに触れると、レバーが閉じ始めます。ストレージドライブが最後まで入る前に止めます。ストレージドライブが開口部から約0.25-0.50インチ(6-12 mm)出ている状態にします。

5 取り外しレバーを閉じ、ストレージドライブのレバーがはまり込んでサーバー前面 と水平になるようにします。

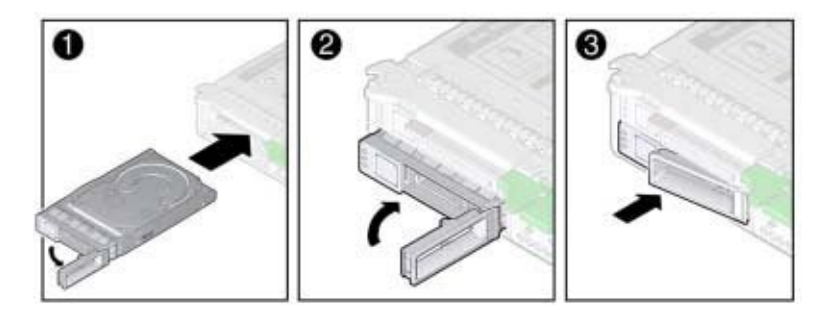

レバーのヒンジの近くにある歯止めが側壁に固定され、ドライブが内側に引き込ま れ、ドライブのコネクタが内部ハードドライブバックプレーンのコネクタに固定さ れます。

### ▼ ストレージドライブの交換

- サーバーモジュールからストレージドライブまたはフィラーパネルを取り外します。
  - 72ページの「ストレージドライブのフィラーパネルの取り外し」
  - 69ページの「ストレージドライブの取り外し」
- 2 交換用のストレージドライブの取り外しレバーが全開位置にあることを確認しま す。
- 3 ストレージドライブの背面版の中央を指で押して、ストレージドライブを空きスロットに差し込み、取り外しレバーをシャーシにはめ込みます。 取り外しレバーがシャーシに触れると、レバーが閉じ始めます。ストレージドライブが最後まで入る前に止めます。ストレージドライブが開口部から約0.25-0.50インチ(6-12 mm)出ている状態にします。

**4** 取り外しレバーを閉じ、ストレージドライブのレバーがはまり込んでサーバー前面 と水平になるようにします。

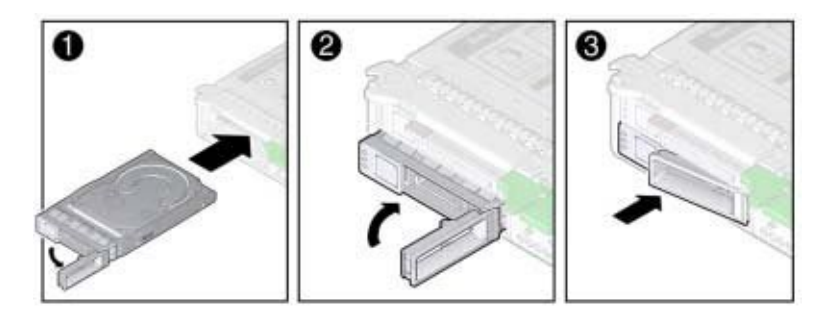

注-ストレージデバイスでミラー化 RAID アレイを構成していた場合は、自動同期が 起動され、アレイの残りのデバイスからデータが再構築されます。その際、RAID の パラメータを再設定する必要はありません。交換前のストレージデバイスがホット スペアとして構成されていた場合、交換後の HDD は新しいホットスペアとして自動 的に構成されます。

- ▼ ストレージドライブのフィラーパネルの取り外し
- 1 サーバーから取り外すストレージドライブのフィラーパネルの位置を確認します。
- 2 ストレージドライブのフィラーパネルをラッチ解除するには、取り外しレバーボタンを押し、レバーを全開位置まで回します。
- 3 フィラーパネルをスロットから取り外すために、開いた取り外しレバーを 持って、フィラーパネルをゆっくりと手前に引き出します。

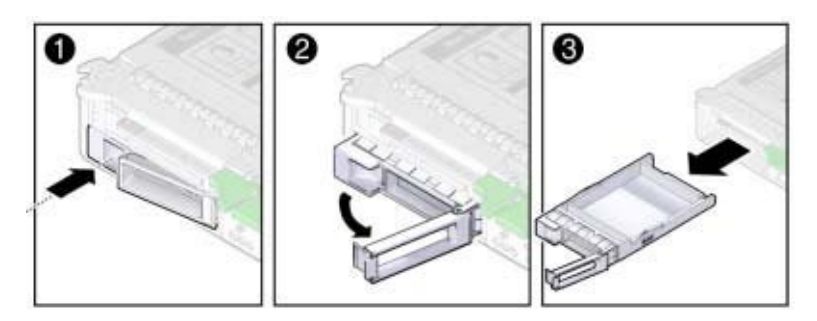
- ▼ ストレージドライブのフィラーパネルの挿入
- 1 サーバーモジュールの空きストレージドライブモジュールスロットの位置を確認します。
- 2 フィラーパネルの取り外しレバーが完全に開いていることを確認します。
- 3 標準のストレージドライブのフィラーパネルを、取り外しレバーがシャーシに固定 されるまで空きストレージドライブスロットに差し込みます。 取り外しレバーがシャーシに触れると、レバーが閉じ始めます。フィラーパネルを 最後までスライドさせないでください。フィラーパネルが開口部から約0.25-0.50イ ンチ(6-12 mm)出ている状態にします。
- 4 取り外しレバーを閉じ、レバーがはまり込んでサーバー前面と水平になるようにします。

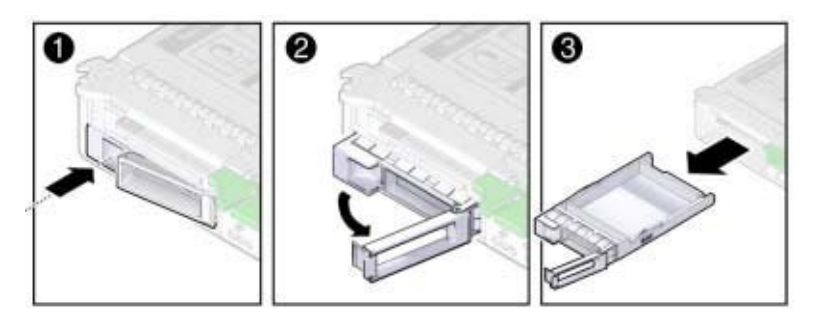

## DIMM (CRU)の保守

注-このコンポーネントは顧客交換可能ユニット(CRU)です。

このセクションでは、Sun Blade X4-2B での DDR3 LV DIMM メモリーモジュールの診断、取り外し、および交換を行う方法について説明します。

DIMM の保守を行うには、これらの手順を使用します。

- 74ページの「DIMM 障害検知回路とECCエラー」
- 76ページの「障害のある DIMM の特定」
- 77ページの「DIMM 装着規則とガイドライン」
- 81ページの「DIMMの取り外し」
- 82ページの「DIMMの取り付け」

## DIMM 障害検知回路と ECC エラー

次のトピックでは、障害検知回路のコンポーネントについて説明します。

- 74ページの「障害検知ボタンと充電ステータスインジケータ」
- 75ページの「DIMM 障害インジケータ」
- 75ページの「エラー訂正およびパリティー」

#### 障害検知ボタンと充電ステータスインジケータ

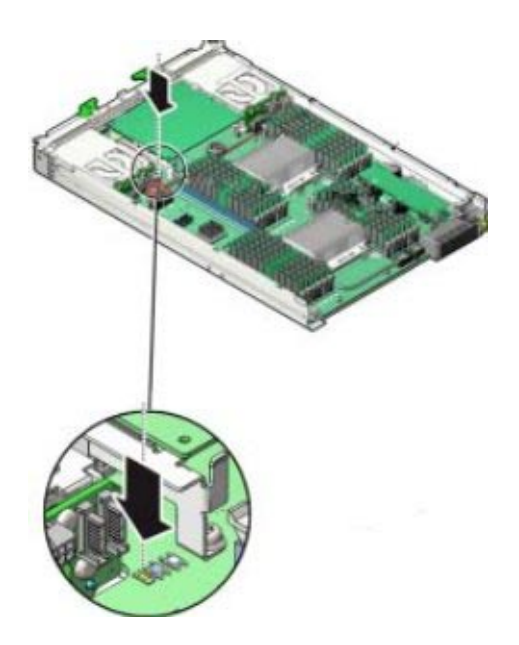

注-白色のクリア CMOS ボタン (SW1801) は押さないでください。

青色の障害検知ボタン(SW3001)は、マザーボード上の充電ステータスインジケータ (CR3002)の横に配置されています。充電ステータスインジケータは、テスト回路の 使用可否を示します。障害検知ボタンが押されると、障害インジケータをアク ティブにするための十分な電力が障害検知回路にあることを示すために、充電ス テータスインジケータが緑色に点灯します。DIMM 障害インジケータは、障害状態 のDIMM を特定します。 注-シャーシからサーバーを取り外して15分以内に、障害検知ボタンを押しま す。障害検知ボタンを押したときに、緑色の充電ステータスインジケータが点灯し ない場合は、障害検知回路が充電されていない可能性があります。

#### DIMM 障害インジケータ

DIMM 障害インジケータは、マザーボードの各 DIMM スロットの横にあります。障 害検知ボタンを押し、DIMM の障害状態が存在する場合、オレンジ色のインジ ケータが点灯します。

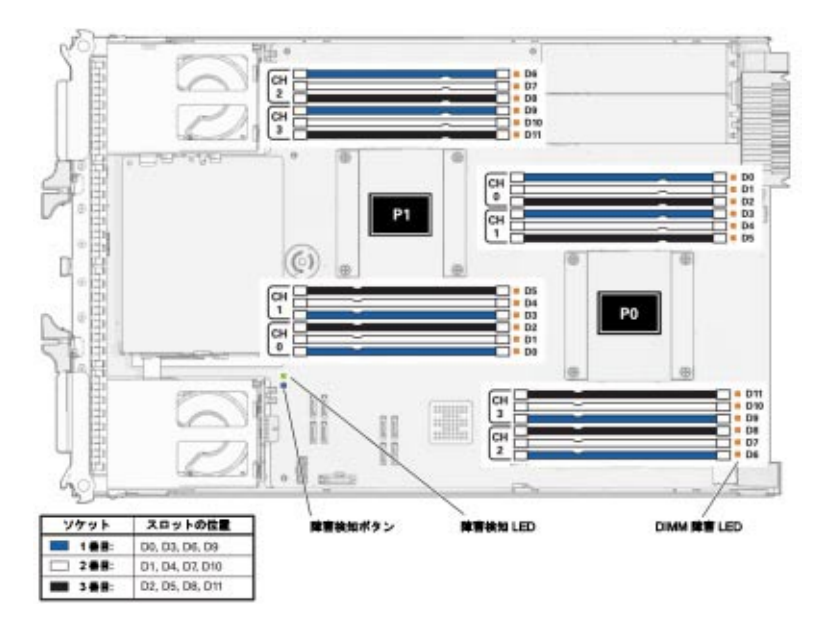

関連情報:

- 34ページの「DIMM およびプロセッサテスト回路」
- 76ページの「障害のある DIMM の特定」

#### エラー訂正およびパリティー

サーバーのプロセッサには、内部キャッシュメモリーでのデータパリティー保護機能、およびエラー訂正コード (ECC)保護機能があります。システムが検出できるエラーのタイプは、修正可能および修正不可能なメモリー ECC エラーと、修正不可能な CPU 内部エラーです。エラーは、Oracle ILOM システムイベントログ (SEL) に記録されます。

拡張 ECC は、ニブル境界でエラー状態にある最大4ビットを修正します。これ は、ビットがすべて同じ DRAM に存在するかぎり行われます。DRAM に障害が発生 しても、DDR3 DIMM は機能し続けます。DDR3 DIMM 障害のクリア手順について は、http://www.oracle.com/goto/x86AdminDiag/docs を参照してください。

## ▼ 障害のある DIMM の特定

- 始める前に DIMM テスト回路の使用方法については、34 ページの「DIMM およびプロセッサ テスト回路」を参照してください。
  - サーバーモジュールの保守を準備します。
     39ページの「Sun Blade X4-2Bの保守の準備」を参照してください。

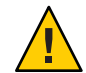

注意-コンポーネントが損傷します。この手順では、静電放電に弱いコンポーネント を取り扱う必要があります。静電放電は、コンポーネントの障害の原因となる可能 性があります。損傷を防ぐために、静電放電に対する安全対策および静電気防止対 策を実行するようにしてください。43ページの「ESD および静電気の防止対策の実 施」を参照してください。

2 充電ステータスインジケータが緑色で点灯していることを検証します。 障害検知ボタンの横にある、点灯した緑色の充電ステータスインジケータは、障害 検知インジケータ回路が動作中であることを示しています。

注-充電ステータスインジケータは、テスト回路の電力レベルを示しています。回路 の電力が消耗している場合、充電ステータスインジケータと障害検知インジケータ が点灯しません。回路に再充電するには、サーバーモジュールを電源が入っている シャーシに挿入します。

- 3 障害がある DIMM を特定するには、マザーボード (SW3001) で青色の障害検知ボタン を押したままにします。
- マザーボード上の障害のある DIMM の場所を記録します。
   DIMM スロットの横にある、点灯したオレンジ色のインジケータは、障害がある
   DIMM を示しています。

| インジケータの状態  | DIMMのステータス  |
|------------|-------------|
| 消灯         | 正常に動作しています。 |
| 点灯 (オレンジ色) | 障害が発生しています。 |

5 すべての DIMM がコネクタスロットに適切に固定されていることを確認します。 DIMM を固定し直しても問題が解決されない場合は、障害がある DIMM を取り外し て交換してください。

注-DIMMを固定し直したあとで障害検知ボタンを押すと、DIMM 障害インジケータ は点灯したままになります。サーバーモジュールの電源を再度投入して、固定し直 すことで DIMM の問題が修正されるかどうかを検証する必要があります。

次の手順 81ページの「DIMMの取り外し」

- 参照 77ページの「DIMM 装着規則とガイドライン」
  - 34ページの「DIMM およびプロセッサテスト回路」

## DIMM 装着規則とガイドライン

Sun Blade X4-2B のメモリー構成を計画するには、次の DIMM ガイドラインと図を使用してください。

#### メモリーに関する基本的なガイドライン

DIMM スロットへの装着時には、次の装着規則とガイドラインに従ってください。

- 各プロセッサに4つのDDR3メモリーチャネル(またはバス)があります。
- 各DDR3メモリーチャネルでは、最大3つのDIMM、プロセッサごとに合計12個のDIMMがサポートされます。
- サーバーモジュールでは、チャネルごとに1つのDIMM、チャネルごとに2つの DIMM、すべてのソケットのチャネルごとに3つのDIMMがサポートされま す。プロセッサあたりの最小:1、プロセッサあたりの最大:12。
- サポートされる最小メモリー構成は、プロセッサ D0 あたり1つの DIMM です。
- サポートされる最大メモリー構成は768Gバイトです。
- 8GバイトのDDR3-1600 LV DIMM、16GバイトのDDR3-1600 LV DIMM、および 32GバイトのDDR3-1600 LRDIMMのみを使用してください。
  - チャネルあたり3つのDIMMを使用して、メモリーチャネルは最大4つ取り付けてください。
  - サーバーモジュールあたり最大 24 個の DIMM、またはプロセッサあたり最大 12 個の DIMM を取り付けます。
- 最適なパフォーマンスを確保するには、チャネルあたり3つのソケットのグ ループでDIMMを取り付けます。
- 「プロセッサからもっとも遠いものを最初に」の規則に従って、DIMMは常に色またはグループ内で昇順に取り付けます。次の表を参照してください。

| DIMM ソケット | DIMMスロットの位置     | ソケットの色 |
|-----------|-----------------|--------|
| 1番目       | D0, D3, D6, D9  | 青色     |
| 2番目       | D1, D4, D7, D10 | 白色     |
| 3番目       | D2, D5, D8, D11 | 黒色     |

 次の図は、マザーボード、DIMMスロットの番号、および Sun Blade X4-2B 格納装 置内のDIMMスロットの場所を示しています。

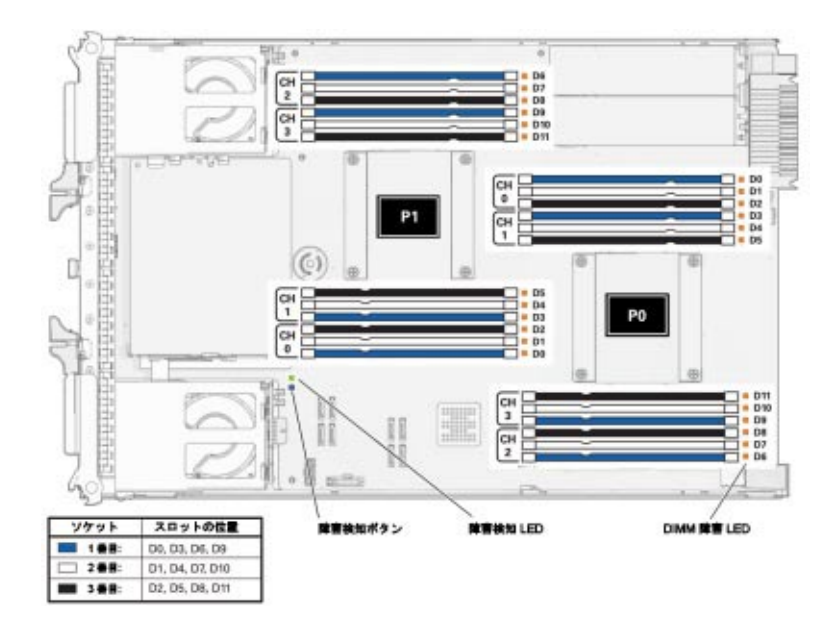

詳細なメモリー装着規則

- 規則1:常に次のようにチャネルを装着してください。次の図を参照してください。
  - すべての青色のソケットに装着してください。
     常にプロセッサ(青色のソケット)からもっとも遠い DIMM に最初に装着してください。
  - 2. すべての白色のソケットに装着してください。
  - 3. 黒色のソケットに装着してください。

| 例                      | 構成                                                                                                |
|------------------------|---------------------------------------------------------------------------------------------------|
| 4 個の DIMM があるプロ        | 4 個の DIMM を青色のソケット D0、D3、D6、および D9 に                                                              |
| セッサ。                   | 取り付けます。                                                                                           |
| 8個の DIMM があるプロ<br>セッサ。 | 4 個の DIMM を青色のソケット D0、D3、D6、および D9 に<br>取り付けて、ほかの 4 個の DIMM を白色のソケット<br>D1、D4、D7、および D10 に取り付けます。 |
| 12 個の DIMM があるプロ       | 次の図に示すように、すべてのソケットにプロセッサを取                                                                        |
| セッサ。                   | り付けます。                                                                                            |

次の図は、Sun Blade X4-2B での DIMM スロットの名称と装着順序を示しています。

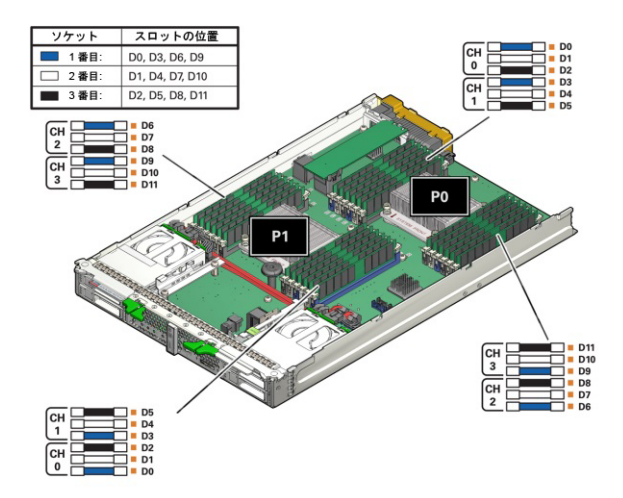

ヒント-これは、DIMM 取り付けに対する「もっとも遠いものから装着」のア プローチとして知られています。

- 規則2:プロセッサ間でのメモリーの対称性が必要です。
   プロセッサ1のメモリーは、配置、タイプ、サイズ、容量、周波数、および電圧の点でプロセッサ0のメモリーと一致する必要があります。
- 規則3:各プロセッサは、カラーソケットセットあたり1つのDIMM、2つの DIMM、3つのDIMM、または4つのDIMMをサポートできます。

- 規則4:4つすべてのDIMMセット(例:青色のソケットセット、白色のソケットセット、黒色のソケットセット)内で、異なるサイズ、メモリー速度、および電圧の混合/マッチングは許可されません。
  - D0、D3、D6、およびD9内のメモリーは同じである必要があります。
  - 次のD1、D4、D7、およびD10内のメモリーはすべて同じである必要があり、以下同様です。このとき、規則2を維持する必要があります。
- 規則 5:4つの異なる 4 DIMM セット間で異なるサイズ、電圧、および速度の混合 およびマッチングが許可されます。たとえば、D0、D3、D6、D9(青色のソ ケット)内のメモリーは同じサイズである必要があります。ただ し、D1、D4、D7、D10(白色のソケット)のメモリーサイズ/電圧/速度が一致する 必要はありません。

注-4つの異なる DIMM セット間で速度が混在するときは、すべてのメモリーが より低い速度に調整されます。

注-4つの異なる DIMM セット間でサイズが混在するときは、密度がもっとも高い(最大の) DIMM が青色のソケットセットに、次のサイズが白色のソケット セットに、もっとも小さい DIMM が黒色のソケットセットに装着されます。

- 規則 6: ブレードにすべての LVDIMM が搭載されている必要があります。異なる DIMM テクノロジの混合はサポートされません。
- 規則7:各プロセッサでは、最大12個のデュアルランク(DR) DIMMをサポートできます。
- 規則8:パフォーマンスを最大化するために、次の規則が適用されます。
  - DIMMは、1600 MHz、1333 MHz、または1067 MHzの3つの速度のうちいずれ かで実行できます。
  - DIMMの速度規則: (SR=シングルランク、DR=デュアルランク、LR=ロード リデュースド)

注-クワッドランク(QR)はサポートされていません。

- 1. チャネルあたり1つのDIMM、またはチャネルあたり2つのDIMM=1600 (またはE5-2609v2 CPUでの1333 MHz)
- 2. チャネルあたり3つのDIMM=1067 MHz。
- 規則9:DIMMの最大速度は、プロセッサ部品番号、およびDIMM装着のいずれか低い方によって制限されます。現在、プロセッサメモリーの速度制限は、コア数によって決まります。

- Intel Xeon プロセッサ E5-2600 V2 製品ファミリの 12 コアプロセッサは、最大速度 1600 MHz で実行されます。
- Intel Xeon プロセッサ E5-2600 V2 製品ファミリの 10 コアプロセッサは、最大速度 1600 MHz で実行されます。
- Intel Xeon プロセッサ E5-2600 V2 製品ファミリの8コアプロセッサは、最大速度 1600 MHz で実行されます。
- Intel Xeon プロセッサ E5-2600 V2 製品ファミリの6コアプロセッサは、最大速度 1600 MHz で実行されます。
- Intel Xeon プロセッサ E5-2600 V2 製品ファミリの4コアプロセッサは、最大速度 1333 MHz で実行されます。

## ▼ DIMM の取り外し

- サーバーモジュールの保守を準備します。
   39ページの「Sun Blade X4-2Bの保守の準備」を参照してください。
- 2 障害のある DIMM を特定します。
   76ページの「障害のある DIMM の特定」を参照してください。
- 3 DIMMを取り外すには、両方の取り外しタブを完全に開いた位置まで外側に回しま す。

このアクションにより、DIMMがスロットから取り出されます。

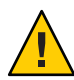

注意-コンポーネントが損傷します。ドライブ格納装置とP1 に近い DIMM を取り外 す際は、注意してください。DIMM スロットの取り外しタブに近いスペースは限ら れています。 4 DIMMを慎重にまっすぐ上に持ち上げてスロットから取り外します。 DIMMを静電気防止用マットの上に置きます。

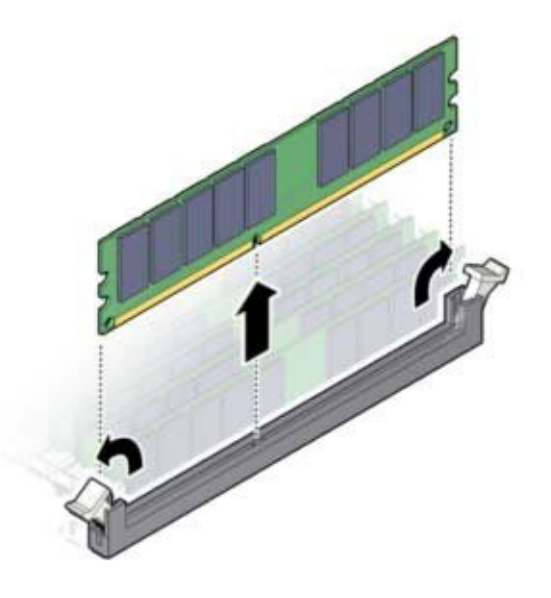

- 次の手順 82ページの「DIMMの取り付け」
  - 119ページの「サーバーモジュールを稼動状態に戻す」。

#### ▼ DIMMの取り付け

- 始める前に 77ページの「DIMM 装着規則とガイドライン」 ■ 81ページの「DIMM の取り外し」。
  - サーバーモジュールの保守を準備します。
     39ページの「Sun Blade X4-2Bの保守の準備」を参照してください。
  - 2 交換用の DIMM を開梱し、静電気防止用マットの上に置きます。
  - 3 コネクタスロットの取り外しタブが開いていることを確認します。

4 交換用 DIMM をコネクタの位置に合わせます。

DIMM のノッチとコネクタの切り欠けを合わせてください。これにより、DIMM が 確実に正しい位置に置かれます。

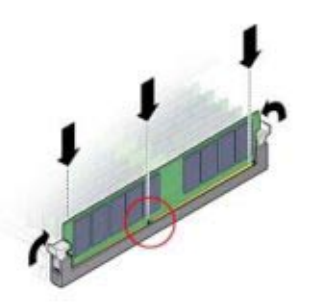

**5** 取り外しタブが持ち上がって DIMM が所定の位置に固定されるまで、DIMM をス ロットに押し込みます。

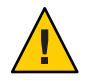

注意-コンポーネントが損傷します。DIMMが容易にコネクタに装着できない場合 は、向きが正しいことを検証します。向きが逆になっていると、DIMM または DIMM スロットが損傷する場合があります。

6 DIMM 関連の障害をクリアし、DIMM コンポーネントの情報を検証します。 DIMM コンポーネント情報を表示するには、Oracle ILOM Web インタフェースまたは CLI を使用します。

Oracle Integrated Lights Out Manager (ILOM) 3.1 ドキュメントコレクション (http://www.oracle.com/pls/topic/lookup?ctx=ilom31) を参照してください。

次の手順 • 119ページの「サーバーモジュールを稼動状態に戻す」。

# ▼ システムバッテリ (CRU)の交換

注-このコンポーネントは顧客交換可能ユニット(CRU)です。

リアルタイムクロック (RTC) システムバッテリ (タイプ CR2032) はマザーボードにあ ります。システムバッテリは、リアルタイムクロックを保持します。

サーバーモジュールの保守を準備します。
 39ページの「Sun Blade X4-2Bの保守の準備」を参照してください。

2 ホルダーからバッテリーを取り外すには、バッテリの上端を軽く押してバッテリホ ルダーから離して、持ち上げます。 次の図を参照してください。

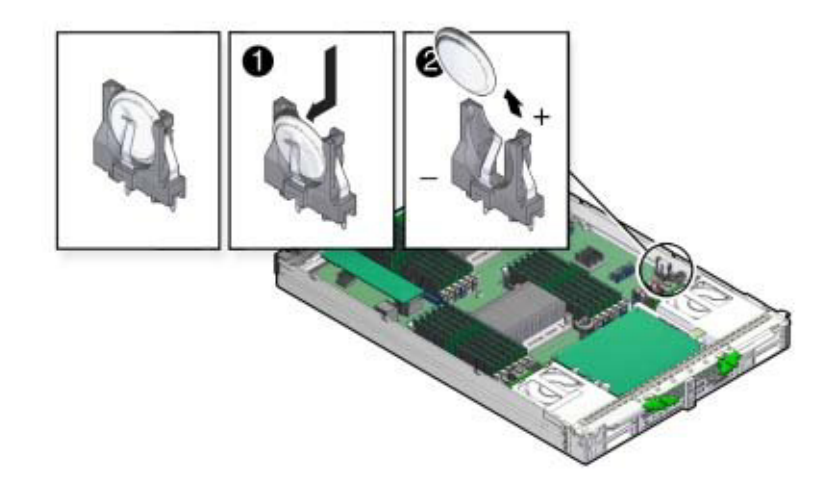

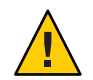

注意-コンポーネントが損傷します。バッテリを取り外す際は注意してください。バッテリは、サーバーモジュール側の壁面の近くにあります。

- 3 +記号がある面がサーバーモジュール側の壁面の方に向くように、新しいバッテリの 向きを調整します。
- 4 バッテリをホルダーに挿入して、バッテリを所定の位置に押し込みます。
- 5 BIOS セットアップユーティリティーにアクセスして、BIOS の時間と日付設定を構成 します。

http://www.oracle.com/goto/x86AdminDiag/docsを参照してください。

次の手順 • 119ページの「サーバーモジュールを稼動状態に戻す」。

# USB フラッシュドライブ (CRU) の保守

注-Oracle System Assistant USB ドライブは、OS のインストールとブートに使用できま せん。ドライブはエンコードされ、この機能はシステムで許可されません。Oracle System Assistant USB ドライブを上書きしないでください。 サーバーモジュールの背面にあるマザーボード上には、2つのUSBフラッシュドラ イブポート (P0 および P1) があります。USBフラッシュドライブポート0の P0 に は、出荷時に取り付けられた Oracle System Assistant USBフラッシュドライブが搭載 されていることがあります。このドライブには、サーバー固有のデータが格納さ れ、重要なサーバーの機能を提供します (Oracle System Assistant の詳細については、119 ページの「サーバーモジュールを稼動状態に戻す」を参照してください)。

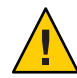

注意 - データや機能が損失します。USB フラッシュドライブ P0 (ポート 0) に は、Oracle System Assistant USB フラッシュドライブが搭載されていることがありま す。このドライブの位置を間違えたり、破損させたり、上書きしたりしないでくだ さい。

USBフラッシュドライブの取り外しと取り付けを行うには、次の手順を実行します。

- 85ページの「USBフラッシュドライブの取り外し」
- 86ページの「USBフラッシュドライブの取り付け」

## ▼ USB フラッシュドライブの取り外し

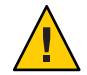

注意 - データ損失が発生します。Oracle System Assistant (OSA) ソフトウェアは、USB フラッシュドライブにあり、X4-2B サーバーの USB スロット P0 にあらかじめ取り付 けられています。Oracle System Assistant USB ドライブは取り外さないでくださ い。Oracle System Assistant については、http://www.oracle.com/goto/x86AdminDiag/ docs を参照してください。

サーバーモジュールの保守を準備します。
 39ページの「Sun Blade X4-2Bの保守の準備」を参照してください。

注-背面のUSBポートにアクセスするのにサーバーモジュールの上部カバーを外す必要はありません。

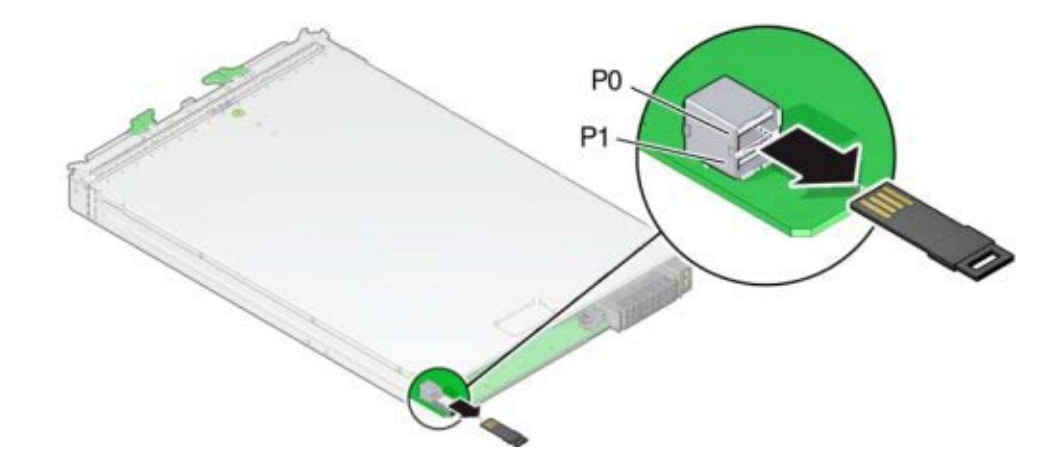

2 マザーボードの背面で USB ポート PO (Oracle System Assistant) および P1 を見つけます。

- 3 取り外すには、USBフラッシュドライブをポートから引き出します。
- 次の手順 119ページの「サーバーモジュールを稼動状態に戻す」。 86ページの「USBフラッシュドライブの取り付け」

## ▼ USB フラッシュドライブの取り付け

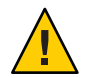

注意 - データ損失が発生します。Oracle System Assistant (OSA) ソフトウェアは、USB フラッシュドライブにあり、X4-2B サーバーの USB スロット P0 にあらかじめ取り付 けられています。Oracle System Assistant USB ドライブは取り外さないでくださ い。Oracle System Assistant については、http://www.oracle.com/goto/x86AdminDiag/ docs を参照してください。

サーバーモジュールの保守を準備します。
 39ページの「Sun Blade X4-2Bの保守の準備」を参照してください。

注-背面のUSBポートにアクセスするのにサーバーモジュールの上部カバーを外す必要はありません。

- 2 正しい背面の USB ポート PO (Oracle System Assistant) または P1 を見つけます。
- 3 USB フラッシュドライブをポート0または1に押し込みます。

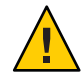

注意-コンポーネントが損傷するか、データ損失が発生します。USBフラッシュドラ イブは、マザーボードの背面内に収まる必要があります。背面ポートにより長い USBドライブを取り付けると、シャーシへの挿入時にブレードが損傷する場合があ ります。ドライブは、幅7.5 mm x 奥行き43.0 mm より大きくはできません。

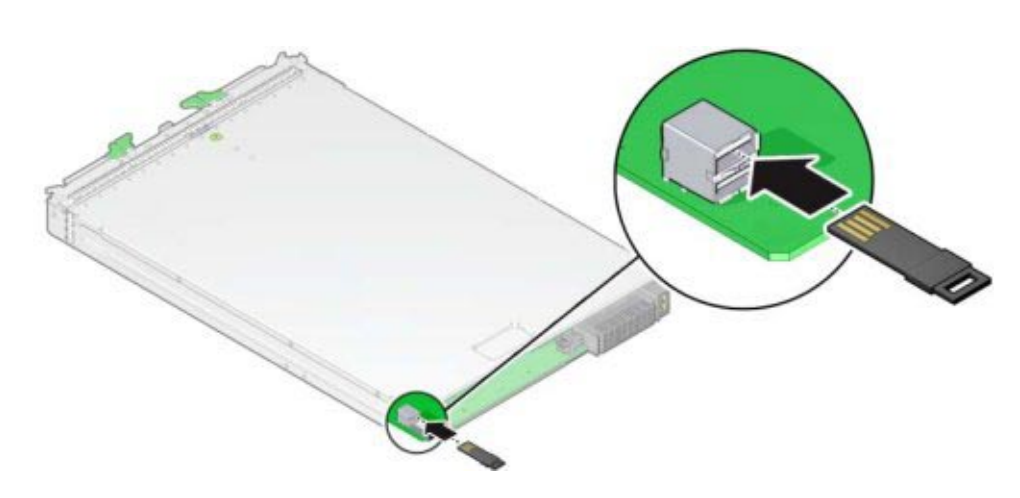

次の手順 • 119ページの「サーバーモジュールを稼動状態に戻す」。

# ファブリック拡張モジュール (CRU) の保守

注-このコンポーネントは顧客交換可能ユニット(CRU)です。

ファブリック拡張モジュール (FEM) は、シングル幅またはダブル幅のいずれかの フォームファクタで使用可能です。

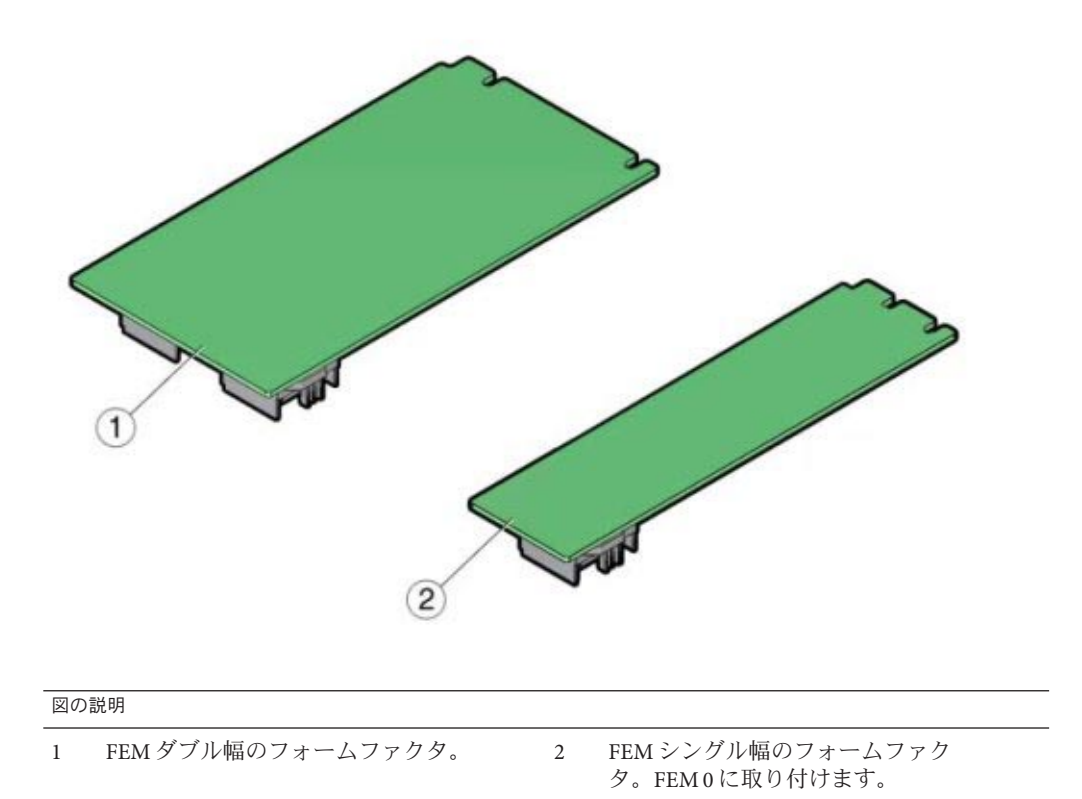

ファブリック拡張モジュール (FEM) カードオプションの取り外しと取り付けを行う には、これらの手順を使用します。

- 88ページの「FEM の取り外し」
- 89ページの「FEM の取り付け」

## ▼ FEM の取り外し

- サーバーモジュールの保守を準備します。
   39ページの「Sun Blade X4-2Bの保守の準備」を参照してください。
- 2 システムがシャットダウンする可能性を少なくするため、空のサーバースロットに はフィラーパネルを挿入してください。

- **3 FEM** カードを持ち上げ、マザーボードから引き出します。

- 次の手順 89ページの「FEM の取り付け」
  - 119ページの「サーバーモジュールを稼動状態に戻す」。

## ▼ **FEM**の取り付け

- サーバーモジュールの保守を準備します。
   39ページの「Sun Blade X4-2Bの保守の準備」を参照してください。
- 2 既存のFEMカードを取り外します。
   88ページの「FEMの取り外し」を参照してください。
- 3 FEMカードをサポートブラケットにやや斜めに差し込みます。 カードの端がブラケットのクリップの下にあることを確認します。

注-FEM0には常にシングル幅フォームファクタのFEMを取り付けてください。

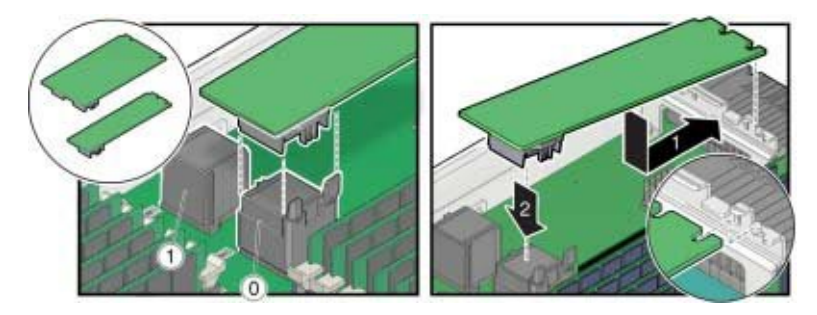

4 FEM カードをコネクタに注意深く押し込みます。

次の手順 • 119ページの「サーバーモジュールを稼動状態に戻す」。

## RAID 拡張モジュール (CRU) の保守

注-このコンポーネントは顧客交換可能ユニット(CRU)です。

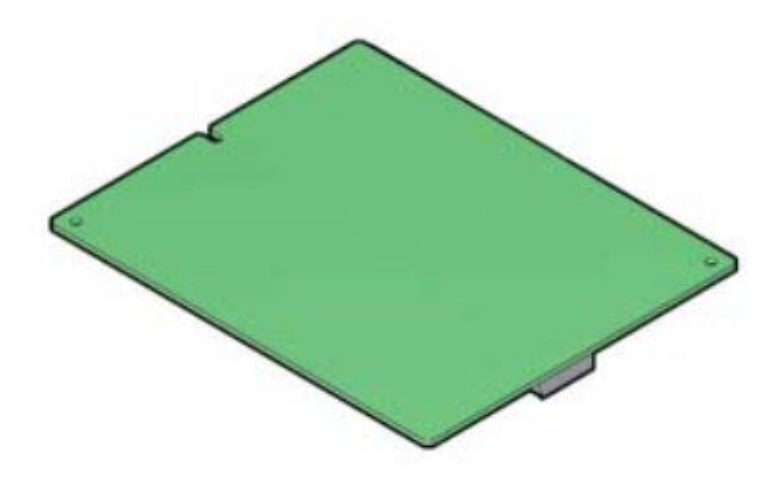

RAID 拡張モジュール (REM) を注文した場合、Sun Blade X4-2B に取り付けられた状態 で出荷されないことがあります。場合によっては、このオプションは別に出荷さ れ、顧客による取り付けが必要です。REM は、SAS ドライブ用の RAID 機能を実現 します。

詳細については、http://www.oracle.com/goto/x86AdminDiag/docs を参照してください。

REM カードオプションの保守を行うには、これらの手順を使用します。

- 91ページの「REM カードの取り外し」
- 91ページの「REM カードの取り付け」
- 93ページの「REM カードの REM バッテリの交換」

## ▼ REM カードの取り外し

始める前に

注意-データ損失が発生します。作業を続行する前に、外部サイトにデータをバック アップしてください。以降の手順を実行すると、システムからすべてのデータが削 除されます。

- サーバーモジュールの保守を準備します。
   39ページの「Sun Blade X4-2Bの保守の準備」を参照してください。
- 2 REM ラッチを開きます。

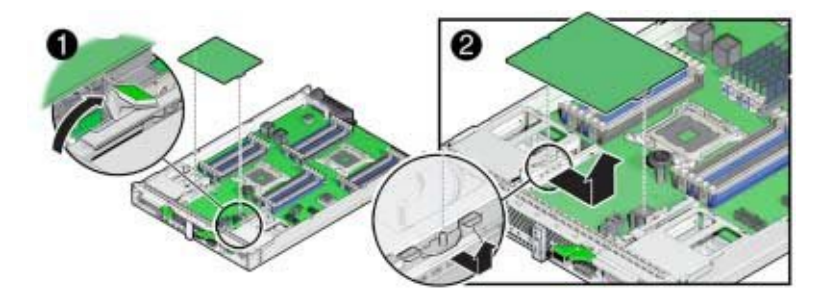

- 3 マザーボードで REM サポートブラケットを見つけて、REM カードをサポートブラ ケットから斜めに引き出します。
- 4 REM カードをコネクタから注意深く引き出します。
- 次の手順 91ページの「REM カードの取り付け」
  - 119ページの「サーバーモジュールを稼動状態に戻す」。

## ▼ REM カードの取り付け

既存の REM を交換するには、REM の取り外し手順とこの手順を使用し、サーバーへの REM のはじめての取り付けには、この手順を使用します。

始める前に

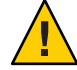

注意-データ損失が発生します。作業を続行する前に、外部サイトにデータをバック アップしてください。以降の手順を実行すると、システムからすべてのデータが削 除されます。

サーバーモジュールの保守を準備します。
 39 ページの「Sun Blade X4-2Bの保守の準備」を参照してください。

- 2 システムがシャットダウンする可能性を少なくするため、空のサーバースロットにはフィラーパネルを挿入してください。 46ページの「サーバーモジュールのフィラーパネルの取り付け」を参照してください。
- REMカードを交換する場合は、既存のカードを取り外します。
   91ページの「REMカードの取り外し」を参照してください。
- マザーボードでREMサポートブラケットを見つけます。
   詳細については、60ページの「交換可能なサーバーモジュールコンポーネント」を
   参照してください。
- 5 REMハンドルを閉じます。

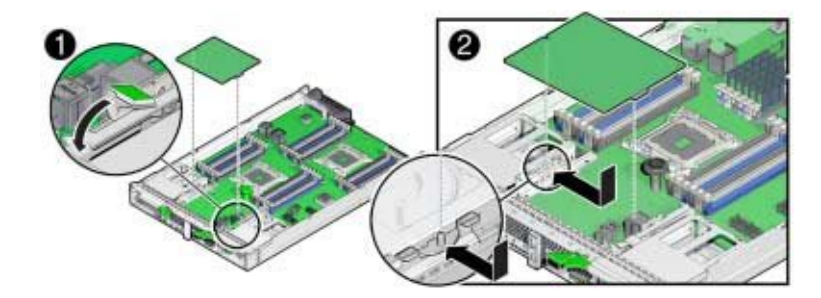

- 6 REM カードをサポートブラケットのフランジの下に滑り込ませます。 フランジは REM ハンドルの反対側のサポートブラケットにあります。
- 7 REM カードの下側のコネクタの位置をマザーボー上のコネクタに慎重に合わせます。
- 8 REMカードを取り付けるには、REMカードを保持するばねの下にカードが完全に固定されるまで、カードのコネクタ側の端を軽く押し下げます。

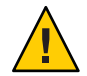

注意-コンポーネントが損傷します。過度に押し込む力は必要ありません。正しく位置を合わせると、コネクタは最小の圧力でかみ合います。そうでない場合は、コネクタの位置をわずかに再調整してからもう一度やり直してください。無理に力を入れないでください。

ばねがカードを固定すると、カチッという音がします。

- 9 サーバーモジュールにREMカードをはじめて取り付ける場合は、次の下位手順を実行します。 新しいディスクにオペレーティングシステムまたはデータがない場合のみ、次の下位手順を実行してください。事前にロードされたソフトウェアがストレージドライブにある場合、この手順はスキップします。
  - a. バックアップからデータを復元します。
  - b. オペレーティングシステムをインストールします。

| オペレーティングシス<br>テム | リンク                                                                                              |
|------------------|--------------------------------------------------------------------------------------------------|
| Linux            | $\llbracket$ Sun Blade X4-2B Installation Guide for Linux Operating Systems $ rbracket$          |
| Oracle Solaris   | $\llbracket$ Sun Blade X4-2B Installation Guide for the Oracle Solaris Operating System $ floor$ |
| Windows          | $\llbracket$ Sun Blade X4-2B Installation Guide for Windows Operating Systems $ floor$           |
| VM               | <sup>¶</sup> Sun Blade X4-2B Installation Guide for ESX Software 』                               |
| Oracle VM        | $\llbracket$ Sun Blade X4-2B Installation Guide for Oracle VM Server $ rbracket$                 |

次の手順 • 119ページの「サーバーモジュールを稼動状態に戻す」。

## ▼ REM カードの REM バッテリの交換

始める前に このタスクには、プラスのねじ回し (Phillips の0番) が必要です。

REMカードを取り外します。
 91ページの「REMカードの取り外し」を参照してください。

2 REMバッテリをカードに固定している3本のねじを取り外し、保持しておきます。

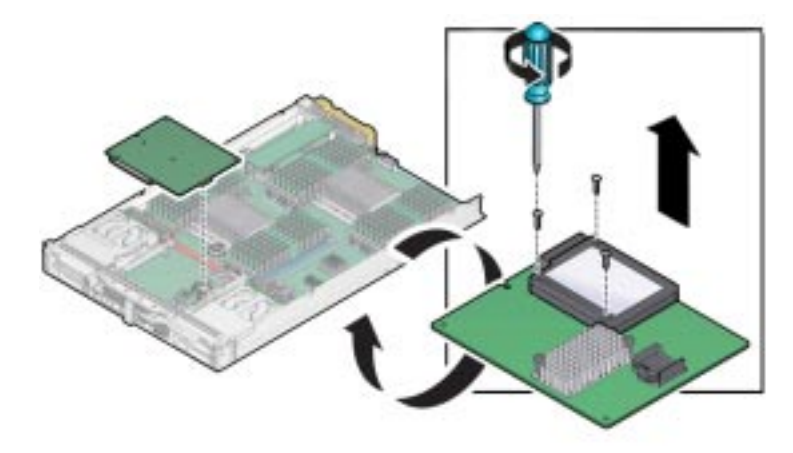

- 3 REM カードから REM バッテリを取り外します。
- 4 3本のねじを使用して、新しいバッテリを REM カードに接続します。

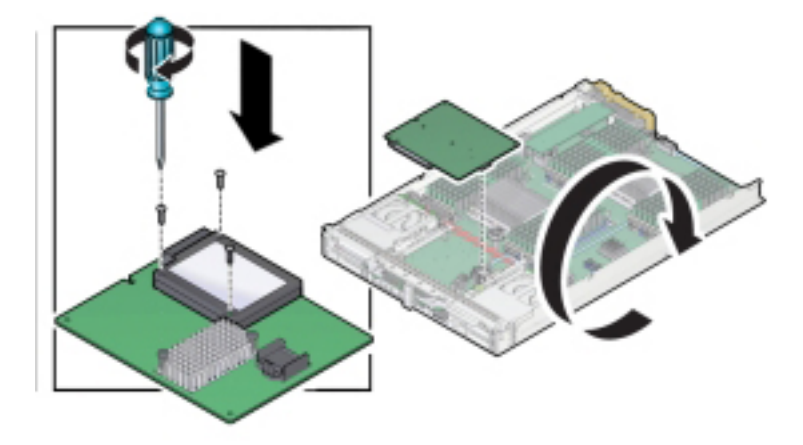

- 5 必要なバッテリケーブルを接続します。
- 次の手順 91ページの「REM カードの取り付け」
  - 119ページの「サーバーモジュールを稼動状態に戻す」。

## プロセッサおよびヒートシンク構成部品 (FRU)の保守

注-このコンポーネントは現場交換可能ユニット(FRU)です。FRUに指定されている 部品は、Oracle 認定の保守技術者が交換する必要があります。

プロセッサを交換するときは、同じマザーボード上に同じ速度のプロセッサ(CPU) を取り付ける必要があります。

プロセッサとヒートシンク構成部品の取り外しと取り付けを行うには、これらの手 順を使用します。

- 95ページの「プロセッサの障害検知回路」
- 98ページの「障害のあるプロセッサの特定」
- 99ページの「プロセッサのヒートシンク (FRU)の取り外し」
- 100ページの「プロセッサ(FRU)の取り外し」
- 108ページの「プロセッサ(FRU)の取り付け」
- 113ページの「プロセッサのヒートシンク (FRU)の取り付け」

#### プロセッサの障害検知回路

障害が発生したプロセッサを特定するには、障害検知回路を使用します。プロ セッサ障害検知回路コンポーネントは、障害検知ボタン、充電ステータスインジ ケータ、およびプロセッサ障害インジケータです。次の図は、障害検知回路コン ポーネントおよびプロセッサの位置を示しています。

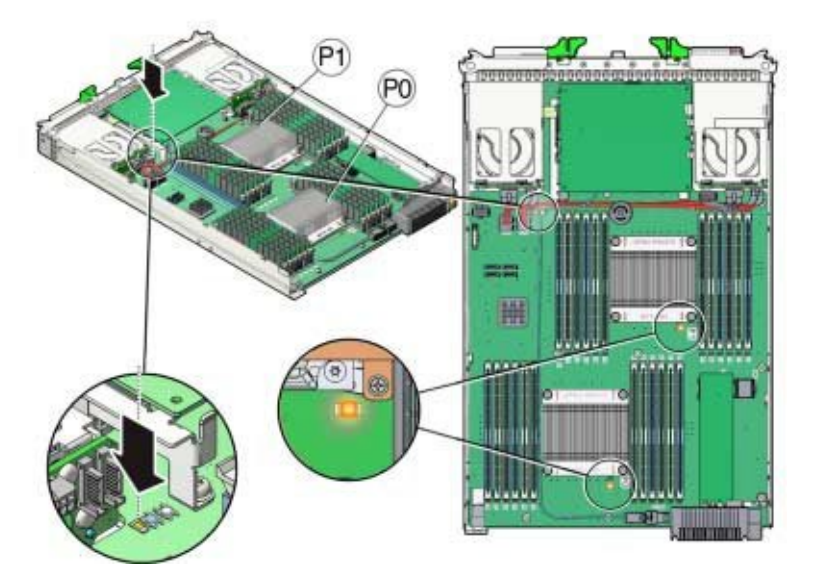

次のトピックでは、障害検知回路のコンポーネントについて説明します。

障害検知ボタンと充電ステータスインジケータ

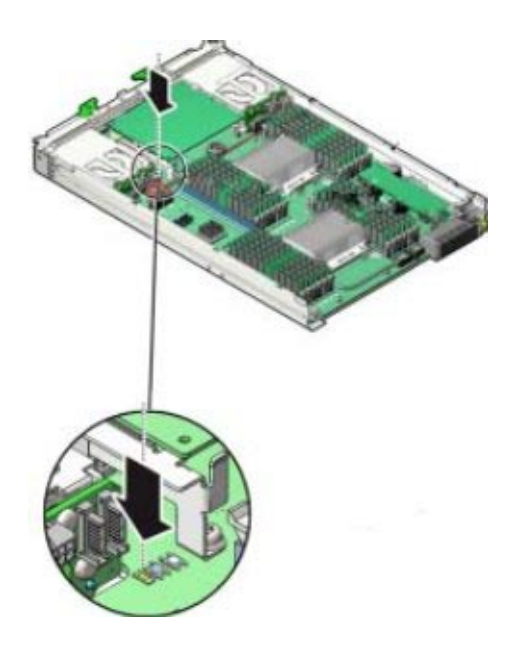

注-白色のクリア CMOS ボタン (SW1801) は押さないでください。

青色の障害検知ボタン(SW3001)は、マザーボード上の充電ステータスインジケータ (CR3002)の横に配置されています。充電ステータスインジケータは、ボタンの横に あり、プロセッサテスト回路の使用可否を示します。障害検知ボタンが押される と、障害インジケータをアクティブにするための十分な電力が障害検知回路にある ことを示すために、充電ステータスインジケータが緑色に点灯します。障害インジ ケータは、障害状態のプロセッサを特定します。

注-シャーシからサーバーを取り外して15分以内に、障害検知回路を押します。障 害検知ボタンを押したときに、緑色の充電ステータスインジケータが点灯しない場 合は、障害検知回路が充電されていない可能性があります。

プロセッサ障害インジケータ

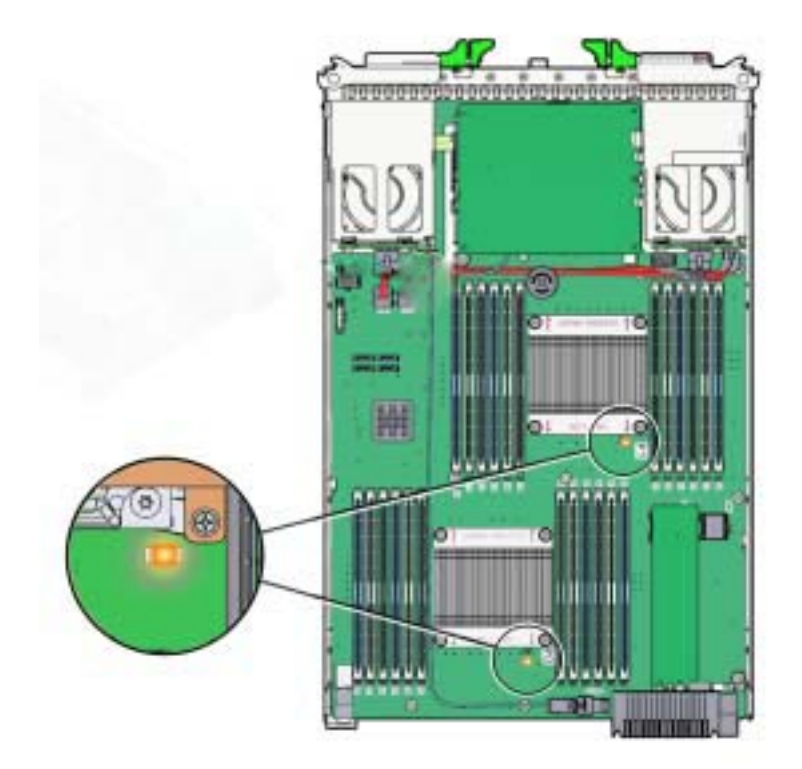

オレンジ色のプロセッサ障害インジケータは、サーバーモジュールのマザーボード の各プロセッサの横にあります。プロセッサに障害がある場合、障害検知ボタンを 押すと、障害のあるプロセッサのインジケータが点灯します。

関連情報:

■ 34ページの「DIMM およびプロセッサテスト回路」を参照してください。

# ▼ 障害のあるプロセッサの特定

サーバーモジュールの保守を準備します。
 39ページの「Sun Blade X4-2Bの保守の準備」を参照してください。

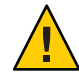

注意-コンポーネントが損傷します。この手順では、静電放電に弱いコンポーネント を取り扱う必要があります。静電放電は、コンポーネントの障害の原因となる可能 性があります。損傷を防ぐために、静電放電に対する安全対策および静電気防止対 策を実行するようにしてください。43ページの「ESD および静電気の防止対策の実 施」を参照してください。

2 マザーボードトの障害検知ボタンを押したままにして、プロセッサ障害インジ ケータを点灯させます(詳細は、95ページの「プロセッサの障害検知回路」を参照し てください)。 ボタンを押すと、充電ステータスインジケータが点灯することを確認します。プロ セッサに障害がある場合、オレンジ色のプロセッサ障害インジケータが点灯しま す。

| インジケータの状態 | プロセッサのステータス   |
|-----------|---------------|
| 消灯        | 正常に動作しています。   |
| 点灯 (オレンジ色 | ) 障害が発生しています。 |

次の手順 99ページの「プロセッサのヒートシンク (FRU)の取り外し」

## ▼ プロセッサのヒートシンク (FRU)の取り外し

プロセッサを交換するには、まずプロセッサのヒートシンクを取り外す必要があり ます。ヒートシンクは、プロセッサの上部にあり、4本のねじでマザーボードに固定 されています。取り外したら、ヒートシンクを再利用のために保持しておきます。

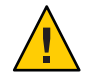

注意-コンポーネントが損傷します。プロセッサソケットのピンは細心の注意を 払って取り扱ってください。プロセッサとソケットのピンは非常に脆弱です。軽く 触れるだけでプロセッサソケットのピンが曲がり、ボードに修理不能な損傷が発生 する可能性があります。

- 始める前に 39ページの「Sun Blade X4-2Bの保守の準備」
  - 98ページの「障害のあるプロセッサの特定」
  - この手順には、プラスのねじ回し (Phillips の2番) が必要です。
  - 1 ヒートシンクをマザーボードに固定する脱落防止機構付きばね式ねじの圧力の影響 を弱めるために、ヒートシンクの上部をゆっくりと押し込みます。

2 プラスのねじ回し (Phillips の2番)を使用して、ヒートシンクにある4本のねじを交互 にゆるめます。

各ねじを交互に半分ずつ回して、完全に外れるまで回します。

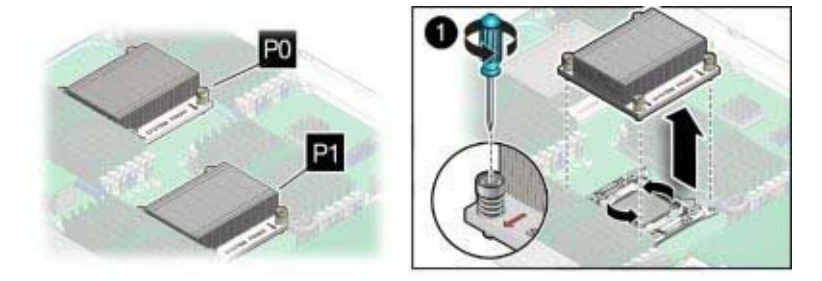

3 ヒートシンクをプロセッサの上部から分離するには、上へ引きながらヒートシンク を左右にゆっくりと揺すります。 熱伝導剤の薄い層によってヒートシンクとプロセッサが分離されます。この熱伝導 剤は接着剤としての役割も果たします。

注-熱伝導剤によって作業領域やその他のコンポーネントが汚れないようにしてくだ さい。

- 4 ヒートシンクは裏返しにして平らな面に置きます。
- 次の手順 100ページの「プロセッサ(FRU)の取り外し」
  - ▼ プロセッサ(FRU)の取り外し

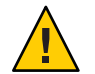

- 注意-コンポーネントが損傷します。プロセッサソケットのピンは脆弱です。軽く触れるだけでプロセッサソケットのピンが曲がり、ボードに修理不能な損傷が発生する可能性があります。プロセッサソケットのピンに触れないでください。
- 始める前に 99ページの「プロセッサのヒートシンク(FRU)の取り外し」を参照してください。
  - この手順には、プロセッサ交換ツールモデルLGA2011(緑色のラベル)が必要です。

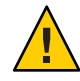

注意-コンポーネントが損傷します。正しいプロセッサ交換ツールを使用してく ださい。正しくないツールを使用してプロセッサを交換しようとすると、プロ セッサまたはマザーボードに修理不能な損傷が発生する可能性があります。

1 交換用のプロセッサパッケージングからプロセッサおよびプロセッサ取り外し/挿入 ツールを開梱します。

プロセッサは、取り付ける準備ができるまで静電気防止トレイ内に置いたままにし ます。

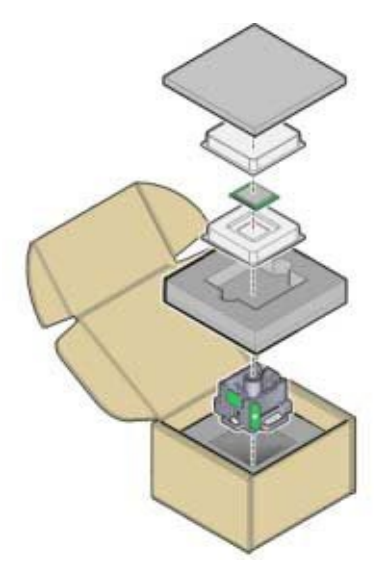

2 2つのプロセッサ固定フレームの固定レバーを完全に開いた位置まで動かして取り外 します。

レバーは、プロセッサ固定フレームの右側と左側にあり、固定クリップによって所 定の位置に保持されています。レバーを外すには、各レバーを押し下げ、プロ セッサから少し離します。

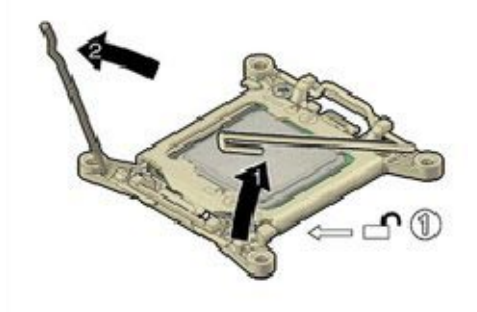

3 右側のレバーを閉じ、プロセッサ固定フレームを完全に開いた位置まで持ち上げま す。

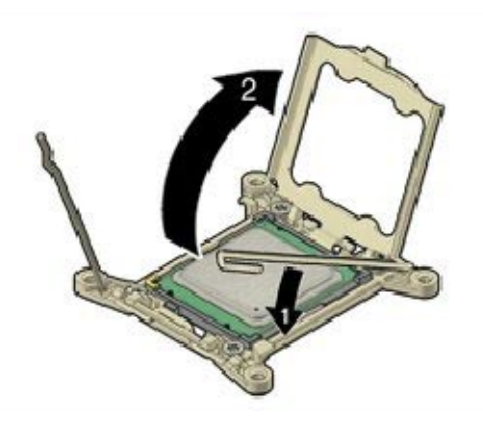

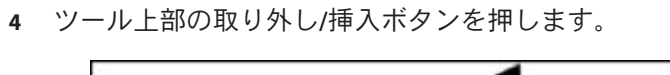

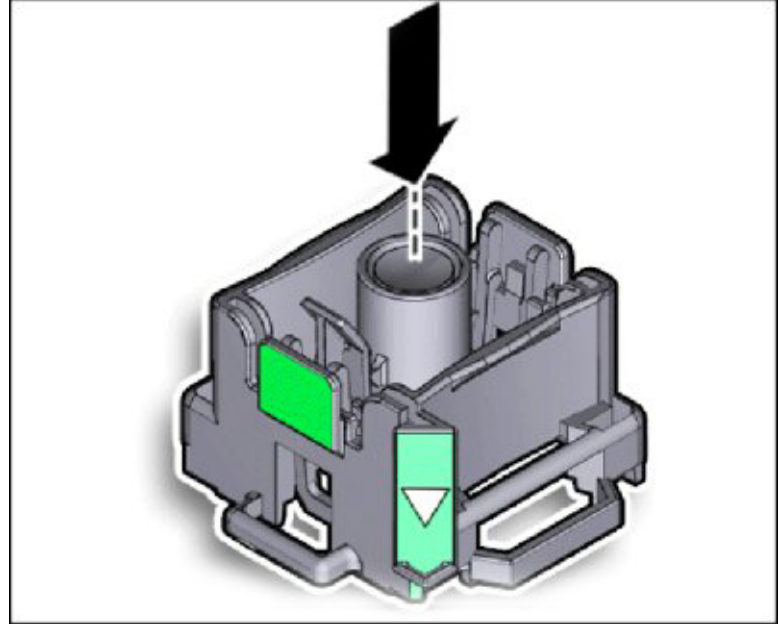

5 取り外し/挿入ツールをプロセッサの上部に置きます。

ツールをプロセッサソケット上で位置合わせし、プロセッサソケット上の所定の位置へ下げます。ツールとプロセッサの切り欠けの隅が位置合わせされていることを確認します。プロセッサソケット上でツールを適切に位置合わせするには、ツールの側面にある三角がサーバーの正面を向き、サーバーを正面から見たときにプロセッサソケットの左端の上に来るまでツールを回転させます。

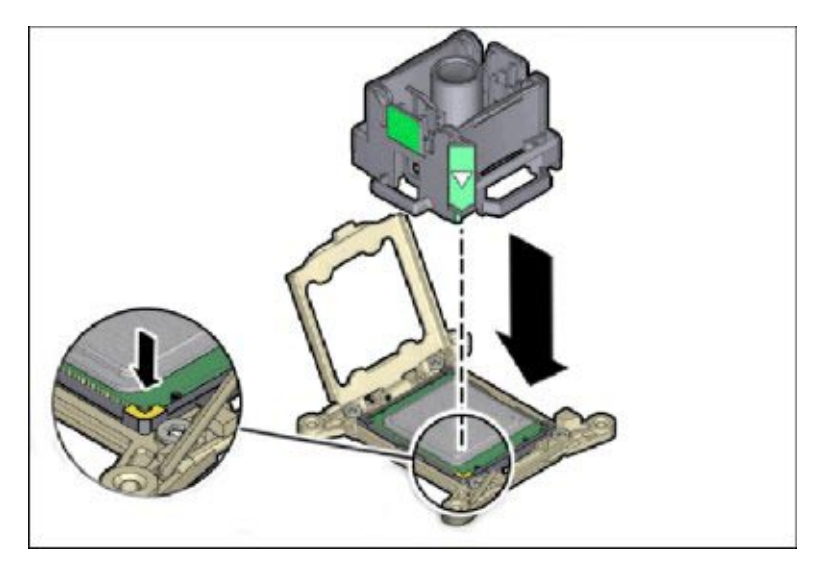

6 取り外し/挿入ツールのタブをカチッと押し、ツールをプロセッサに固定します。 ツールの取り外しレバーを押して中央のボタンをリリースし、プロセッサを固定し ます。カチッという音はプロセッサが固定されたことを示します。

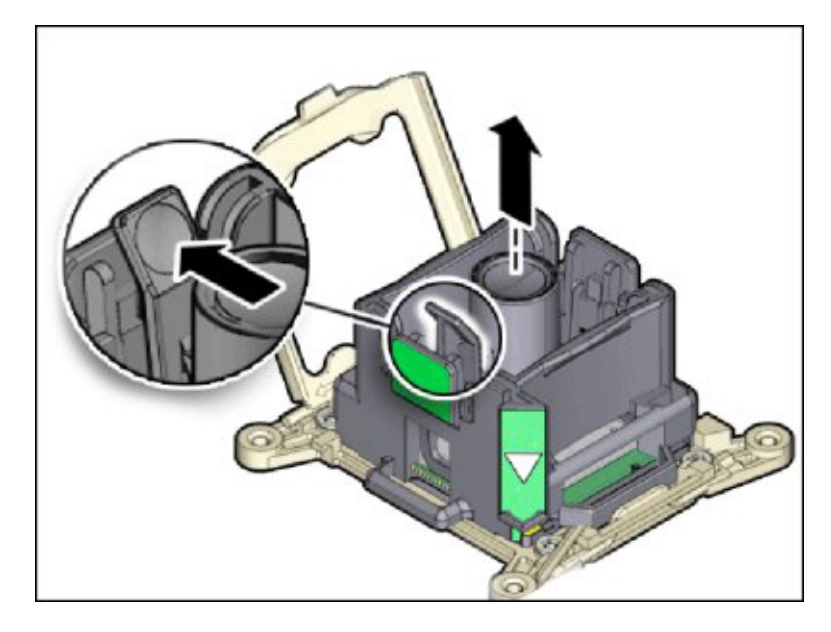

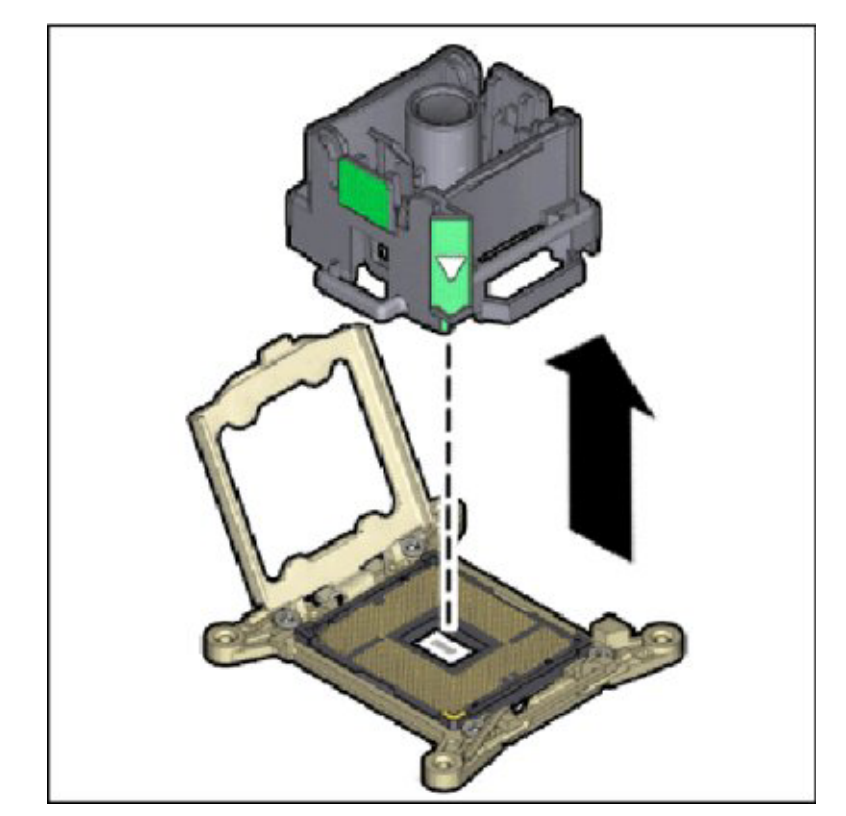

7 取り外し/挿入ツールに接続されたままの状態でプロセッサをソケットから持ち上げます。

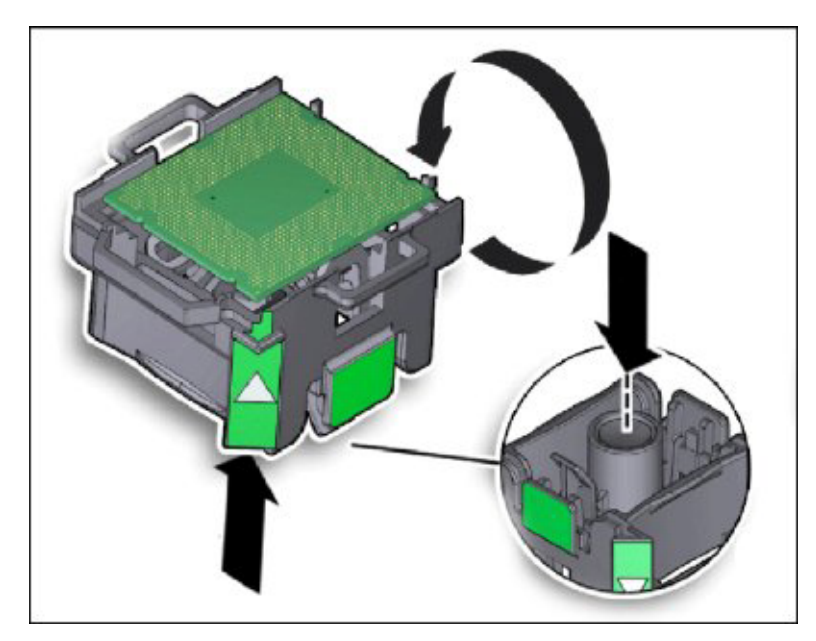

8 ツールを裏返しにして、プロセッサが含まれていることを検証します。

- 9 プロセッサの端を持って、ツールの中央のボタンを押してプロセッサをリリースし ます。

- 10 プロセッサをツールから持ち上げて取り出し、接触面を下にして、静電気防止用 マットの上に置きます。
- 11 アルコール消毒綿を使用して、プロセッサの上部の熱伝導剤を除去します。
- 12 プロセッサの返品または廃棄の手順に従います。
- 次の手順 108ページの「プロセッサ(FRU)の取り付け」

## ▼ プロセッサ (FRU)の取り付け

- 始める前に 39ページの「Sun Blade X4-2Bの保守の準備」
  - 99ページの「プロセッサのヒートシンク(FRU)の取り外し」
  - 100ページの「プロセッサ(FRU)の取り外し」
1 交換用のプロセッサを開梱し、静電気防止用マットの上に置きます。

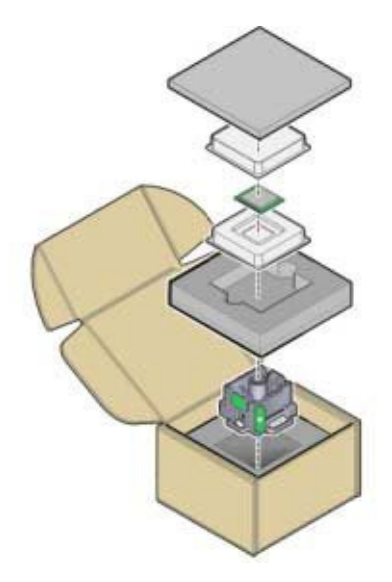

- 2 2つのプロセッサソケット取り外しレバーおよびプロセッサ固定フレームを全開位置 にします。
- 3 ツール上部の取り外し/挿入ツールボタンを押します。

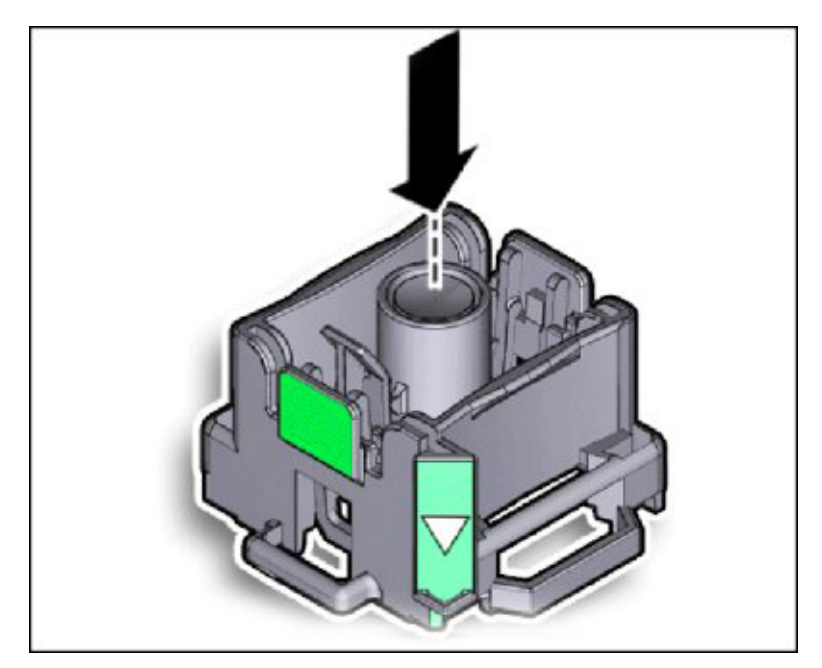

**4** ツールを裏返しにして、プロセッサの端を持ち上げ、回路側を上にしてツール内に 配置します。

プロセッサの隅にある三角がプロセッサ取り外し/交換ツールの側面にある三角と位 置合わせされていることを確認します。

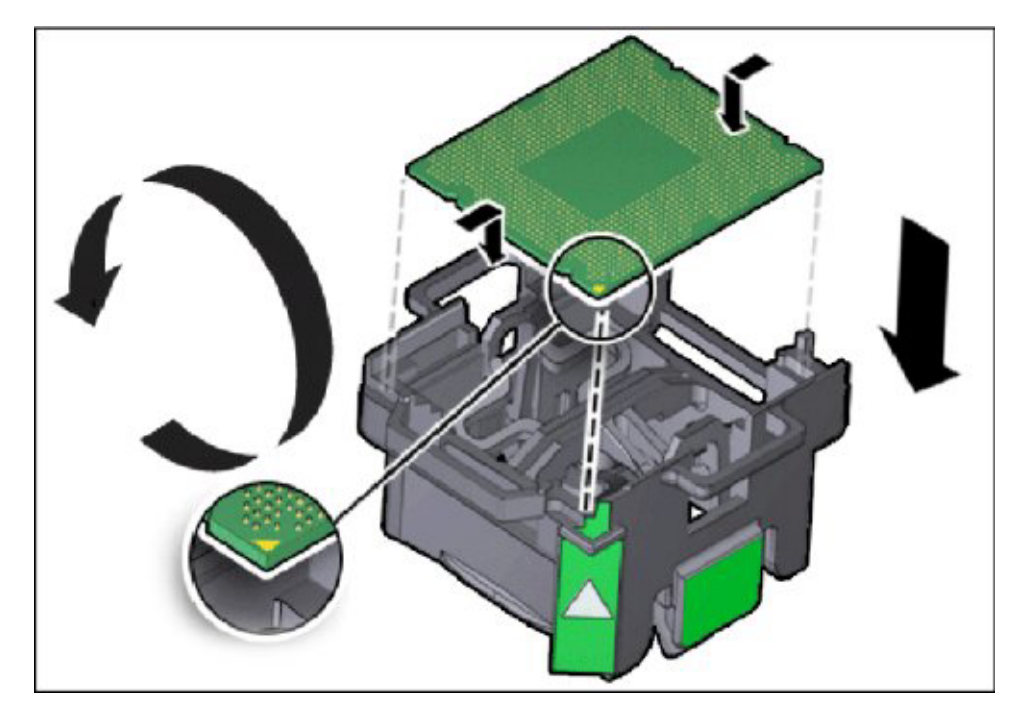

**5** ツールを裏返しの位置にしたまま、リリースレバー(現在下を向いている)を押して プロセッサをツールに固定します。

レバーを押すと、中央のボタンがリリースされます。カチッという音はプロセッサが所定の位置に固定されたことを示します。

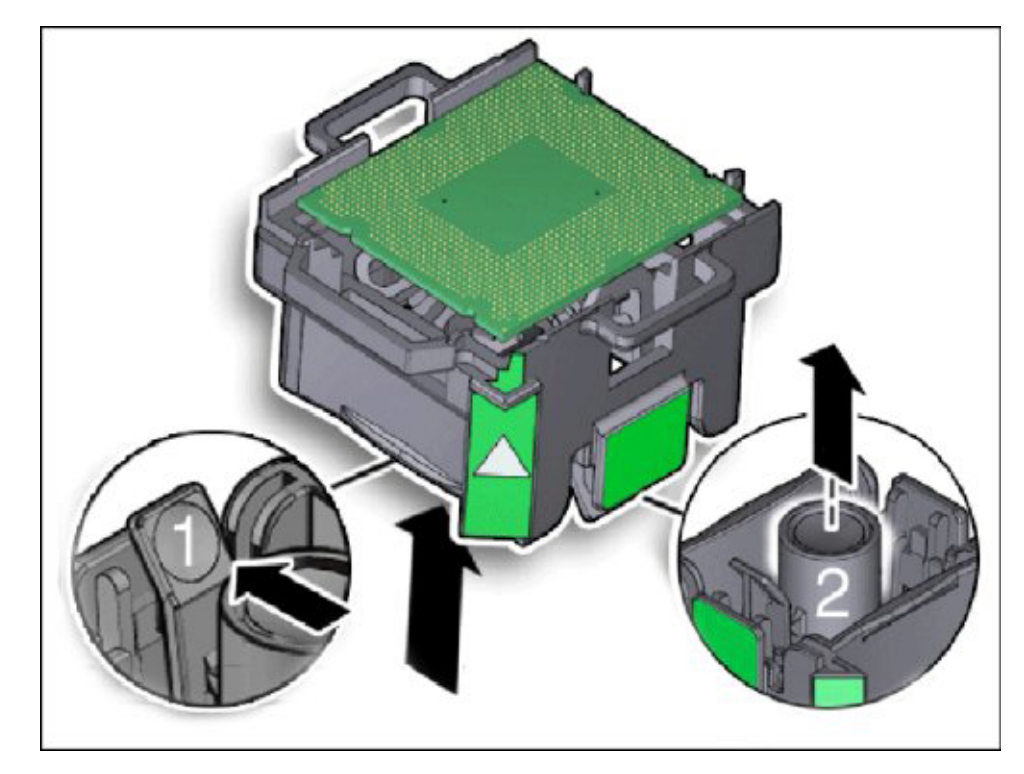

- **6** ツールを回転させる前に、プロセッサがツールに固定されていることを確認します。
- 7 プロセッサ面が下に向くようにツールを回転させます。

8 ツールをプロセッサソケット上で適切に位置合わせし、所定の位置へ下げます。 プロセッサの両側のノッチがソケットの切り欠けに位置合わせされ、ツールの側面 にある緑色の三角が、サーバーを正面から見たときにプロセッサソケットの左前端 に位置合わせされていることを確認します。

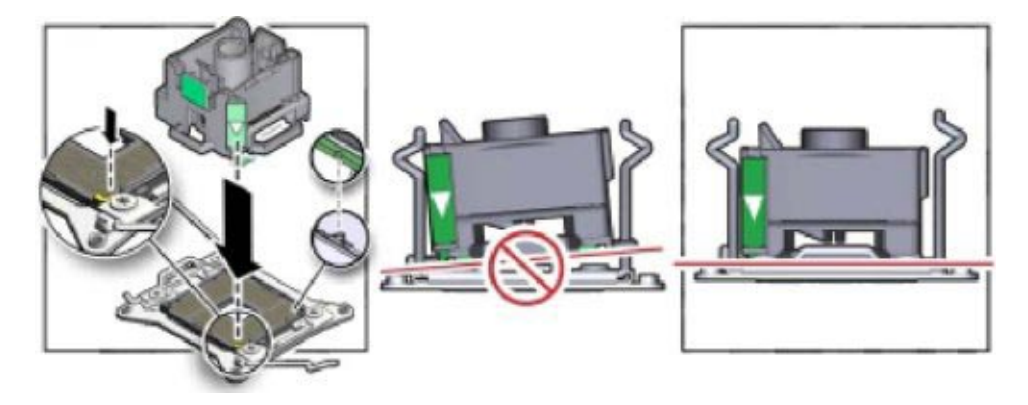

9 中央のボタンを押して、プロセッサをリリースします。

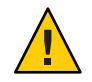

注意-コンポーネントが損傷します。プロセッサを下に押し込まないでください。下 方に過度の圧力を加えると、プロセッサまたはマザーボードに修理不能な損傷が発 生する可能性があります。

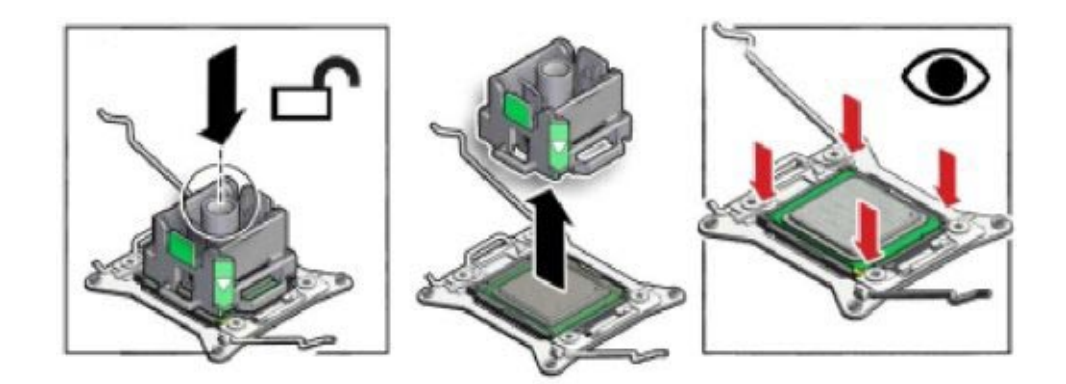

- 10 プロセッサ取り外し/交換ツールを取り外します。
- 11 ソケットでのプロセッサの位置合わせを目で確認してください。 適切に位置合わせされている場合、プロセッサはプロセッサソケット内に水平に設置され、横方向にほとんど動かなくなります。

- 12 プロセッサ固定フレームカバーを閉じます。
- 13 最初の固定レバーを下ろし、固定クリップの下に固定します。
- **14 2番目の固定レバーを下ろし、固定クリップの下に固定します。** このアクションにより、ソケットにプロセッサがロックされます。

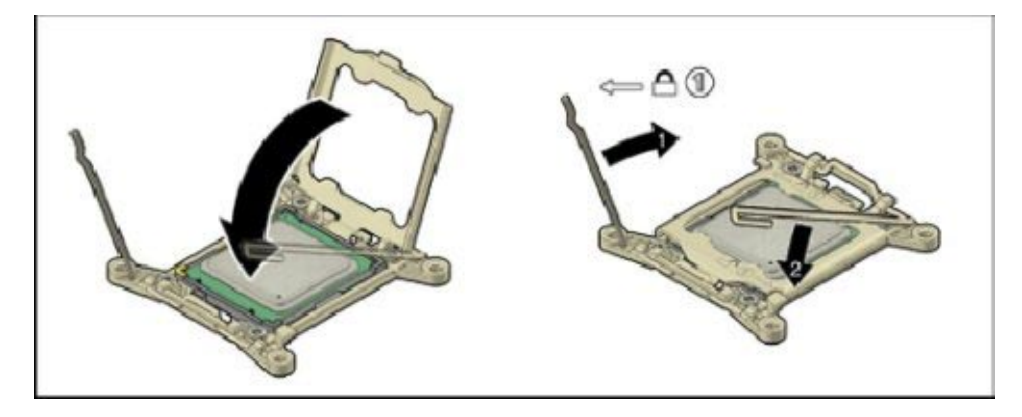

次の手順 • 113ページの「プロセッサのヒートシンク (FRU)の取り付け」

## ▼ プロセッサのヒートシンク (FRU)の取り付け

交換用のプロセッサには、ヒートシンクが付属していません。元のプロセッサ ヒートシンクを再利用します。

- 始める前に 100ページの「プロセッサ(FRU)の取り外し」
  - 108ページの「プロセッサ(FRU)の取り付け」
  - 1 ヒートシンクを清掃します。
    - ヒートシンクのフィンに詰まっているほこりやちりを取り除きます。

ヒートシンクの下面の熱伝導剤を完全に除去するには、アルコールパッドを使用します。

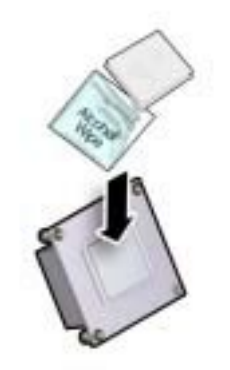

2 シリンジ(交換用のプロセッサに付属)を使用して、熱伝導剤の中身すべて(約0.1 ml) を1滴でプロセッサ上部の中央に塗ります。

注-熱伝導剤を分散させたり、広げたりしないでください。ヒートシンクを接着した ときに加えられる圧力で、このアクションが実行されます。

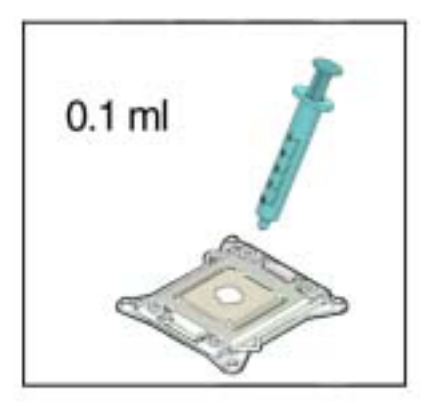

3 ヒートシンクをねじ式の取り付け用留め金具の位置に合わせてプロセッサの上に置きます。

ねじと取り付け用止め金具の位置が合うようにヒートシンクの向きを調整しま す。プロセッサのヒートシンクは対称ではありません。

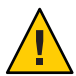

注意-コンポーネントが損傷します。ヒートシンクを扱うときは、ほかのサーバーコ ンポーネントに熱伝導剤を付けないでください。

4 プロセッサの上面にある熱伝導剤の層に接触したあとに動かないように、ヒートシンクをプロセッサの上に慎重に下げてください。

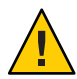

注意-温度超過状態が発生します。プロセッサの上面と接触したあとは、ヒートシン クを動かさないようにしてください。ヒートシンクを動かしすぎると、熱伝導剤の 層が広がり、すき間が生じて、放熱が不十分になり、コンポーネントが損傷する可 能性があります。

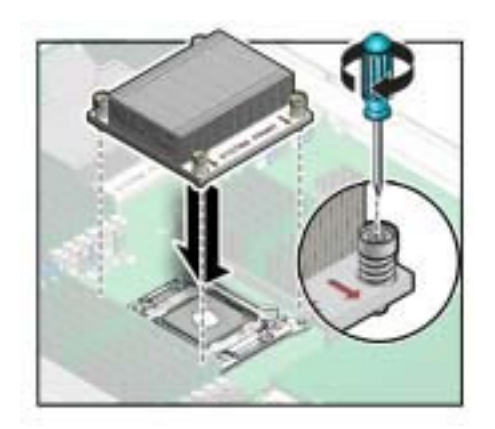

- 5 プラスのねじ回し (Phillips の 2 番) を使用して、各プラスねじを交互に半分ずつ回し、完全に締めます。
- 6 稼働のためにサーバーモジュールを準備します。 119ページの「サーバーモジュールを稼動状態に戻す」を参照してください。
- 7 BIOSとILOMファームウェアを更新します。

http://www.oracle.com/goto/x86AdminDiag/docs および次を参照してください。「5.Set up Server Module Software and Firmware (Oracle System Assistant)」 in 『Sun Blade X4-2B Installation Guide』 Sun Blade X4-2B インストールガイドのソフトウェアとファームウェアの設定に関するセクション。

次の手順 • 119ページの「Sun Blade X4-2Bの再稼働」

## マザーボード構成部品 (FRU) の保守

注-このコンポーネントは現場交換可能ユニット(FRU)です。FRUに指定されている 部品は、Oracle 認定の保守技術者が交換する必要があります。

マザーボード構成部品には、マザーボード、ディスクバックプレーン、および サーバーモジュール格納装置が含まれます。マザーボードとディスクバックプ レーンは、格納装置に取り付けられた状態で出荷されます。マザーボードまたは ディスクバックプレーンを格納装置から取り外さないでください。これらのいずれ かのコンポーネントで障害が発生した場合は、マザーボード構成部品全体を交換し てください。

マザーボード構成部品を交換するには、次の手順を使用して、障害が発生した構成 部品から交換用の構成部品に再利用可能なコンポーネントをすべて移して、FRUID を更新します。

- 116ページの「マザーボード構成部品 (FRU)の交換」
- 118ページの「FRUIDの更新(サービスのみ)」

## ▼ マザーボード構成部品 (FRU)の交換

マザーボードは、サーバーモジュール格納装置から独立して交換することはできま せん。マザーボードを交換する必要がある場合は、マザーボード、ディスクバック プレーン、およびサーバーモジュール格納装置を含むマザーボード構成部品全体を 交換する必要があります。

マザーボードまたはディスクバックプレーンで障害が発生した場合にマザーボード構成部品を交換するには、次の手順を使用します。

- サーバーモジュールを取り外す前に、SP構成をバックアップしてください。 http://www.oracle.com/goto/x86AdminDiag/docs を参照してください。
- サーバーモジュールの保守を準備します。
   39ページの「Sun Blade X4-2Bの保守の準備」を参照してください。
- 3 ブレードのフィラーパネルを空きスロットに挿入します。 46ページの「サーバーモジュールのフィラーパネルの取り付け」を参照してください。

4 再利用可能なコンポーネントを古いサーバーモジュールマザーボードから取り外します。

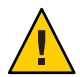

注意-データ損失および温度超過状態が発生します。コンポーネントを元のスロット に戻すことができるように、取り外す前にコンポーネントにラベルを付けます。

- a. 次のコンポーネントを取り外します。
  - 69ページの「ストレージドライブの取り外し」
     ストレージドライブの位置(0、1、2、3)を書きとめます。
  - 81ページの「DIMMの取り外し」
     DIMMの位置を書きとめます。
  - 99ページの「プロセッサのヒートシンク (FRU)の取り外し」 プロセッサの位置 (0 および 1) を書きとめます。
  - 100ページの「プロセッサ(FRU)の取り外し」
  - 85ページの「USBフラッシュドライブの取り外し」
     フラッシュドライブの位置(0および1)を書きとめます。
  - 91ページの「REM カードの取り外し」
  - 88ページの「FEMの取り外し」
- **b.** ストレージドライブのフィラーパネルを取り外します。 72ページの「ストレージドライブのフィラーパネルの取り外し」
- 5 新しいサーバーモジュールマザーボード構成部品にコンポーネントを取り付けま す。
  - a. 次のコンポーネントを取り付けます。
    - 71ページの「ストレージドライブの交換」
    - 108ページの「プロセッサ(FRU)の取り付け」
    - 82ページの「DIMMの取り付け」
    - 91ページの「REM カードの取り付け」
    - 89ページの「FEMの取り付け」
    - 86ページの「USBフラッシュドライブの取り付け」
  - b. ストレージドライブのフィラーパネルを取り付けます。 73ページの「ストレージドライブのフィラーパネルの挿入」
- 6 稼働のためにサーバーモジュールを準備します。
   119ページの「Sun Blade X4-2Bの再稼働」を参照してください。

注-サーバーの電源を入れないでください。

- 7 新しいマザーボードでFRUID/シリアル番号を更新します。 118ページの「FRUIDの更新(サービスのみ)」を参照してください。
- 8 SP構成をバックアップから復元します。
- 次の手順 
   119ページの「サーバーモジュールを稼動状態に戻す」。

## ▼ FRUIDの更新(サービスのみ)

注-この手順では、エスカレーションモードにアクセスする必要があります。

setpsnc コマンドを使用して、前のシリアル番号を新しい FRUID にプログラムします。

- サーバーモジュールをスタンバイ電源モードにします。
   50ページの「電源切断、正常(電源ボタン)」を参照してください。
- FRUID 情報を復元するには、エスカレーションモードにログインします。
   エスカレーションモードのコマンド行プロンプト#が表示されます。
- 3 更新手順を実行します。

## Sun Blade X4-2Bの再稼働

このセクションでは、保守手順を実行したあとに、Sun Blade X4-2B を稼働状態に戻 す方法について説明します。

| 説明                        | リンク                                    |
|---------------------------|----------------------------------------|
| サーバーの稼働を準備す<br>る方法。       | 119ページの「サーバーモ<br>ジュールを稼動状態に戻<br>す」     |
| サーバーモジュールカ<br>バーを取り付ける方法。 | 120 ページの「サーバーモ<br>ジュールの上部カバーの<br>取り付け」 |
| シャーシにサーバーモ                | 122 ページの「サーバーモ                         |
| ジュールを取り付ける方               | ジュールをシャーシに取                            |
| 法。                        | り付ける」                                  |
| サーバーモジュールの電               | 123ページの「サーバーモ                          |
| 源を投入する方法。                 | ジュールへの電源投入」                            |
| Oracle ILOM でサーバーモ        | 125 ページの「サーバーモ                         |
| ジュールの障害をクリア               | ジュールの障害のクリ                             |
| する方法                      | ア」                                     |

### ▼ サーバーモジュールを稼動状態に戻す

サーバーを稼働状態に戻すには、次の手順を使用します。

- 1 すべてのコンポーネントが適切に固定されていることを確認します。
- 2 サーバー内部からちりやツールを取り除きます。 必要に応じて、掃除機や送風機を使用して、コンポーネントの表面とサーバーの換 気口からほこりを取り除きます。
- 3 サーバーモジュールの上部カバーを取り付けます。 120ページの「サーバーモジュールの上部カバーの取り付け」を参照してください。

- 4 サーバーモジュールのフィラーパネルを取り外します。 サーバーモジュールを取り外したときに、サーバーモジュールフィラーパネルを取り付けた場合は、ここでそれを取り外します。121ページの「サーバーモジュールのフィラーパネルの取り外し」
- 5 サーバーモジュールをシャーシに取り付けます。 122ページの「サーバーモジュールをシャーシに取り付ける」を参照してください。 スタンバイ電源がサーバーに適用されます。
- 6 必要に応じて、サーバーの電源を投入する前に、BIOS および SP/ILOM 構成を復元します。
   構成の復元オプションについては、http://www.oracle.com/goto/x86AdminDiag/docs
   を参照してください。
- 7 サーバーモジュールの電源を投入するには、次のいずれかを実行します。
  - フロントパネルにある電源ボタンを押します。
     123ページの「電源ボタンを使用して電源を投入する」を参照してください。
  - Oracle ILOM CLI を使用します。
     124 ページの「電源投入 (Oracle ILOM SP CLI)」を参照してください。
  - Oracle ILOM Web インタフェースを使用します。 124ページの「電源投入 (Oracle ILOM SP Web インタフェース)」を参照してください。
- 8 サーバーの障害をクリアするには、Oracle ILOM CLI を使用します。 125ページの「サーバーモジュールの障害のクリア」を参照してください。

### ▼ サーバーモジュールの上部カバーの取り付け

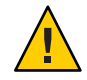

注意-温度超過状態が発生します。適切な通気を確保するには、サーバーモジュール のカバーが正しい位置に取り付けられている必要があります。カバーを取り外した 状態で、決してサーバーモジュールを動作させようとしないでください。装置が故 障する可能性があります。高電圧です。 1 サーバーモジュールのカバーが、シャーシ背面から約0.5インチ(12mm)はみ出すように配置します。

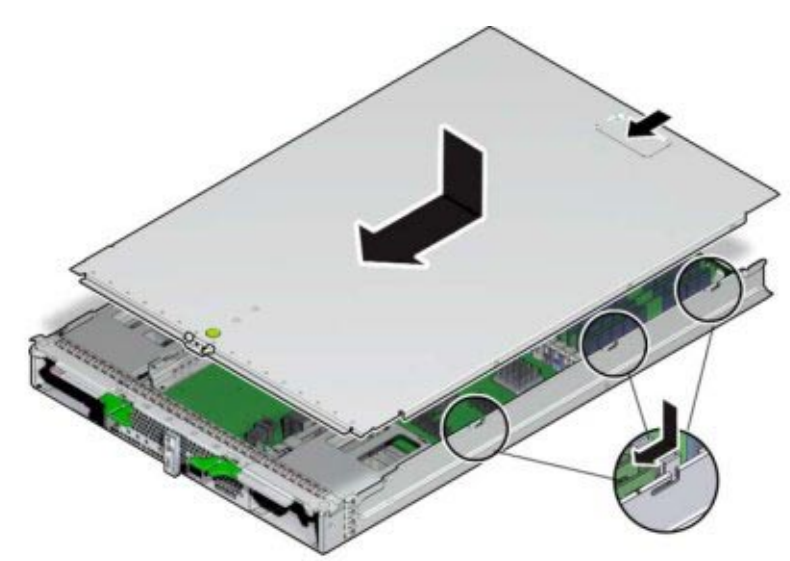

- 2 サーバーモジュールシャーシの手前方向に上部カバーをスライドし、所定の位置に ロックします。 サーバーモジュールの前面にあるタブの下にカバーを差し込んでいることを確認し ます。
- **3** カバーをゆっくりと押し下げて、サーバーモジュールのシャーシに固定します。

次の手順 122ページの「サーバーモジュールをシャーシに取り付ける」

## ▼ サーバーモジュールのフィラーパネルの取り外し

サーバーモジュールフィラーパネルは、冷却を維持し、システム全体の適切な通気 を確保するために空のスロットをふさぎます。

サーバーモジュールのフィラーパネルを取り外すには、この手順を使用します。

- 1 取り外す必要があるサーバーモジュールのフィラーパネルを搭載するシャーシのス ロットの位置を確認します。
- 2 サーバーモジュールのフィラーパネルをシャーシからラッチ解除するには、取り外 しレバーハンドルのボタンを押し、レバーを全開位置まで押し下げます。

**3** フィラーパネルをシャーシから取り外すには、取り外しレバーを 持って、フィラーパネルをゆっくりと手前に引き出します。

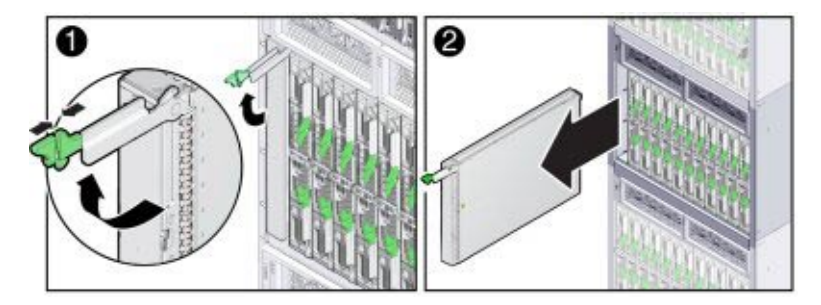

次の手順 
■ 122 ページの「サーバーモジュールをシャーシに取り付ける」

## ▼ サーバーモジュールをシャーシに取り付ける

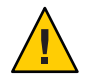

注意-コンポーネントが損傷したり、作業者がけがをしたりします。ブレードの重量 は最大 22 lbs (10kg) です。シャーシにブレードを取り付けたり取り外したりするに は、両手を使用してください。

1 必要に応じて、サーバーモジュールのフィラーパネルを取り外します。

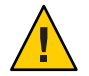

注意-温度超過状態が発生します。スロットが空の状態でシャーシを稼働させないで ください。サーバーモジュールが過熱によりシャットダウンする可能性を低くする ために、必ず、サーバーモジュールのフィラーパネルを60秒以内に空のスロットに 挿入してください。

レバーハンドルを引き出して、サーバーモジュールのフィラーパネルを取り外します。

サーバーモジュールのフィラーパネルを保持しておきます。

- 2 サーバーモジュールのレバーハンドルのロックを解除し、完全に開いた位置まで回します。 ハンドルのロックを解除するには、ハンドルの端の緑色のロックリリースをつまみます。ハンドルを外側に回し、サーバーモジュールの前面から外します。
- 3 取り外しレバーが右側になるように、サーバーモジュールを垂直に立てます。

- 4 サーバーモジュールが止まるまで、スロットに押し込みます。

5 ハンドルの端にある歯止めがシャーシの側壁のスロットと揃っていることを確認し、ハンドルの端のロックが所定の位置でカチッと鳴るまで、両方のレバーをサーバーモジュールに向かって内側に回します。
 レバーを回すと、サーバーモジュールがシャーシ内に引き込まれ、サーバーのコネクタがシャーシミッドプレーン上の内部コネクタに固定されます。これで

サーバーモジュールがシャーシと同じ高さになり、取り外しレバーがロックされま す。

注-電源が入っているシャーシにサーバーモジュールを挿入したあと、すべてのフロ ントパネルインジケータが3回点滅します。

シャーシの電源が入っている場合、サーバーモジュール SP がブートし、サーバーが スタンバイ電源モードで電源が投入されます。フロントパネルにある緑色の OK イン ジケータが点滅します (0.2 秒オン、2.8 秒オフ)。

次の手順 
■ 123ページの「サーバーモジュールへの電源投入」。

### サーバーモジュールへの電源投入

このセクションでは、サーバーモジュールの電源投入オプションについて説明しま す。

- 123ページの「電源ボタンを使用して電源を投入する」
- 124ページの「電源投入 (Oracle ILOM SP CLI)」
- 124ページの「電源投入 (Oracle ILOM SP Web インタフェース)」

### ▼ 電源ボタンを使用して電源を投入する

始める前に ■ 49ページの「電源モード、シャットダウン、リセット」 ■ 14ページの「フロントパネルのインジケータとボタン」

- スタンバイ電源がオンになっていることを検証します。
   サーバーモジュールのフロントパネルにある緑色のOKインジケータが点滅し(3秒ごとに1回)、サーバーモジュールがスタンバイ電源モードであることを示します。
- 2 スタイラスを使用して、サーバーモジュールのフロントパネルにある埋め込み式の 電源ボタンをすばやく押してから離します。 サーバーモジュールホストに全電力が投入されると、ホストが完全にブートするまで、電源ボタンの横にある緑色のOKインジケータが最初は1Hzでゆっくり点滅し、その後は点灯したままになります。

### ▼ 電源投入 (Oracle ILOM SP CLI)

Oracle ILOM コマンド行インタフェース (CLI) を使用すると、サーバーモジュールに 全電力を投入できます。

- 始める前に 49ページの「電源モード、シャットダウン、リセット」
  - http://www.oracle.com/goto/x86AdminDiag/docs
  - 1 OS ホストから SSH セッションを開きます。
  - 2 rootまたはフル管理者権限のあるユーザーで、サーバーモジュールの Oracle ILOM CLI にログインします。 『X4 シリーズ管理ガイド』の CLI を使用した Oracle ILOM へのアクセスに関する章 を参照してください。
  - 3 システムの電源を投入するには、次のコマンドを入力します。 start /System
  - Oracle Integrated Lights Out Manager (ILOM) 3.1 ドキュメントコレクション (http://www.oracle.com/pls/topic/lookup?ctx=ilom31)

### ▼ 電源投入 (Oracle ILOM SP Web インタフェース)

Oracle ILOM Web インタフェースを使用すると、サーバーモジュールに全電力を投入 できます。

始める前に ■ 49ページの「電源モード、シャットダウン、リセット」

http://www.oracle.com/goto/x86AdminDiag/docs

- Webブラウザを開き、rootまたは管理者権限を持つユーザーとしてサーバーモジュールのOracle ILOM にログインします。 サーバーモジュール SP IP アドレスを使用して、ブラウザに指示します。Webブラウザを使用して Oracle ILOM にアクセスする方法の詳細については、http://www.oracle.com/goto/x86AdminDiag/docs を参照してください。
- Summary」画面の「Actions」セクションで、「Power State」がOFF に設定されていることを検証します。
- 3 サーバーの電源を投入するには、「Turn On」をクリックします。 サーバーモジュールが全電力モードで電源投入され、ブートします。
- Oracle Integrated Lights Out Manager (ILOM) 3.1 ドキュメントコレクション(http://www.oracle.com/pls/topic/lookup?ctx=ilom31)

### ▼ サーバーモジュールの障害のクリア

- Oracle ILOM CLI を使用して、サーバーに root でログインします。
   Oracle ILOM のログイン情報については、http://www.oracle.com/goto/x86AdminDiag/ docs を参照してください。
- 2 システム上の既知の障害をすべて一覧表示するには、次のように入力します。

#### -> show /SP/faultmgmt

サーバーは既知の障害をすべて一覧表示します。たとえば、次に示すように、コマンドの出力は、プロセッサ POの既知の障害を示します。

-> show /SP/faultmgmt

Targets: 0 (/SYS/MB/P0)

Properties:

Commands:

cd

show

3 障害をクリアするには、次のように入力します。

-> set Target clear\_fault\_action=true

ここで Target は、前の手順で入力した show /SP/faultmgmt コマンドの出力に一覧表示されたターゲットです。

たとえば、プロセッサ POの障害(上の前の例から)をクリアするには:

#### -> set /SYS/MB/P0 clear\_fault\_action=true

Are you sure you want to clear /SYS/MB/P0 (y/n)?  ${\boldsymbol y}$ 

Set 'clear\_fault\_action' to 'true'

**4** Oracle ILOM セッションを閉じます。

# BIOS 電源投入時自己診断 (POST) チェック ポイント

このセクションでは、POST コードチェックポイントテストについて説明し、POST チェックポイントコードの表示方法を提供し、POST コードチェックポイントを一覧 表示し、POST コードチェックポイントオプションの構成方法について説明します。

このドキュメントは、次のセクションで構成されています。

| POST コードチェックポイ<br>ントメモリーテストの概<br>要。 | 127 ページの「POST<br>コードチェックポイント<br>メモリーテスト」 |
|-------------------------------------|------------------------------------------|
| POST コードチェックポイ<br>ントの表示の手順。         | 128 ページの「POST<br>コードチェックポイント<br>の表示」     |
| POST コード参照情報。                       | 129 ページの「POST<br>コードチェックポイント<br>のリファレンス」 |

## POST コードチェックポイントメモリーテスト

システムの BIOS は、起動中に基本的な電源投入時自己診断 (POST) を提供しま す。サーバーモジュールの電源を投入するかブートすると、チェックポイントと呼 ばれる一連のハードウェアテストが実行されます。POST コードチェックポイントテ スト中に、BIOS はサーバーを動作させるために必要な基本的なデバイスをテストし ます。一連のチェックポイントコードは POST の進行状況を示します。

BIOS POST チェックポイントメモリーテストは、次のように実行されます。

- 1. BIOS コードが影付きになる (つまり、ROM から DRAM にコピーされる) 前 に、BIOS によって DRAM の最初のメガバイトがテストされます。
- 2. DRAMから実行すると、BIOSは単純なメモリーテストを実行します。
- BIOS は、修正可能なメモリーエラーおよび修正不能なメモリーエラーがない か、メモリーコントローラをポーリングして、エラーをSPのログに記録します。
- 4. 「BMC Responding」というメッセージが POST の最後に表示されます。

## **POST** コードチェックポイントの表示

BIOS POST コードは、ローカルコンソールを使用してローカルで表示するか、Oracle ILOM Web インタフェースまたは CLI を使用してリモートで表示できます。次の ローカルまたはリモートのいずれかの方法を選択します。

- 128ページの「BIOS POST コードチェックポイントの表示 (Oracle ILOM Web イン タフェース)」
- 129ページの「BIOS POST コードチェックポイントの表示 (Oracle ILOM CLI)」
- ▼ BIOS POST コードチェックポイントの表示 (Oracle ILOM Web インタフェース)
- ブラウザを開き、サーバーモジュールのSPのIPアドレスをURLとして使用します。
   SPのIPアドレスの取得方法については、Oracle Integrated Lights Out Manager (ILOM)
   3.1ドキュメントコレクションの『Oracle Integrated Lights Out Manager 3.1 ユーザーズ ガイド』を参照してください。
- ユーザー名とパスワードを次のように入力します。
   ユーザー名: root。パスワード: changeme。
- 3 Oracle ILOM SP Web インタフェース画面が表示されます。
- 4 「Remote Control」タブをクリックします。
- **5** 「**Redirection**」タブをクリックします。
- 6 「Start Redirection」ボタンをクリックします。 リモートコンソールウィンドウが表示され、再度ユーザー名とパスワードの入力が 求められたあと、現在の POST チェックポイント画面が表示されます。
- 7 POST チェックポイントコードを参照するには、Oracle ILOM を使用して、サーバーを リブートします。
- 参照 129ページの「BIOS POST コードチェックポイントの表示 (Oracle ILOM CLI)」
  - Oracle Integrated Lights Out Manager (ILOM) 3.1 ドキュメントコレクション (http://www.oracle.com/pls/topic/lookup?ctx=ilom31)

- ▼ BIOS POST コードチェックポイントの表示 (Oracle ILOM CLI)
- 1 端末ウィンドウにアクセスします。
- SPにログインするには、次のように入力します。
   ssh root@SP\_IPaddress
   SP\_IPaddress はサーバーモジュール SPの IP アドレスです。
- 3 シリアルコンソールを起動するには、次のように入力します。
   -> start /HOST/console
- 4 POSTコードは、端末ウィンドウに表示されます。
- **参照** 128 ページの「BIOS POST コードチェックポイントの表示 (Oracle ILOM Web インタ フェース)」

## POST コードチェックポイントのリファレンス

POST (電源投入時自己診断)は、ほかのプロセスと連携して、ブート前にホストシス テムの初期化を完了します。ホスト初期化プロセスの間に障害が発生した場合、障 害は分析とロギングのために Oracle ILOM に通知されます。

次の表で、生成される順に一覧表示された各 POST コードについて説明しま す。POST コードは、BIOS 画面の右下に、4桁の文字列として表示されます。これ は、プライマリ I/O ポート 80 からの2桁の出力と、セカンダリ I/O ポート 81 からの2 桁の出力を組み合わせたものです。このセクションに示されている POST チェックポ イントコードでは、最初の2桁がポート 81 のもので、最後の2桁がポート 80 のもの です。

応答欄は、対応するエラーに遭遇したときにシステムが実行するアクションを示しています。アクションには次のものがあります。

- 警告または非エラー:メッセージが画面に表示されます。エラーレコードが、ハードウェアコンポーネントのシステムイベントログ (SEL) に記録されます。システムは縮退状態でブートを継続します。コンポーネントの交換が必要な場合があります。
- 一時停止:メッセージが画面に表示され、エラーがSELに記録され、続行するには ユーザー入力が必要です。ユーザーは、すぐに修正アクションを実施する か、ブートの続行を選択できます。

 停止:メッセージが画面に表示され、エラーがSELに記録され、エラーを解決する までシステムはブートできません。ユーザーは、障害になった部品を交換する か、システムを再起動する必要があります。

チェックポイントの範囲

| ステータスコードの範囲 | 説明              |
|-------------|-----------------|
| 0x01 - 0x0B | SEC実行           |
| 0x0C – 0x0F | SECエラー          |
| 0x10-0x2F   | メモリー検出まで PEI 実行 |
| 0x30 - 0x4F | メモリー検出後に PEI 実行 |
| 0x50 - 0x5F | PEIエラー          |
| 0x60 - 0x8F | BDS まで DXE 実行   |
| 0x90 - 0xCF | BDS 実行          |
| 0xD0 - 0xDF | DXE エラー         |
| 0xE0 - 0xE8 | S3 再開 (PEI)     |
| 0xE9 - 0xEF | S3 再開エラー (PEI)  |
| 0xF0 - 0xF8 | 回復 (PEI)        |
| 0xF9 - 0xFF | 回復エラー (PEI)     |

### 標準チェックポイント:SEC フェーズ

| ステータスコード | 説明                            |
|----------|-------------------------------|
| 0x00     | 未使用                           |
| 進行状況コード  |                               |
| 0x00     | 電源投入。タイプ検出(ソフト/ハード)のリセット。     |
| 0x02     | マイクロコードロード前の AP 初期化           |
| 0x03     | マイクロコードロード前の North Bridge 初期化 |
| 0x04     | マイクロコードロード前の South Bridge 初期化 |
| 0x05     | マイクロコードロード前の OEM 初期化          |
| 0x06     | マイクロコードロード                    |
|          |                               |

Sun Blade X4-2B サービスマニュアル ・ 2013 年 8 月

| ステータスコード    | 説明                            |  |
|-------------|-------------------------------|--|
| 0x07        | マイクロコードロード後の AP 初期化           |  |
| 0x08        | マイクロコードロード後の North Bridge 初期化 |  |
| 0x09        | マイクロコードロード後の South Bridge 初期化 |  |
| 0x0A        | マイクロコードロード後の OEM 初期化          |  |
| 0x0B        | キャッシュ初期化                      |  |
| SECエラーコード   |                               |  |
| 0x0C — 0x0D | 将来の AMI SEC エラーコードのために予約済み    |  |
| 0x0E        | マイクロコードが見つからない                |  |
| 0x0F        | マイクロコードがロードされていない             |  |
| SEC ビープコード  |                               |  |
| なし          |                               |  |

### 標準チェックポイント:PEIフェーズ

| ステータスコード | 説明                                             |
|----------|------------------------------------------------|
| 進行状況コード  |                                                |
| 0x10     | PEIコアが起動される                                    |
| 0x11     | プリメモリー CPU 初期化が開始される                           |
| 0x12     | プリメモリー CPU 初期化 (CPU モジュール固有)                   |
| 0x13     | プリメモリー CPU 初期化 (CPU モジュール固有)                   |
| 0x14     | プリメモリー CPU 初期化 (CPU モジュール固有)                   |
| 0x15     | プリメモリー North Bridge 初期化が開始される                  |
| 0x16     | プリメモリー North Bridge 初期化 (North Bridge モジュール固有) |
| 0x17     | プリメモリー North Bridge 初期化 (North Bridge モジュール固有) |
| 0x18     | プリメモリー North Bridge 初期化 (North Bridge モジュール固有) |
| 0x19     | プリメモリー South Bridge 初期化が開始される                  |
| 0x1A     | プリメモリー South Bridge 初期化 (South Bridge モジュール固有) |
| 0x1B     | プリメモリー South Bridge 初期化 (South Bridge モジュール固有) |
| 0x1C     | プリメモリー South Bridge 初期化 (South Bridge モジュール固有) |

| 0x1D - 0x2A | OEM プリメモリー初期化コード                                |
|-------------|-------------------------------------------------|
| 0x2B        | メモリー初期化。Serial Presence Detect (SPD) データ読み取り    |
| 0x2C        | メモリー初期化。メモリー存在検出                                |
| 0x2D        | メモリー初期化。プログラミングメモリータイミング情報                      |
| 0x2E        | メモリー初期化。メモリーの構成                                 |
| 0x2F        | メモリーの初期化 (その他)。                                 |
| 0x30        | ASL用に予約済み(下記の「ASLステータスコード」セクションを参照)             |
| 0x31        | メモリー取り付け済み                                      |
| 0x32        | CPU ポストメモリー初期化が開始される                            |
| 0x33        | CPU ポストメモリー初期化。キャッシュ初期化                         |
| 0x34        | CPU ポストメモリー初期化。アプリケーションプロセッサ (AP) 初期化           |
| 0x35        | CPU ポストメモリー初期化。ブートストラッププロセッサ (BSP) 選択           |
| 0x36        | CPU ポストメモリー初期化。システム管理モード (SMM) 初期化              |
| 0x37        | ポストメモリー North Bridge 初期化が開始される                  |
| 0x38        | ポストメモリー North Bridge 初期化 (North Bridge モジュール固有) |
| 0x39        | ポストメモリー North Bridge 初期化 (North Bridge モジュール固有) |
| 0x3A        | ポストメモリー North Bridge 初期化 (North Bridge モジュール固有) |
| 0x3B        | ポストメモリー South Bridge 初期化が開始される                  |
| 0x3C        | ポストメモリー South Bridge 初期化 (South Bridge モジュール固有) |
| 0x3D        | ポストメモリー South Bridge 初期化 (South Bridge モジュール固有) |
| 0x3E        | ポストメモリー South Bridge 初期化 (South Bridge モジュール固有) |
| 0x3F - 0x4E | OEM ポストメモリー初期化コード                               |
| 0x4F        | DXEIPLが起動される                                    |
| PEI エラーコード  |                                                 |
| 0x50        | メモリーの初期化エラー。無効なメモリータイプまたは互換性のないメモリー速度           |
| 0x51        | メモリーの初期化エラー。SPD 読み取りが失敗した                       |
| 0x52        | メモリーの初期化エラー。無効なメモリーサイズまたはメモリーモジュールが一致しな<br>い。   |
| 0x53        | メモリーの初期化エラー。使用可能なメモリーが検出されない                    |

| 0x54         | 未指定のメモリー初期化エラー。                              |  |  |
|--------------|----------------------------------------------|--|--|
| 0x55         | メモリーが取り付けられていない                              |  |  |
| 0x56         | 無効な CPU タイプまたは速度。                            |  |  |
| 0x57         | CPUの不一致。                                     |  |  |
| 0x58         | CPU 自己診断が失敗したか、CPU キャッシュエラーの可能性              |  |  |
| 0x59         | CPUマイクロコードが見つからないか、マイクロコードの更新が失敗した           |  |  |
| 0x5A         | 内部 CPU エラー                                   |  |  |
| 0x5B         | リセット PPI が使用不可                               |  |  |
| 0x5C - 0x5F  | 将来の AMI エラーコードのために予約済み                       |  |  |
| S3 再開進行状況コー  | 4                                            |  |  |
| 0xE0         | S3 再開が開始される (S3 再開 PPI が DXE IPL によって呼び出される) |  |  |
| 0xE1         | S3 ブートスクリプト実行                                |  |  |
| 0xE2         | ビデオ再投稿                                       |  |  |
| 0xE3         | OS S3 ウェークベクトルコール                            |  |  |
| 0xE4 - 0xE7  | 将来の AMI 進行状況コードのために予約済み                      |  |  |
| \$3 再開エラーコート |                                              |  |  |
| 0xE8         | S3 再開が失敗した                                   |  |  |
| 0xE9         | S3 再開 PPI が見つからない                            |  |  |
| 0xEA         | S3 再開ブートスクリプトエラー                             |  |  |
| 0xEB         | S3 OS ウェークエラー                                |  |  |
| 0xEC - 0xEF  | 将来の AMI エラーコードのために予約済み                       |  |  |
| 復旧進行状況コード    |                                              |  |  |
| 0xF0         | ファームウェアによって引き起こされた復旧状態(自動復旧)                 |  |  |
| 0xF1         | ユーザーによって引き起こされた復旧状態(強制復旧)                    |  |  |
| 0xF2         | 復旧プロセスが開始された                                 |  |  |
| 0xF3         | 復旧ファームウェアイメージが見つからない                         |  |  |
| 0xF4         | 復旧ファームウェアイメージがロードされる                         |  |  |
| 0xF5 – 0xF7  | 将来の AMI 進行状況コードのために予約済み                      |  |  |
| 復旧エラーコード     |                                              |  |  |

| 0xF8        | 復旧 PPI が使用不可                                                 |
|-------------|--------------------------------------------------------------|
| 0xF9        | 復旧カプセルが見つからない                                                |
| 0xFA        | 無効な復旧カプセル                                                    |
| 0xFB — 0xFF | 将来の AMI エラーコードのために予約済み                                       |
| PEI ビープコード  |                                                              |
| ビープ数        | 説明                                                           |
| 1           | メモリーが取り付けられていない                                              |
| 1           | メモリーが2回取り付けられた (PEI コア内の InstallPeiMemory ルーチンが2回呼び出さ<br>れた) |
| 2           | 復旧が開始された                                                     |
| 3           | DXEIPL が見つからなかった                                             |
| 3           | DXE コアファームウェアボリュームが見つからなかった                                  |
| 4           | 復旧が失敗した                                                      |
| 4           | S3 再開が失敗した                                                   |
| 7           | リセットPPIが使用不可                                                 |
|             |                                                              |

### 標準チェックポイント:DXE フェーズ

| ステータスコード | 説明                             |
|----------|--------------------------------|
| 0x60     | DXE コアが起動される                   |
| 0x61     | NVRAM の初期化                     |
| 0x62     | South Bridge ランタイムサービスのインストール  |
| 0x63     | CPU DXE 初期化が開始される              |
| 0x64     | CPU DXE 初期化 (CPU モジュール固有)      |
| 0x65     | CPU DXE 初期化 (CPU モジュール固有)      |
| 0x66     | CPU DXE 初期化 (CPU モジュール固有)      |
| 0x67     | CPU DXE 初期化 (CPU モジュール固有)      |
| 0x68     | PCI ホストブリッジ初期化                 |
| 0x69     | North Bridge DXE 初期化が開始される     |
| 0x6A     | North Bridge DXE SMM 初期化が開始される |

Sun Blade X4-2B サービスマニュアル・2013 年 8 月

| 0x6B        | North Bridge DXE 初期化 (North Bridge モジュール固有) |
|-------------|---------------------------------------------|
| 0x6C        | North Bridge DXE 初期化 (North Bridge モジュール固有) |
| 0x6D        | North Bridge DXE 初期化 (North Bridge モジュール固有) |
| 0x6E        | North Bridge DXE 初期化 (North Bridge モジュール固有) |
| 0x6F        | North Bridge DXE 初期化 (North Bridge モジュール固有) |
| 0x70        | South Bridge DXE 初期化が開始される                  |
| 0x71        | South Bridge DXE SMM 初期化が開始される              |
| 0x72        | South Bridge デバイス初期化                        |
| 0x73        | South Bridge DXE 初期化 (South Bridge モジュール固有) |
| 0x74        | South Bridge DXE 初期化 (South Bridge モジュール固有) |
| 0x75        | South Bridge DXE 初期化 (South Bridge モジュール固有) |
| 0x76        | South Bridge DXE 初期化 (South Bridge モジュール固有) |
| 0x77        | South Bridge DXE 初期化 (South Bridge モジュール固有) |
| 0x78        | ACPIモジュール初期化                                |
| 0x79        | CSM 初期化                                     |
| 0x7A - 0x7F | 将来の AMI DXE コードのために予約済み                     |
| 0x80 - 0x8F | OEM DXE 初期化コード                              |
| 0x90        | ブートデバイス選択 (BDS) フェーズが開始される                  |
| 0x91        | ドライバ接続が開始される                                |
| 0x92        | PCIバス初期化が開始される                              |
| 0x93        | PCIバスホットプラグコントローラ初期化                        |
| 0x94        | PCIバス列挙型                                    |
| 0x95        | PCIバスリクエストリソース                              |
| 0x96        | PCIバス割り当てリソース                               |
| 0x97        | コンソール出力デバイス接続                               |
| 0x98        | コンソール入力デバイス接続                               |
| 0x99        | スーパー IO 初期化                                 |
| 0x9A        | USB 初期化が開始される                               |
| 0x9B        | USB リセット                                    |
|             |                                             |

| 0x9C        | USB 検出                              |
|-------------|-------------------------------------|
| 0x9D        | USB 有効                              |
| 0x9E - 0x9F | 将来の AMI コードのために予約済み                 |
| 0xA0        | IDE 初期化が開始される                       |
| 0xA1        | IDE リセット                            |
| 0xA2        | IDE 検出                              |
| 0xA3        | IDE 有効                              |
| 0xA4        | SCSI 初期化が開始される                      |
| 0xA5        | SCSIリセット                            |
| 0xA6        | SCSI 検出                             |
| 0xA7        | SCSI有効                              |
| 0xA8        | 確認パスワードのセットアップ                      |
| 0xA9        | セットアップの開始                           |
| 0xAA        | ASL用に予約済み(下記の「ASLステータスコード」セクションを参照) |
| 0xAB        | セットアップ入力待機                          |
| 0xAC        | ASL用に予約済み(下記の「ASLステータスコード」セクションを参照) |
| 0xAD        | ブート可能イベント                           |
| 0xAE        | レガシーブートイベント                         |
| 0xAF        | ブートサービス終了イベント                       |
| 0xB0        | ランタイム設定仮想アドレス MAP 開始                |
| 0xB1        | ランタイム設定仮想アドレス MAP 終了                |
| 0xB2        | レガシーオプション ROM の初期化                  |
| 0xB3        | システムのリセット                           |
| 0xB4        | USB ホットプラグ                          |
| 0xB5        | PCIバスホットプラグ                         |
| 0xB6        | NVRAM のクリーンアップ                      |
| 0xB7        | 構成リセット (NVRAM 設定のリセット)              |
| 0xB8 - 0xBF | 将来のAMI コードのために予約済み                  |
| 0xC0 - 0xCF | OEM BDS 初期化コード                      |
|             |                                     |

| DXEエラーコード  |                                      |  |
|------------|--------------------------------------|--|
| 0xD0       | CPU 初期化エラー                           |  |
| 0xD1       | North Bridge 初期化エラー                  |  |
| 0xD2       | South Bridge 初期化エラー                  |  |
| 0xD3       | 一部のアーキテクチャープロトコルが使用不可                |  |
| 0xD4       | PCI リソース割り当てエラー。リソース不足               |  |
| 0xD5       | レガシーオプション ROM の容量なし                  |  |
| 0xD6       | コンソール出力デバイスが見つからない                   |  |
| 0xD7       | コンソール入力デバイスが見つからない                   |  |
| 0xD8       | 無効なパスワード                             |  |
| 0xD9       | ブートオプションのロードエラー (LoadImage がエラーを返した) |  |
| 0xDA       | ブートオプションが失敗した (StartImage がエラーを返した)  |  |
| 0xDB       | フラッシュ更新が失敗した                         |  |
| 0xDC       | リセットプロトコルが使用不可                       |  |
| DXE ビープコード |                                      |  |
| ビープ数       | 説明                                   |  |
| 1          | 無効なパスワード                             |  |
| 4          | 一部のアーキテクチャープロトコルが使用不可                |  |
| 5          | コンソール出力デバイスが見つからない                   |  |
| 5          | コンソール入力デバイスが見つからない                   |  |
| 6          | フラッシュ更新が失敗した                         |  |
| 7          | リセットプロトコルが使用不可                       |  |
| 8          | プラットフォーム PCI リソース要件を満たすことができない       |  |
|            |                                      |  |

### ACPI/ASL チェックポイント

| ステータスコード | 説明                  |
|----------|---------------------|
| 0x01     | システムが S1 スリープ状態に移行中 |
| 0x02     | システムが S2 スリープ状態に移行中 |
| 0x03     | システムがS3スリープ状態に移行中   |

| 0x04 | システムが S4 スリープ状態に移行中                             |
|------|-------------------------------------------------|
| 0x05 | システムが S5 スリープ状態に移行中                             |
| 0x10 | システムが S1 スリープ状態から起動中                            |
| 0x20 | システムが S2 スリープ状態から起動中                            |
| 0x30 | システムが S3 スリープ状態から起動中                            |
| 0x40 | システムが S4 スリープ状態から起動中                            |
| 0xAC | システムが ACPI モードに遷移した。割り込みコントローラが PIC モードになっている。  |
| 0xAA | システムが ACPI モードに遷移した。割り込みコントローラが APIC モードになっている。 |

### OEM 予約済みチェックポイントの範囲

| ステータスコード    | 説明                       |
|-------------|--------------------------|
| 0x05        | マイクロコードロード前の OEM SEC 初期化 |
| 0x0A        | マイクロコードロード後の OEM SEC 初期化 |
| 0x1D - 0x2A | OEM プリメモリー初期化コード         |
| 0x3F - 0x4E | OEM PEI ポストメモリー初期化コード    |
| 0x80 - 0x8F | OEM DXE 初期化コード           |
| 0xC0 - 0xCF | OEM BDS 初期化コード           |

# BIOS画面リファレンス

このセクションには、BIOS 設定ユーティリティー画面のスクリーンショットが含まれています。

- 139ページの「「Main」メニュー画面」
- 146ページの「「Advanced」メニュー画面」
- 152ページの「「Boot」メニュー画面」
- 153ページの「I/Oメニュー画面」

## 「Main」メニュー画面

次のスクリーンショットは、BIOS 設定ユーティリティー「Main」メニュー画面を示しています。

注-BIOS 設定ユーティリティーへのアクセスについては、Oracle x86 X4 シリーズ サーバーの管理ガイド (http://www.oracle.com/goto/x86AdminDiag/docs) を参照して ください。

| Aptio Setup Utility – Copyright (C) 2012 American Megatrends, Inc.<br>Main Advanced IO Boot Save & Exit |                                                |                                                                                |  |
|----------------------------------------------------------------------------------------------------|------------------------------------------------|--------------------------------------------------------------------------------|--|
| Project Version<br>System Date<br>System Time                                                           | 28.00.14.00<br>[Sat 06/22/2013]<br>[05:36:36]  | Set the Date. Use Tab<br>to switch between Date<br>elements.                   |  |
| Active Logical Cores<br>QPI Link Speed<br>Total Memory<br>Current Memory Speed                          | 48<br>8.0 GT/s<br>128GB (DDR3)<br>1600 MHz     |                                                                                |  |
| BMC Status<br>BMC Firmware Revision                                                                     | 1 Mouse, 1 Point<br>Healthy<br>3.1.2.34 r81588 | <pre>++: Select Screen 1↓: Select Item Enter: Select +/-: Change Dot.</pre>    |  |
| <ul> <li>Product Information</li> <li>CPU Information</li> <li>DIMM Information</li> </ul>              |                                                | F1: General Help<br>(CTRL+Q from serial<br>keyboard)<br>Q: Scroll Help Pane Up |  |
| ▶ Security Setting                                                                                      |                                                | A: Scroll Help Pane Down<br>ESC: Exit                                          |  |
| Version 2.15.1229. Co                                                                                   | pyright (C) 2012 America                       | n Megatrends, Inc.<br>AB                                                       |  |

画面のキーワード: Main、Project Version、System Date、System Time、Active Logical Cores、QPI Link Speed、Total Memory、Current Memory Spped、USB Devices、BMC Status、BMC Firmware Revision

| Aptio Setup Utility – Copyright (C) 2012 American Megatrends, Inc.<br>Main |                                                     |                                                                                                    |  |
|----------------------------------------------------------------------------|-----------------------------------------------------|----------------------------------------------------------------------------------------------------|--|
| Product Information                                                        |                                                     |                                                                                                    |  |
| Product Name<br>Product Serial Number<br>Board Serial Number               | Sun Blade X4-2B<br>1237FMY009<br>489089M+1229PR021L | ++: Select Screen<br>14: Select Itém<br>Enter: Select<br>+/-: Change Opt.<br>F1: General Help<br>(CTRL+Q from serial<br>keyboard)<br>Q: Scroll Help Pane Up<br>A: Scroll Help Pane Down<br>ESC: Exit |  |
| Version 2.15.1229. (                                                       | Copyright (C) 2012 Ameri                            | can Megatrends, Inc.<br>AB                                                                                                    |  |

Aptio Setup Utility - Copyright (C) 2012 American Megatrends, Inc. Main CPU Information Socket specific CPU Information ▶ Socket 1 CPU Information ++: Select Screen ↑↓: Select Item Enter: Select +/-: Change Opt. F1: General Help (CTRL+Q from serial keyboard) Q: Scroll Help Pane Up A: Scroll Help Pane Down ESC: Exit Version 2.15.1229. Copyright (C) 2012 American Megatrends, Inc. AB

画面のキーワード: Main、Product Information、Product Name、Product Serial Number、Board Serial Number

画面のキーワード: Main、CPU Information、Socket 0 CPU Information、Socket 1 CPU Information

| Aptio Setup Utility -<br>Main                                                                                                    | - Copyright (C) 2012 f                                                                                                    | American Megatrends, Inc.                                                                                                    |
|----------------------------------------------------------------------------------------------------|----------------------------------------------------------------------------------------------------|----------------------------------------------------------------------------------------------------|
| Main<br>Socket O CPU Information<br>Intel(R) Xeon(R) CPU E5-3<br>CPU Signature<br>Microcode Patch<br>Max CPU Speed<br>Min CPU Speed<br>Processor Cores<br>Intel HT Technology<br>Intel VT-x Technology<br>Intel VT-x Technology<br>L1 Data Cache<br>L1 Code Cache<br>L2 Cache<br>L3 Cache | 2697 v2 @ 2.70GHz<br>306e4<br>413<br>2700 MHz<br>1200 MHz<br>12<br>Supported<br>Supported<br>32 kB x 12<br>32 kB x 12<br>256 kB x 12<br>30720 kB | <pre>++: Select Screen 14: Select Item Enter: Select +/-: Change Opt. F1: General Help (CTRL+Q from serial Keyboard) Q: Scroll Help Pane Up A: Scroll Help Pane Down ESC: Exit</pre> |
| Version 2.15.1229. (                                                                                                    | Copyright (C) 2012 Ame                                                                                                    | erican Megatrends, Inc.<br>AB                                                                                                    |

画面のキーワード: Main、Socket 0 CPU Information、Intel Xeon CPU、CPU Signature、Microcode Patch、Max CPU Speed、Min CPU Speed、Processor Cores、Intel HT Technology、Intel VT-x Technology、L1 Data Cache、L1 Code Cache、L2 Cache、L3 Cache

| Aptio Setup Utility<br>Main                                                                                                    | – Copyright (C) 2012 A                                                                                                    | American Megatrends, Inc.                                                                                                    |
|----------------------------------------------------------------------------------------------------|----------------------------------------------------------------------------------------------------|----------------------------------------------------------------------------------------------------|
| Socket 1 CPU Information<br>Intel(R) Xeon(R) CPU E5-<br>CPU Signature<br>Microcode Patch<br>Max CPU Speed<br>Min CPU Speed<br>Processor Cores<br>Intel HT Technology<br>Intel VT-x Technology<br>Intel VT-x Technology<br>L1 Data Cache<br>L1 Code Cache<br>L2 Cache<br>L3 Cache | 2697 v2 @ 2.70GHz<br>306e4<br>413<br>2700 MHz<br>1200 MHz<br>12<br>Supported<br>Supported<br>32 kB x 12<br>32 kB x 12<br>256 kB x 12<br>30720 kB | ++: Select Screen<br>11: Select Item<br>Enter: Select<br>+/-: Change Opt.<br>F1: General Help<br>(CTRL+Q from serial<br>keyboard)<br>Q: Scroll Help Pane Up<br>A: Scroll Help Pane Down<br>ESC: Exit |
| Version 2.15.1229.                                                                                                    | Copyright (C) 2012 Ame                                                                                                    | erican Megatrends, Inc.<br>AB                                                                                                    |

画面のキーワード: Main、Socket 1 CPU Information、Intel Xeon CPU、CPU Signature、Microcode Patch、Max CPU Speed、Min CPU Speed、Processor Cores、Intel HT Technology、Intel VT-x Technology、L1 Data Cache、L1 Code Cache、L2 Cache、L3 Cache

| Aptio Setup Utility – Copyright (C) 2012 Amerin<br>Main  | can Megatrends, Inc.                                                                                                    |
|----------------------------------------------------------|----------------------------------------------------------------------------------------------------|
| DIMM Information<br>▶ Socket 0 DIMMS<br>▶ Socket 1 DIMMS | CPU Socket O DIMM<br>Information                                                                                                    |
|                                                          | <pre>++: Select Screen f1: Select Item Enter: Select +/-: Change Opt. F1: General Help (CTRL+Q from serial keyboard) Q: Scroll Help Pane Up A: Scroll Help Pane Down ESC: Exit</pre> |
| Version 2.15.1229. Copyright (C) 2012 America            | n Megatrends, Inc.<br>AB                                                                                                    |

画面のキーワード: Main、DIMM Information、Socket 0 DIMMs、Socket 1 DIMMs

| Aptio Setup Uti<br>Main                                                | lity – Copyright (C) 2012 Amer                                                                                                    | ican Megatrends, Inc.                                                                                                    |
|------------------------------------------------------------------------|----------------------------------------------------------------------------------------------------|----------------------------------------------------------------------------------------------------|
| Socket 1 DIMMs                                                         |                                                                                                    |                                                                                                    |
| D6<br>D7<br>D8<br>D9<br>D10<br>D11<br>D5<br>D4<br>D3<br>D2<br>D1<br>D0 | Present 16GB (DDR3)<br>Not Present<br>Not Present<br>Present 16GB (DDR3)<br>Not Present<br>Not Present<br>Not Present<br>Present 16GB (DDR3)<br>Not Present<br>Not Present<br>Present 16GB (DDR3) | ++: Select Screen<br>†1: Select Item<br>Enter: Select<br>+/-: Change Opt.<br>F1: General Help<br>(CTRL+Q from serial<br>keyboard)<br>Q: Scroll Help Pane Up<br>A: Scroll Help Pane Down<br>ESC: Exit |
| Version 2.15.1                                                         | 229. Copyright (C) 2012 Americ                                                                                                    | an Megatrends, Inc.<br>AB                                                                                                    |

画面のキーワード: Main、Socket 1

DIMMs, D6, D7, D8, D9, D10, D11, D5, D4, D3, D2, D1, D0

| Aptio Setup Utility – Copyright (C) 2012 American Megatrends, Inc.<br>Main |                                                                                                    |  |
|----------------------------------------------------------------------------|----------------------------------------------------------------------------------------------------|--|
| Administrator Password                                                     | Set Administrator<br>Password<br>++: Select Screen<br>11: Select Item<br>Enter: Select<br>+/-: Change Opt.<br>F1: General Help<br>(CTRL+Q from serial<br>keyboard)<br>Q: Scroll Help Pane Up<br>A: Scroll Help Pane Down<br>ESC: Exit |  |
| Version 2.15.1229. Copyright (C) 2012                                      | American Megatrends, Inc.<br>AB                                                                                                    |  |

画面のキーワード: Main、Administrator Password、Set Administrator Password
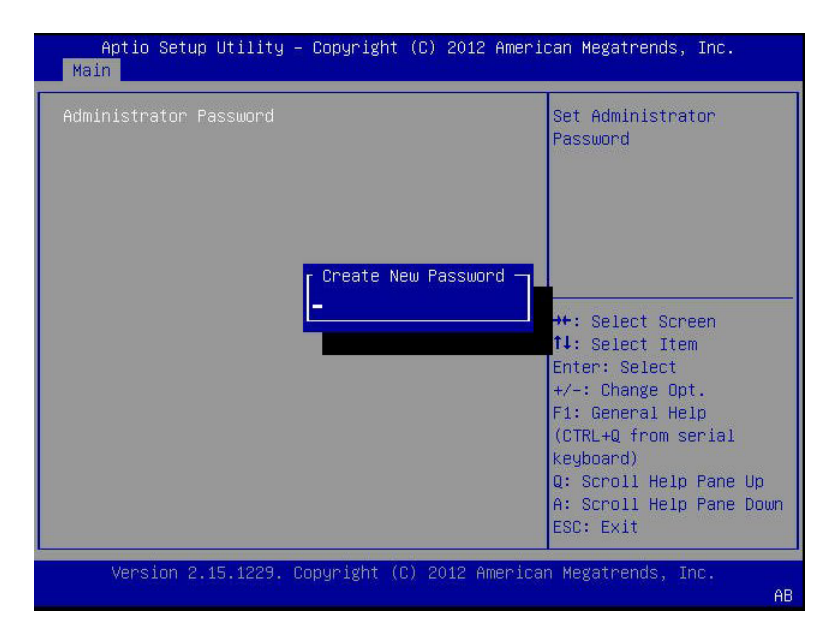

画面のキーワード: Main、Administrator Password、Create New Password、Set Administrator Password

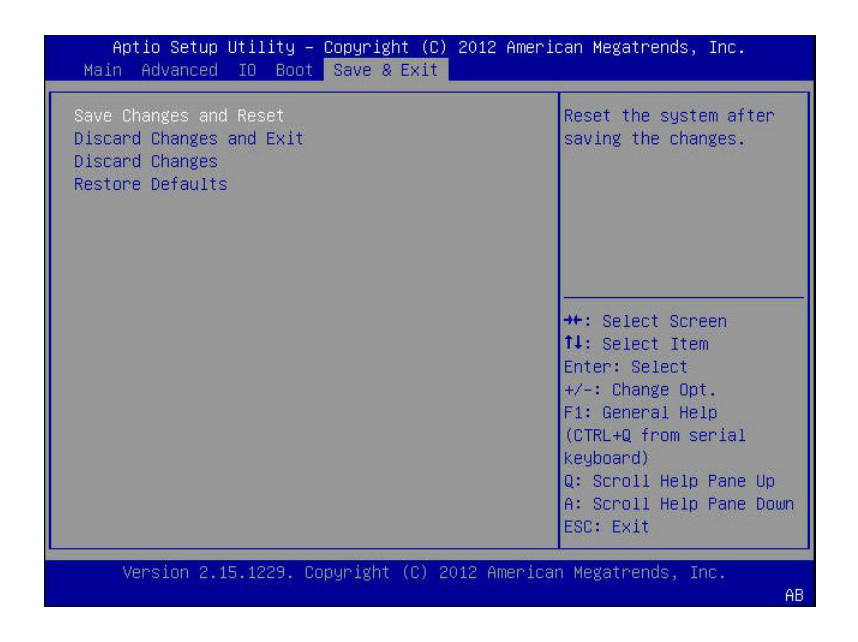

画面のキーワード: Save and Exit、Save Changes and Reset、Discard Changes and Exit、Discard Changes、Restore Defaults

## 「Advanced」メニュー画面

次のスクリーンショットは、BIOS 設定ユーティリティー「Advanced」メニュー画面 を示しています。

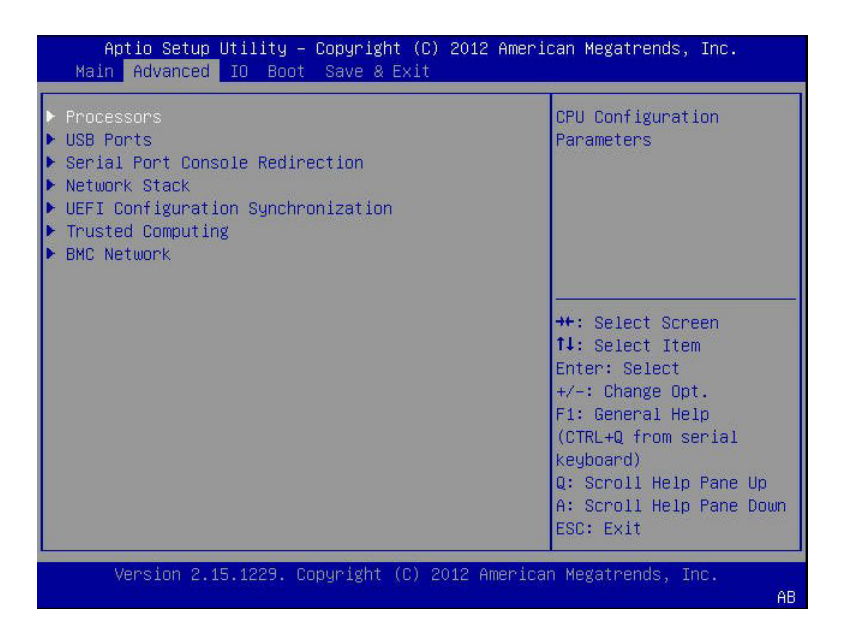

画面のキーワード: Advanced、Processors、USB Ports、Serial Port Console Redirection、Network Stack、UEFI Configuration Synchronization、Trusted Computing、BMC Network

| Processors                                                                                                    |                                                               | CPU Power Management<br>Configuration Parameters                                                                                                    |
|----------------------------------------------------------------------------------------------------|---------------------------------------------------------------|----------------------------------------------------------------------------------------------------|
| Hyper-threading<br>Execute Disable Bit<br>Hardware Prefetcher<br>Adjacent Cache Line<br>Prefetch<br>DCU Streamer Prefetcher | (Enabled)<br>(Enabled)<br>(Enabled)<br>(Enabled)<br>(Enabled) |                                                                                                    |
| DCU IP Prefetcher<br>Intel Virtualization<br>Technology<br>▶ CPU Power Management Conf                                      | [Enabled]<br>[Enabled]<br>iguration                           | <pre>++: Select Screen 1↓: Select Item Enter: Select +/-: Change Opt. F1: General Help (CTRL+Q from serial keyboard) Q: Scroll Help Pane Up A: Scroll Help Pane Down ESC: Exit</pre> |

画面のキーワード: Advanced、Processors、Hyper-threading、Execute Disable Bit、Hardware Prefetcher、Adjacent Cache Line、Prefetch、DCU Streamer Prefetcher、DCU IP Prefetcher、Intel Virtualization、Technology、CPU Power Management Configuration

| CPU Power Management Co                | nfiguration                                     | Enable the power<br>management features.                                 |
|----------------------------------------|-------------------------------------------------|--------------------------------------------------------------------------|
| Power Technology<br>Energy Performance | [Energy Efficient]<br>[Balanced<br>Performance] |                                                                          |
|                                        |                                                 | ++: Select Screen<br>1↓: Select Item<br>Enter: Select                    |
|                                        |                                                 | +/-: Change Opt.<br>F1: General Help<br>(CTRL+Q from serial<br>keyboard) |
|                                        |                                                 | Q: Scroll Help Pane Up<br>A: Scroll Help Pane Dow<br>ESC: Exit           |

画面のキーワード: Advanced、CPU Power Management Configuration、Power Technology、Energy Performance

| USB Ports            |            | This is a workaround for OSes without EHCL    |
|----------------------|------------|-----------------------------------------------|
| EHCI Hand-off        | [Disabled] | hand-off support. The                         |
| Port 60/64 Emulation | [Enabled]  | EHCI ownership change<br>should be claimed by |
| All USB Devices      | [Enabled]  | EHCI driver.                                  |
| Dongle USB Port DN   | [Enabled]  |                                               |
| Dongle USB Port UP   | [Enabled]  |                                               |
| Front Port RT        | [Enabled]  | where we do not see -                         |
| Front Port LF        | [Enabled]  | →+: Select Screen                             |
| Internal Port UP     | [Enabled]  | ↑↓: Select Item                               |
| Internal Port DN     | [Enabled]  | Enter: Select                                 |
|                      |            | +/-: Change Opt.                              |
|                      |            | F1: General Help                              |
|                      |            | (CTRL+Q from serial                           |
|                      |            | keyboard)                                     |
|                      |            | Q: Scroll Help Pane Up                        |
|                      |            | A: Scroll Help Pane Dou                       |
|                      |            | ESC: Exit                                     |

画面のキーワード: Advanced、USB Ports、EHCI Hand-Off、Port 60/64 Emulation、All USB Devices、Dongle USB Port DN、Dongle USB Port UP、Front Port RT、Front Port LF、Internal Port UP、Internal Port DN

| Aptio Setup Utility –<br>Advanced              | Copyright (C) 2012      | American Megatrends, Inc.                                                |
|------------------------------------------------|-------------------------|--------------------------------------------------------------------------|
| Serial Port Console Redir                      | ection                  | Control whether the<br>external serial port                              |
|                                                |                         | connects to the BMC or<br>directly to the System.                        |
| EMS Console Redirection<br>Console Redirection | [Disabled]<br>[Enabled] |                                                                          |
| Terminal Type<br>Bits per second               | [VT100+]<br>[115200]    |                                                                          |
| Data Bits<br>Parity<br>Stop Bits               | [8]<br>[None]<br>[1]    | ↔+: Select Screen<br>↑↓: Select Item<br>Enter: Select                    |
| Flow Control                                   | [None]                  | +/−: Change Opt.<br>F1: General Help<br>(CTRL+Q from serial<br>keyboard) |
|                                                |                         | Q: Scroll Help Pane Up<br>A: Scroll Help Pane Down<br>ESC: Exit          |
| Version 2.15.1229. C                           | opyright (C) 2012 f     | merican Megatrends, Inc.<br>AB                                           |

画面のキーワード: Advanced、Serial Port Redirection、External Serial Port、EMS Console Redirection、Console Redirection、Terminal Type、Bits per second、Data Bits、Parity、Stop Bits、Flow Control

| Network | Stack | Enable/Disable UEFI                                                                                                    |
|---------|-------|----------------------------------------------------------------------------------------------------|
|         |       | HECOULK SCOCK                                                                                                    |
|         |       | <pre>++: Select Screen 14: Select Item Enter: Select +/-: Change Opt. F1: General Help (CTRL+Q from serial keyboard) Q: Scroll Help Pane Up A: Scroll Help Pane Do ESC: Exit</pre> |

画面のキーワード: Advanced、Network Stack

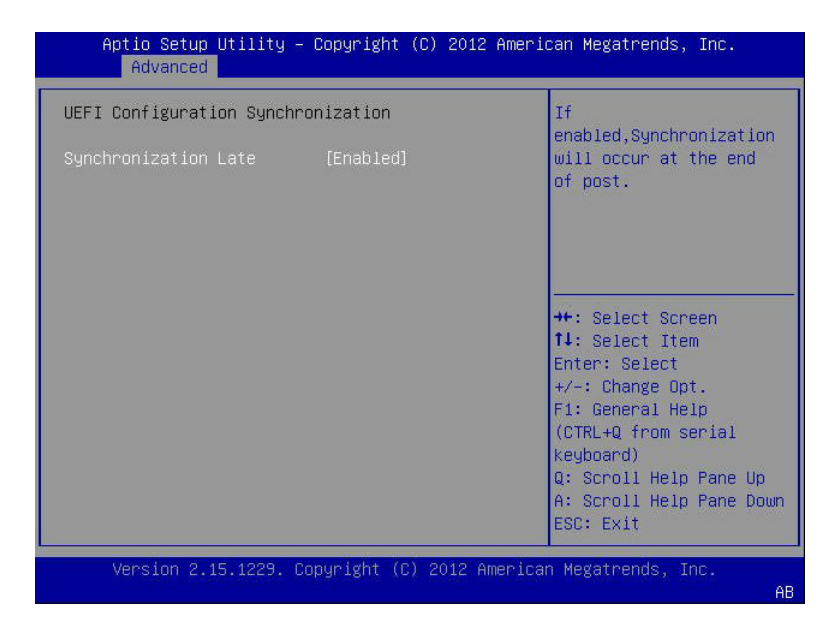

画面のキーワード: Advanced、UEFI Configuration Synchronization、Synchronization Late

| Configuration<br>Security Device<br>Support      | Enables or Disables<br>BIOS support for<br>security device. O.S.                                                                                            |
|--------------------------------------------------|----------------------------------------------------------------------------------------------------|
| Current Status Information<br>SUPPORT TURNED OFF | Device. TCG EFI<br>protocol and INTIA<br>interface will not be<br>available.                                                                                |
|                                                  | ++: Select Screen<br>f1: Select Item<br>Enter: Select<br>+/-: Change Opt.<br>F1: General Help<br>(CTRL+Q from serial<br>keyboard)<br>Q: Scroll Help Pane Up |
|                                                  | A: Scroll Help Pane Dow<br>ESC: Exit                                                                                                    |

画面のキーワード: Advanced、Configuration、Security Device Support、Current Status Information、Support Turned Off

|   | BMC Network<br>Current<br>Active Mgmt Port | NETMGT        | <ul> <li>Refresh current BMC Lan<br/>information</li> </ul> |
|---|--------------------------------------------|---------------|-------------------------------------------------------------|
| Þ |                                            |               |                                                             |
| 1 | Active Mgmt Port                           | [NET MGT]     |                                                             |
| • | Commit                                     |               |                                                             |
|   | IPv4 Configuration                         |               | ↔: Select Screen<br>↑↓: Select Item<br>Enter: Select        |
|   | Channel Number                             | 1             | +/-: Change Opt.                                            |
|   | IPv4 IP Assignment                         | [Dynamic]     | F1: General Help                                            |
|   | Current IPv4 Address in                    | 10.182.93.139 | (CTRL+Q from serial                                         |
|   | BMC<br>Cuppent TRud MOC                    |               | (Keyboard)                                                  |
|   | Address in BMC                             |               | A: Scroll Help Pane Down                                    |
|   | 00-21-28-fb-39-1                           | .0            | ESC: Exit                                                   |

画面のキーワード: Advanced、BMC Network、Current Active Mgmt Port、Refresh, Active Mgmt Port、Commit, IPv4 Configuration、Channel Number、IPv4 Assignment、Current IPv4 Address in BMC、Current IPv4 MAC、Address in BMC

# 「Boot」メニュー画面

次のスクリーンショットは、BIOS 設定ユーティリティー「Boot」メニュー画面を示 しています。

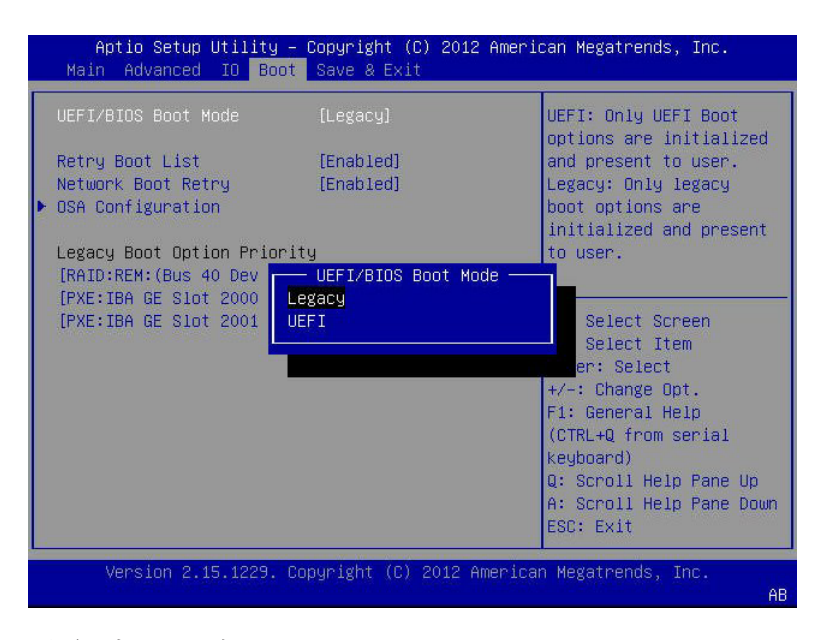

画面のキーワード: Boot、UEFI/BIOS Boot Mode、Retry Boot List、Network Boot Retry、OSA Configuration、Legacy Boot Option Priority

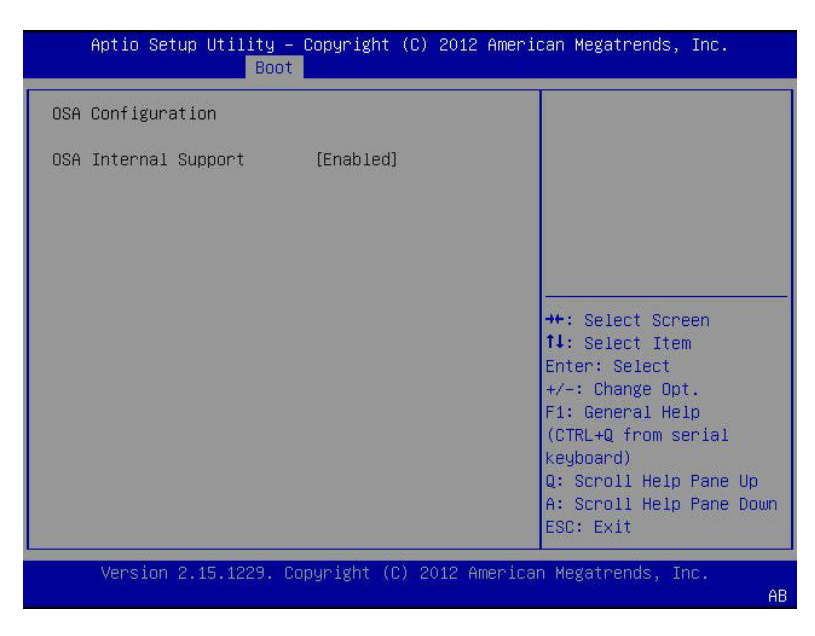

画面のキーワード: Boot、OSA Configuration、OSA Internal Support

# I/Oメニュー画面

次のスクリーンショットは、BIOS 設定ユーティリティー「I/O」メニュー画面を示しています。

| Main Advanced IO Boo                                                                | t Save & Exit |                                                                                                    |
|-------------------------------------------------------------------------------------|---------------|----------------------------------------------------------------------------------------------------|
| <ul> <li>PCI Subsystem Settings</li> <li>IO Virtualization</li> <li>IOAT</li> </ul> |               | PCI, PCI-X and PCI<br>Express Settings.                                                                                    |
| Internal Devices<br>▶ NETO/1                                                        |               |                                                                                                    |
| Add-In Cards<br>> REM<br>> FEM 0<br>> FEM 1<br>> EM 0<br>> EM 1                     |               | <pre> ++: Select Screen 11: Select Item Enter: Select +/-: Change Opt. E1: Concord Help</pre>                              |
| Legacy iSCSI<br>Launch Legacy iSCSI<br>OpROM                                        | [Disabled]    | (CTRL+Q from serial<br>(CTRL+Q from serial<br>Keyboard)<br>Q: Scroll Help Pane Up<br>A: Scroll Help Pane Down<br>ESC: Exit |

画面のキーワード: IO、PCI Subsystem Settings、IO Virtualization、IOAT、Internal Devices、NET0/1、Add-In Cards、REM、FEM、EM、Legacy iSCSI、Launch Legacy iSCSI、OpROM

| Aptio Setup Utility<br><mark>IO</mark> | – Copyright (C) 2012 | American Megatrends, Inc.                                                                                                    |
|----------------------------------------|----------------------|----------------------------------------------------------------------------------------------------|
| PCI Subsystem Settings                 |                      | Change PCI Express<br>Hot-Plug and Standard                                                                                                    |
| PCI 64 bit Resources<br>allocation     | [Disabled]           | HP Controller Settings.                                                                                                    |
| ▶ PCI Hot-Plug Settings                |                      |                                                                                                    |
|                                        |                      | <pre>++: Select Screen 1↓: Select Item Enter: Select +/-: Change Opt. F1: General Help (CTRL+Q from serial Keyboard) Q: Scroll Help Pane Up A: Scroll Help Pane Down ESC: Exit</pre> |
| Version 2.15.1229.                     | Copyright (C) 2012 A | merican Megatrends, Inc.<br>AB                                                                                                    |

画面のキーワード: IO、PCI Settings、64 bit Resources allocation、PCI Hot-Plug Settings

|                         |            | If ENABLED allows BIOS  |
|-------------------------|------------|-------------------------|
| PUI Hot-Plug Settings   |            | support. Use this       |
| BIOS Hot-Plug Support   |            | feature if OS does not  |
| PCI Buses Padding       | [Disabled] | SHPC hot-plug natively. |
| I/O Resources Padding   | [8 K]      |                         |
| MMIO 32 bit Resources   | [32 M]     |                         |
| PENMID 32 hit Recourses | [M CO]     | tt. Salart Screen       |
| Padding                 | LOC NJ     | t↓: Select Item         |
|                         |            | Enter: Select           |
|                         |            | +/-: Change Opt.        |
|                         |            | F1: General Help        |
|                         |            | (CTRL+Q from serial     |
|                         |            | keyboard)               |
|                         |            | Q: Scroll Help Pane Up  |
|                         |            | H: SCHOIL HELP Pare DOU |

画面のキーワード: IO、PCI Hot-Plug Settings、BIOS Hot-Plug Support、PCI Buses Padding、I/O Resources Padding、MMIO 32 bit Resources Padding、PFMMIO 32 bit Resources Padding

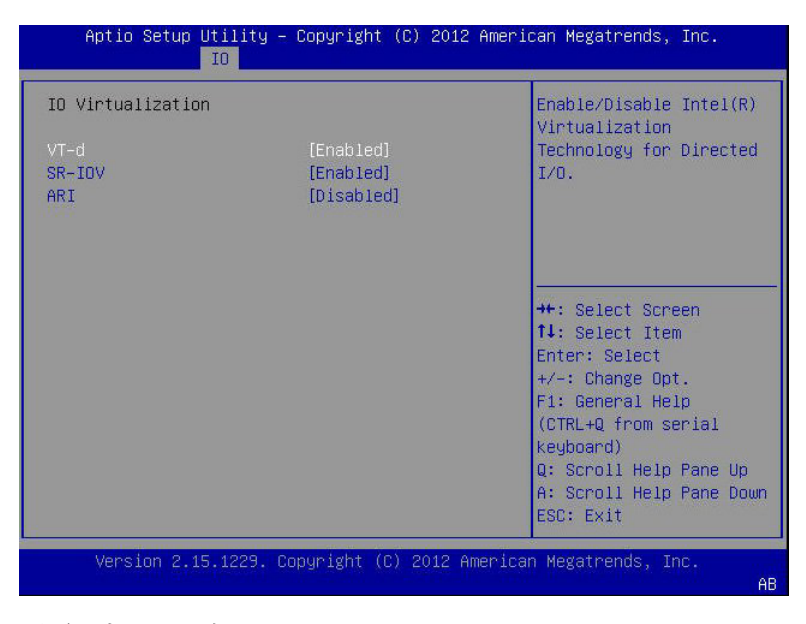

画面のキーワード: IO、IO Virtualization、VT-d、SF-IOV、ARI

| Aptio Setup Util<br>IO                | ity – Copyright (C) 201: | 2 American Megatrends, Inc.                                                                                                    |
|---------------------------------------|--------------------------|----------------------------------------------------------------------------------------------------|
| IOAT<br>Intel(R) I/OAT<br>DCA Support | [Enabled]<br>[Enabled]   | Enables/Disables<br>Intel(R) I/O<br>Acceleration Technology<br>(I/OAT).                                                                                                    |
|                                       |                          | ++: Select Screen<br>f4: Select Item<br>Enter: Select<br>+/-: Change Opt.<br>F1: General Help<br>(CTRL+Q from serial<br>keyboard)<br>Q: Scroll Help Pane Up<br>A: Scroll Help Pane Down<br>ESC: Exit |
| Version 2.15.12                       | 29. Copyright (C) 2012 ( | American Megatrends, Inc.                                                                                                    |

画面のキーワード: IO、IOAT、Intel I/OAT、DCA Support

| Aptio Setup Utility – Copyright (C) 2012 American Megatrends, Inc.<br>IO |                        |                                                                                                    |
|--------------------------------------------------------------------------|------------------------|----------------------------------------------------------------------------------------------------|
| NET0/1                                                                   |                        | OpROM Enable                                                                                                    |
| NETO Legacy OpROM<br>NET1 Legacy OpROM                                   | [Enabled]<br>[Enabled] | <pre>++: Select Screen fl: Select Item Enter: Select +/-: Change Opt. F1: General Help (CTRL+Q from serial Keyboard) Q: Scroll Help Pane Up</pre> |
|                                                                          |                        | ESC: Exit                                                                                                    |
| Version 2.15.1229                                                        | . Copyright (C) 2012 A | ESC: Exit                                                                                                    |

画面のキーワード: IO、NET0/1、NET0 Legacy OpROM、NET1 Legacy OpROM

| Aptio Setup Uti<br>IO                                                 | lity – Copyright (C) 2012 | 2 American Megatrends, Inc.                                                                                                    |  |
|-----------------------------------------------------------------------|---------------------------|----------------------------------------------------------------------------------------------------|--|
| REM                                                                   |                           | IO Enable                                                                                                    |  |
| IO Enable<br>OpROM Enable                                             | [Enabled]<br>[Enabled]    |                                                                                                    |  |
|                                                                       |                           | ++: Select Screen<br>†4: Select Item<br>Enter: Select<br>+/-: Change Opt.<br>F1: General Help<br>(CTRL+Q from serial<br>Keyboard)<br>Q: Scroll Help Pane Up<br>A: Scroll Help Pane Down<br>ESC: Exit |  |
| Version 2.15.1229. Copyright (C) 2012 American Megatrends, Inc.<br>AB |                           |                                                                                                    |  |

画面のキーワード: IO、REM、IO Enable、OpROM Enable

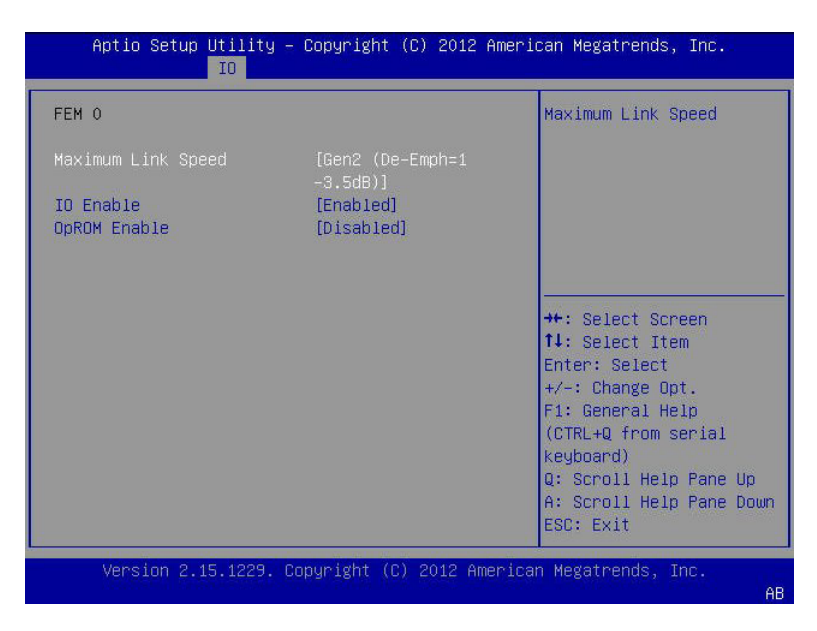

画面のキーワード: IO、FEM、maximum Link Speed、IO Enable、OpROM Enable

| Aptio Setup l             | Jtility – Copyright (C) 2<br><mark>IO</mark> | 2012 American Megatrends, Inc.                                                                      |
|---------------------------|----------------------------------------------|----------------------------------------------------------------------------------------------------|
| EM O                      |                                              | IO Enable                                                                                           |
| IO Enable<br>OpROM Enable | [Enabled]<br>[Disabled]                      | ++: Select Screen<br>14: Select Item<br>Enter: Select<br>+/-: Change Opt.<br>F1: General Help       |
| Varaian 0.4               | - 1990 - Populatet (0) 90                    | (CTRL+Q from serial<br>keyboard)<br>Q: Scroll Help Pane Up<br>A: Scroll Help Pane Down<br>ESC: Exit |
| Version 2.15              | .1229. Copyright (C) 201                     | 2 Himerican Megatrenus, inc.<br>AB                                                                  |

画面のキーワード: IO、EM、 maximum Link Speed、 IO Enable、 OpROM Enable

# 索引

### B

BIOS POST コード, 129 POST チェックポイント, 127-138 画面, 139-158 メモリーテスト, 127 BIOS 画面 「Advanced」メニュー, 146 「Boot」メニュー, 152 「I/O」メニュー, 153 「Main」メニュー, 139

### С

CMM, Oracle ILOM, 24 CPU,「プロセッサ」を参照 CRU,リスト, 62

### D

DIMM 障害検知回路,74 障害の特定,76-77 装着規則とガイドライン,77 取り付け,82-83 取り外し,81-82

### F

FEM 取り付け, 89-90 取り外し, 88-89 保守, 87 FRU,リスト, 62 FRUID 情報 更新, 118 バックアップ, 116-118

#### ↓ Intelチップセット,12

#### L

LED,「インジケータ」を参照

### Ν

NMI ボタン, 17

### 0

Oracle ILOM, 23 CMM, 24 POST コードの表示 CLI, 129 Web インタフェース, 128 Oracle ILOM (続き) 位置特定インジケータ CLI, 54-55 Webインタフェース, 55-56 回復, 37-38 システムイベントログ (SEL), 75 障害のクリア CLI, 125-126 電源切断 CLI, 52 Webインタフェース, 53 電源投入 CLI, 124 Webインタフェース, 124-125 ログイン, 40-42

#### Ρ

POST コードの表示 Oracle ILOM CLI, 129 Oracle ILOM Web インタフェース, 128 POST チェックポイント, 127-138 ACPI/ASL, 137 DXE フェーズ, 134 OEM 予約済み範囲, 138 PEI フェーズ, 131 SEC フェーズ, 130 コードテーブル, 129 コンソール出力の表示, 128 範囲, 130

#### R

RAID 拡張モジュール,「REM」を参照 REM 取り付け, 91-93 取り外し, 91 バッテリ 交換, 93-94 保守, 90

### S

SP, 12
Oracle ILOM, 23
スタンバイ電源モード, 49
点滅速度, 17
ファームウェアの回復, 37-38
Sun Blade 6000 モジュラーシステムシャーシ, 23
SysSN,「シリアル番号」を参照

### U

USBフラッシュドライブ 取り付け,86-87 取り外し,85-86 保守,84

#### あ

安全に関する情報, 43-44

### い

位置特定インジケータ、15 制御、54 Oracle ILOM CLI, 54-55 Oracle ILOM Web インタフェース, 55–56 ローカルで、56 インジケータ DIMM 障害, 75,76-77 位置特定, 15, 54-55, 55-56 障害, 66, 74, 75, 76-77 ストレージドライブ、65 電源 OK, 17,67 取り外し可能, 16,65 フロントパネル、14 保守要求, 16,66 インジケーター 充電ステータス、34 障害、34

#### え エスカレーションモード, 118

#### お

オンボード障害検知回路,34

#### か

回復,SPファームウェア,37-38 カバー サーバーモジュール 取り付け,120-121 取り外し,47-48

### き

機能 背面パネル,21 フロントパネル,13

#### J

交換 バッテリ REM, 93-94 システム, 83-84 マザーボード構成部品, 116-118 交換可能コンポーネント, 62 交換可能なコンポーネント, 60 更新, FRUID, 118 コールドサービス, コンポーネント, 62 コールドリセット, 49 コマンド行インタフェース (CLI), 「Oracle ILOM」を参照 コンソールのリダイレクト Oracle ILOM CLI, 129 Oracle ILOM Web インタフェース, 128 コンポーネント 交換可能, 62 交換可能な, 60 保守, 59-118 保守性, 62

#### さ

サーバーモジュール カバー 取り付け、120-121 取り外し、47-48 診断、33 製品の説明、12 電源投入,123 電源ボタン, 123-124 トラブルシューティング、27-38 エラー訂正およびパリティー、75 電源, 35-36 取り付け、122-123 取り外し、44-46 フィラーパネル 取り付け、46-47 取り外し、121-122 サービスプロセッサ、「SP」を参照

### し

システムイベントログ (SEL), Oracle ILOM, 75 システムバッテリ,タイプ CR2032 の交換, 83-84 シャーシ,システム, 23 シャーシモニタリングモジュール (CMM), 「CMM」を参照 シャットダウン 正常,49 即時,49 充電ステータスインジケーター,34 準備 稼働,119-126 保守の,39-57 障害 インジケータ,66,74,75,76-77 インジケーター,34 クリア,125-126 障害検知回路 DIMM,74 DIMM および CPU,34 プロセッサ,95 障害検知ボタン,76-77,95 障害のクリア,Oracle ILOM CLI,125-126 シリアルケーブルアダプタ,20 シリアル番号、システム (SysSN),位置を特定す る,18 診断,ハードウェア障害,33

#### す

スタンバイ電源モード,49 ストレージドライブ RAID,68 インジケータ,65 追加,70-71 特定,64 取り付け,71-72 取り外し,69-70 レバーとリリースボタン,67 ストレージドライブフィラーパネル 取り付け,73 取り外し,72

#### せ

正常シャットダウン,49 静電気防止ツール,43 静電放電(ESD),予防,43-44 製品の説明、サーバーモジュール,12 全電力モード,49,123-124

#### そ

即時シャットダウン,49

#### τ

電源 OK インジケータ, 17,67 電源切断 Oracle ILOM CLI, 52 Oracle ILOM Web 1 > 9 > 7 = 7, 53 電源取り外し、53-54 電源ボタン 正常、50-51 即時、51-52 電源投入,123 Oracle ILOM CLI, 124 Oracle ILOM Web インタフェース, 124–125 スタンバイ電源 「スタンバイ電源モード」を参照 電源ボタン、123-124 電源取り外し、完全、53-54 電源の切断、48 電源の取り外し、完全、49 電源の取り外しの完了、49 点滅速度, SP. 17

#### と

特定 障害のある DIMM, 76-77 障害のあるプロセッサ、98-99 ストレージドライブ,64 ドライブ、「ストレージドライブ」を参照 トラブルシューティング サーバーモジュール、27-38 エラー訂正およびパリティー、75 電源, 35-36 ファームウェア、37-38 取り付け DIMM, 82-83 FEM, 89-90 REM, 91-93 USB フラッシュドライブ、86-87 サーバーモジュール, 122-123 サーバーモジュールカバー, 120-121 ヒートシンク、113-116 フィラーパネル サーバーモジュール, 46-47 ストレージドライブ,73

取り付け(続き) プロセッサ、108-113 マザーボード構成部品, 116-118 取り外し DIMM, 81-82 FEM, 88-89 REM, 91 USBフラッシュドライブ,85-86 サーバーモジュール、44-46 サーバーモジュールカバー、47-48 電源, 49 フィラーパネル サーバーモジュール、121-122 ストレージドライブ、72 プロセッサ、100-108 プロセッサおよびヒートシンク構成部 品、99-100 取り外し可能インジケータ、16,65 ドングルケーブル 接続、19、21

#### ぬ

塗る,熱伝導剤,114

#### ね

熱伝導剤,塗る, 114

は ハードウェア障害,診断,33 背面パネル,21 破損した SP,回復,37-38 バックアップ,FRUID 情報,116-118 バッテリ REM,93-94 交換 REM,93-94 システム,83-84 システム,83-84

#### ひ

ヒートシンク,95 取り付け,113-116 取り外し,99-100

#### ふ

ファームウェア、トラブルシューティング、37-38 ファブリック拡張モジュール (FEM)、「FEM」を 参照 フィラーパネル、56 取り付け サーバーモジュール、46-47 ストレージドライブ、73 取り外し サーバーモジュール, 121-122 ストレージドライブ、72 部品,展開図,60 部品展開図、60 プロセッサ、60 構成部品の取り外し, 99-100 障害検知回路、95 障害のある、98-99 取り付け、108-113 取り外し、100-108 保守、95 フロントパネル 機能、13 ボタンとインジケータ、14 ランプテスト、56

### ほ

ポート USB フラッシュ, 86-87 USB フラッシュドライブ, 85-86 ドングルケーブル, 19 保守, 59-118 DIMM, 73 FEM, 87 REM, 90 USB フラッシュドライブ, 84 稼働の準備, 119-126 保守 (続き) ストレージドライブ,63 ヒートシンク、95 プロセッサ、95 保守の準備、39-57 マザーボード構成部品, 116-118 保守性,コンポーネント,62 保守要求、インジケータ、66 保守要求インジケータ、16 ボタン NMI, 17 位置、14 位置特定,15 障害検知、76-77 電源, 17 レバーとリリース、ストレージドライブ、67 ホットサービス、コンポーネント、62

ま

マザーボード構成部品,交換, 116-118

#### め

メモリーテスト,127

#### Þ

ユニバーサルコネクタポート (UCP), 19,21

#### 6

ランプテスト、フロントパネル,56

り リセット ウォーム, 49 コールド, 49 リブート,サーバーモジュール, 49 ログイン, Oracle ILOM, 40-42